# SAMSUNG

# E-MANUAL

Takk for at du kjøpte dette Samsung-produktet. For å motta en mer fullstendig service bør du registrere produktet på

www.samsung.com/register

Modellen\_\_\_\_\_Serienr.\_\_\_\_

# Innhold

### Hurtigveiledninger

Koble Samsung-smartkontroll til TV-en

#### Bruke Smart Hub

Bruke talegjenkjenning

- 4 Kjøre taleinteraksjon
- 6 Les dette før du bruker talegjenkjenning

#### Oppdatere programvaren på TV-en

- 7 Oppgrader TV-ens programvare til nyeste versjon
- 7 Oppdatere TV-en automatisk

#### Få brukerstøtte

- 8 Få brukerstøtte igjennom eksternadministrasjon
- 9 Finne kontaktinformasjon for service
- 9 Be om service

### Tilkoblinger

Tilkoblingsveiledning

Koble til en antenne (Antenne)

#### Koble til Internett

- 12 Koble til Internett-nettverket ditt
- 14 Tilbakestille nettverket

Feilsøke problemer med Internett-tilkoblingen

- 14 Feilsøke problemer med kablet Internett-tilkobling
- 15 Feilsøke problemer med trådløs Internett-tilkobling

#### Koble til videoenheter

- 16 Koble til med en HDMI-kabel
- 17 Koble til med en komponentkabel (bare modeller med COMPONENT IN / AV IN)
- 18 Koble til med en komposittkabel (bare modeller med COMPONENT IN / AV IN)

#### Lydinnganger og -utganger

- 19 Koble til med en HDMI-kabel (ARC)
- 19 Koble til med en digital (optisk) lydkabel
- 19 Koble til gjennom trådløst nettverk
- 20 Koble til Bluetooth-enheter

#### Koble til en datamaskin

20 Koble til via HDMI-porten – Skjermdeling (HDMI)

#### Tilkobling til en mobilenhet

- 21 Vise skjermen til en mobilenhet på TV-en (skjermdeling)
- 21 Dele innhold igjennom appen Smart View
- 22 Administrere en mobilenhet

Bytting mellom eksterne enheter som er koblet til TV-en

- 22 Endre inndatasignal
- 23 Redigerer navnet og ikonet til en ekstern enhet
- 24 Bruke tilleggsfunksjoner

#### Tilkoblingsmerknader

- 24 Merknader om tilkobling med HDMI
- 25 Merknader for tilkobling av lydenheter
- 26 Merknader om tilkobling av datamaskiner
- 26 Merknader om tilkobling av mobile enheter

### Fjernkontroll og ekst. enheter

Om Samsung-smartkontroll

Om Samsung-smartkontroll (THE FRAME)

Koble til Samsung-smartkontroll

Kontrollere eksterne enheter med Samsung-smartkontroll – bruke universalfjernkontrollen

#### Bruke Anynet+ (HDMI-CEC)

32 Koble til en ekstern enhet via Anynet+ og bruke menyene

#### Styre TV-en med et tastatur

- 33 Koble til et USB-tastatur
- 33 Koble til et Bluetooth-tastatur
- 33 Bruke tastaturet

Skrive inn tekst med QWERTY-tastaturet på skjermen

- 35 Bruke tilleggsfunksjoner
- 35 Skrive inn tekst med fjernkontrollens mikrofon og skjermens QWERTY-tastatur

### Smartfunksjoner

#### Smart Hub

- 37 Vise startskjermen
- 40 Starte Smart Hub automatisk
- 40 Åpne den sist brukte appen automatisk
- 40 Teste Smart Hub-tilkoblinger
- 40 Tilbakestille Smart Hub

#### Bruke en Samsung-konto

- 41 Opprette og administrere Samsung-kontoen din
- 42 Logge på en Samsung-konto

#### Bruke tjenesten Apper

- 44 Installere og kjøre apper
- 45 Administrere kjøpte eller installerte apper

#### Bruke e-Manual

- 47 Starte E-brukerveiledningen
- 47 Bruke knappene i e-Manual

#### Bruke Internet

#### Spille av bilder/video/musikk

49 Spille av medieinnhold

#### Bruke Musikktjenesten

#### Bruke talegjenkjenning

- 51 Kjøre taleinteraksjon
- 52 Les dette før du bruker talegjenkjenning

### TV-titting

#### Vise oversikt over informasjon om digital kringkasting

54 Bruke guiden

#### Ta opp programmer

- 56 Ta opp programmer
- 57 Administrere listen over planlagte opptak
- 57 Vise programmer som er tatt opp

#### Sette opp en planlagt visning

- 58 Konfigurere en planlagt visning for en kanal
- 59 Redigere en planlagt visning
- 59 Angi klokkeslett for planlagt visning

#### Bruke Timeshift

60 Knapper og funksjoner når du tar opp et program eller bruker Timeshift

#### Bruke Kanalliste

#### Redigere kanaler

- 62 Fjerne registrerte kanaler
- 62 Redigere registrerte kanaler

#### Opprette en personlig favorittliste

- 63 Registrere kanaler som favoritter
- 63 Vise og velge kanaler bare i favorittliste

#### Redigere en favorittliste

- 64 Legg til kanaler til en favorittliste
- 64 Fjerne kanaler fra en favorittliste
- 64 Omorganisere en favorittliste
- 64 Endre navnet på en favorittliste

#### Funksjoner for å støtte TV-visning

- 65 Endre kringkastingssignal
- 65 Skanne etter tilgjengelige kanaler
- 66 Begrense visning av spesifikke kanaler
- 66 Velge lydalternativ for kringkastingen
- 66 Bruke Programrangeringslås
- 66 Konfigurere avanserte kringkastingsinnstillinger
- 67 Lese digital tekst
- 67 Velge lydspråket for kringkastingen
- 68 Stille inn kringkastingssignaler manuelt
- 68 Fininnstilling av analoge sendinger
- 69 Overføre kanallisten
- 69 Slette CAM-brukerprofil
- 69 Angi satellittsystemet
- 69 Endre språk for tekst-TV
- 70 Vise menyen for felles grensesnitt

### Bilde og lyd

#### Justere bildekvaliteten

- 71 Velge en bildemodus
- 72 Konfigurere avanserte bildeinnstillinger

#### Angi visningsmiljøet for eksterne enheter

- 74 Spille spill på en optimert skjerm
- 74 Vise UHD-videoer
- 74 Bruke svartnivå for HDMI
- 75 Registrere TV-en som en DivX-sertifisert enhet (se på DivXbetalingsfilmer)

#### Funksjoner for å støtte bilder

- 75 Vise et bilde i bildet (PIP)
- 75 Endre bildestørrelsen
- 76 Endre bildestørrelsen automatisk
- 76 Endre bildestørrelsen i 4:3-modus eller skjermtilpasningsmodus

#### Justere lydkvaliteten

- 77 Velge en lydmodus
- 77 Konfigurere avanserte lydinnstillinger

#### Bruke funksjoner for å støtte lyd

- 78 Velge høyttalere
- 78 Lytte til TV-en gjennom Bluetooth-enheter
- 79 Lytte til TV-en gjennom en Multiroom-høyttaler

### System og støtte

#### Stille inn klokkeslettet og bruke timeren

- 80 Stille inn gjeldende klokkeslett
- 81 Bruke timerne

Bruke funksjonene for beskyttelse mot fastbrent bilde og energisparing

- 82 Forhindre fastbrent bilde
- 82 Redusere strømforbruket til TV-en

Oppdatere programvaren på TV-en

- 83 Oppgrader TV-ens programvare til nyeste versjon
- 83 Oppdatere TV-en automatisk

#### Beskytte TV-en fra hacking og ondsinnet kode

84 Skanne TV-en og tilkoblede lagringsenheter for ondsinnet kode

#### Bruke andre funksjoner

- 84 Kjøre tilgjengelighetsfunksjonene
- 85 Aktivere taleveiledninger for synshemmede
- 85 Lydbeskrivelse
- 86 Se på TV-sendinger med undertekster
- 87 Hvit tekst på svart bakgrunn (høy kontrast)
- 87 Forstørre skrift (for synshemmede)
- 87 Lære om fjernkontrollen (for synshemmede)
- 87 Lære om TV-menyen
- 87 Høre på TV-en gjennom Bluetooth-enheter (for hørselshemmede)
- 88 Konfigurere avanserte systeminnstillinger
- 89 Sjekke signalinformasjon og signalstyrke for den digitale kanalen
- 89 Tilbakestille TV-en til fabrikkinnstillingene

Kjøre datatjeneste automatisk

HbbTV

#### Bruke et TV-visningskort ("CI- eller CI+-kort")

- 91 Koble til «CI- eller CI+-kortet» via sporet COMMON INTERFACE
- 92 Bruke CI- eller CI+-kortet

#### Tekst-TV-funksjon

94 Vanlig tekst-TV-side

### Feilsøking

Få brukerstøtte

- 95 Få brukerstøtte igjennom eksternadministrasjon
- 96 Finne kontaktinformasjon for service
- 96 Be om service

Diagnostisere driftsproblemer ved TV-en

Det er et problem med bildet

- 97 Teste bildet
- Jeg hører ikke lyden tydelig
  - 99 Teste lyden
- Det er et problem med kringkastingen
- Datamaskinen kan ikke kobles til
- TV-en kobles ikke til Internett
- Datatjeneste
- Planlagt opptak / Timeshift virker ikke
- Anynet+ (HDMI-CEC) fungerer ikke
- Det er problemer med å starte/bruke apper
- Filen spilles ikke av
- Jeg ønsker å tilbakestille TV-en

Andre problemer

### Forholdsregler og merknader

#### Før du bruker funksjonene Opptak og Timeshift

- 107 Før du bruker opptaksfunksjonen og funksjonen for planlagt opptak
- 109 Før du bruker Timeshift-funksjonen

Lydalternativer for støttet kringkasting

Les før du bruker Apper

Les før du bruker Internet

Les før du spiller av bilde-, video- eller musikkfiler

- 113 Begrensninger ved bruk av bilde-, video- og musikkfiler
- 114 Eksterne undertekster som støttes
- 114 Interne undertekster som støttes
- 115 Bildeformater og oppløsninger som støttes
- 115 Musikkformater og kodeker som støttes
- 116 Videokodeker som støttes

Les etter at TV-en er installert

- 118 Bildestørrelser og inngangssignaler
- 119 Installere en antityverilås
- 119 Les før du konfigurerer en trådløs Internett-tilkobling

Støttede oppløsninger for UHD-inngangssignaler

- 120 Hvis HDMI UHD Color er angitt til Av
- 120 Hvis HDMI UHD Color er angitt til På

Les før du kobler til en datamaskin (støttede oppløsninger)

- 121 IBM
- 121 MAC
- 122 VESA DMT
- 122 CEA-861

Støttede oppløsninger for videosignaler

123 CEA-861

Les før bruk av Bluetooth-enheter

124 Begrensninger for bruk av Bluetooth

Knapper og funksjoner

125 Tilgjengelige knapper og funksjoner når du spiller av multimedieinnhold

Lisens

### Tilgjengelighetsveiledning

#### Bruk av fjernkontrollen

- 129 Orientering for Samsung-smartkontroll
- 129 Beskrivelse av Samsung-smartkontroll

#### Bruke tilgjengelighetsmenyen

- 131 Snarveimeny for tilgjengelighet
- 132 Trinnvis veiledning
- 134 Angi tilgjengelighetsinnstillinger med Talegjenkjenning
- Bruke TV-en med Taleveiledning på
  - 135 Se på tv
- Bruke guiden
- Konfigurere en Planlegg visning

#### Bruke Kanalliste

142 Opprette en personlig favorittliste

#### Opptak

- 145 Bruke alternativene for direkte og planlagt opptak fra veiledningsskjermen:
- 146 Bruke alternativene for direkte og planlagt opptak fra programinformasjonsvinduet
- 146 Ta opp et program som du ser på direkte fra direkte TV
- 146 Endre opptakstiden
- 147 Vise programmer som er tatt opp
- 147 Slette et program som er tatt opp

#### Bruke Smart Hub

- 148 Smart Hub
- 149 Vise startskjermen i Smart Hub

#### Bruke e-Manual

151 Åpner e-Manual

#### Bruke Talegjenkjenning

152 Kjøre Talegjenkjenning

# Hurtigveiledninger

Du kan raskt lære hvordan du kjører og bruker ofte brukte funksjoner.

## Koble Samsung-smartkontroll til TV-en

#### Koble Samsung-smartkontroll til TV-en for å betjene TV-en.

Når du slår på TV-en for første gang, kobles Samsung-smartkontroll automatisk sammen med TV-en. Hvis Samsungsmartkontroll ikke kobles sammen med TV-en automatisk, retter du den mot fjernkontrollsensoren på TV-en, og deretter trykker og holder du knappene 🕤 og 🕅 samtidig i 3 sekunder eller mer.

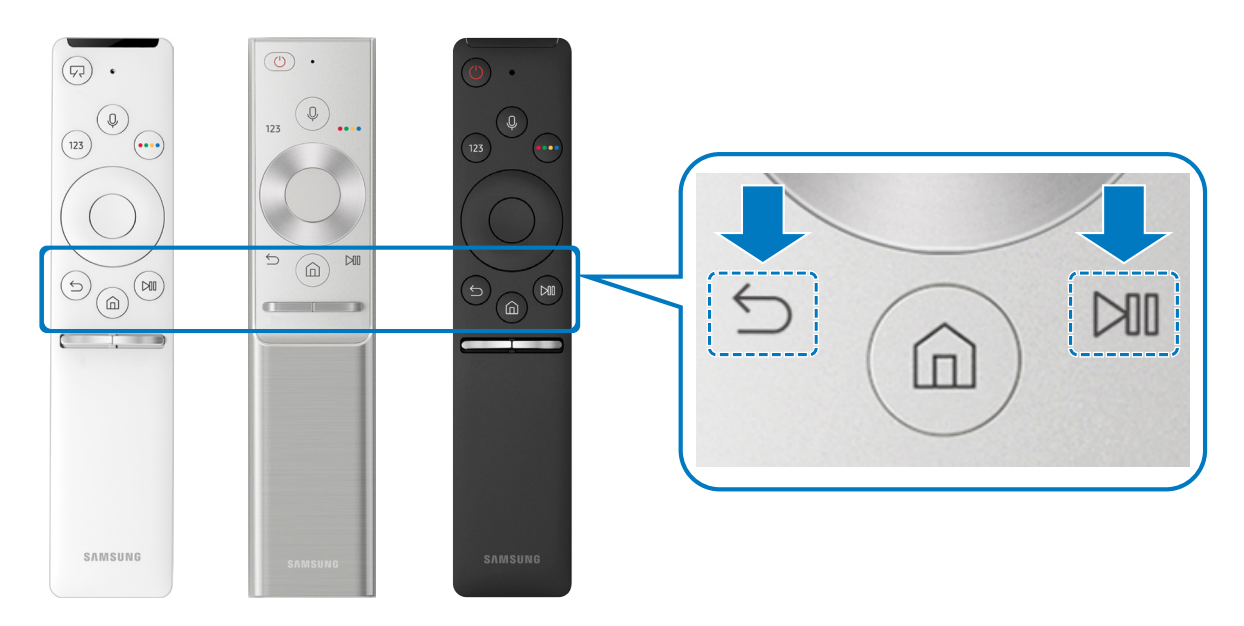

- 🖉 🛛 Bildene, knappene og funksjonene til Samsung-smartkontroll kan variere fra modell til modell.
- ℰ Se «Om Samsung-smartkontroll» for nærmere informasjon.
- 🖉 🛛 Tilgjengeligheten avhenger av den spesifikke modellen.

# Bruke Smart Hub

#### Koble til Smart Hub for apper, spill, filmer og mer.

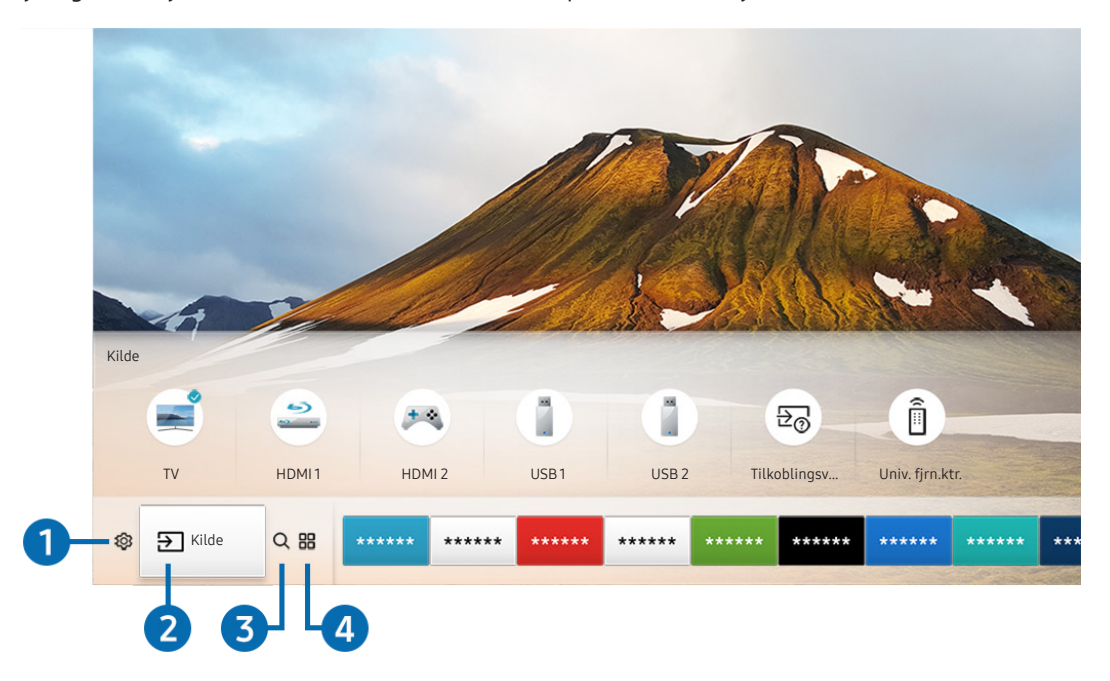

Bruk de forskjellige funksjonene som leveres av Smart Hub på én enkelt skjerm.

🖉 🛛 Bildet på TV-en din kan se annerledes ut en bildet ovenfor, avhengig av modell og geografisk område.

Når du trykker på 🍙-knappen på fjernkontrollen, kan du bruke følgende funksjoner.

### 1 🕸 Innstillinger

Når fokuset flyttes til 🚱-ikonet, vises en liste med hurtiginnstillingsikoner over toppen av menyen. Du kan raskt angi ofte brukte funksjoner ved å klikke ikonene.

### 2 → Kilde

Du kan velge en ekstern enhet som er koblet til TV-en.

🖉 Se «Bytting mellom eksterne enheter som er koblet til TV-en» for nærmere informasjon.

### 3 Q Søk

Du kan søke etter data for kanaler, programmer, filmtitler og apper fra Smart Hub.

Se «<u>Smart Hub</u>» for nærmere informasjon.

### 

Du kan la deg underholde av et bredt spekter av innhold, deriblant nyheter, sport, vær og spill, ved å installere de tilhørende appene på TV-en.

- 🖉 🛛 For å bruke denne funksjonen må TV-en være koblet til Internett.

### **└**, Kunst

Du kan bruke Kunst-modusfunksjonen til å redigere bildeinnhold, for eksempel grafikk eller bilder når du ikke ser på TV eller når TV-en er slått av. Du kan da vise innholdet i fullskjermmodus.

- 🖉 🛛 Denne funksjonen støttes bare i THE FRAME-modellen.
- 🖉 Du finner mer informasjon i den medfølgende brukerhåndboken.

# Bruke talegjenkjenning

Snakk inn i mikrofonen på Samsung-smartkontroll for å kontrollere TV-en.

- 🖉 Tilgjengeligheten avhenger av den spesifikke modellen.
- 🖉 🛛 Denne funksjonen støttes kanskje ikke, avhengig av modellen eller den geografiske regionen.

### Kjøre taleinteraksjon

Trykk og hold inne knappen 🕖 på Samsung-smartkontroll og si en kommando, slipp deretter knappen 🕖. TV-en gjenkjenner talekommandoen.

- Når du trykker knappen 🕖 én gang, vises hjelpeveiledningen. Bruk funksjonen for talegjenkjenning som forklart i veiledningen.
- 🖉 🛛 I løpet av stemmeanalyse kan systemet ikke motta talekommandoer.

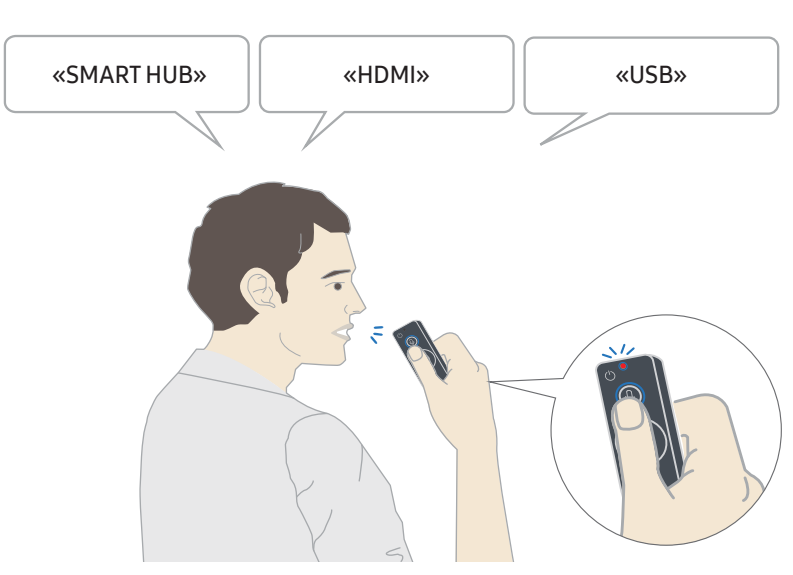

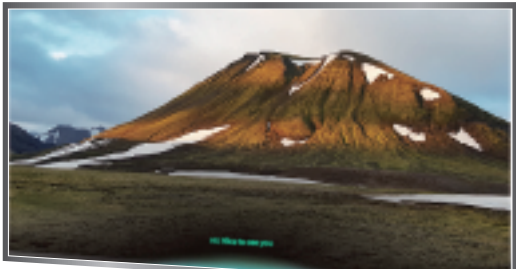

- Hvis du sier en tilgjengelighetsrelatert kommando som «**Undertekst**» eller «**Taleveiledning**», blir kommandoen tatt i bruk direkte og du ser et varsel om at funksjonen er i bruk.
- Når du spiller av medieinnhold kan du utføre kommandoer slik som «Spill», «Pause», «Stopp», «Spol tilbake» og «Spol fremover».
  - Funksjonen fungerer ikke for alle apper.
- Du kan stille inn timeren med kommandoen «Deaktiver om 30 minutter».
- For å endre kilden sider du «HDMI», «TV» eller «USB».
- For å endre bildemodus sier du «Film-bildemodus» eller «Angi bildemodus til Standard».
- For å søke sier du «Søk \*\*\*\*» eller «Søk \*\*\*\* på YouTube».
- For å vise hjelp sier du «Hjelp», «Hva kan jeg si» eller «Brukerveiledning».
  - 🖉 Språket som støttes kan variere avhengig av geografiske område.
  - Når du trykker knappen 🕖 én gang, vises hjelpeveiledningen. Bruk funksjonen for talegjenkjenning som forklart i veiledningen.

### Les dette før du bruker talegjenkjenning

#### Forholdsregler for taleinteraksjon

- For å bruke Voice Interaction må du ha en Samsung-konto. Se «<u>Bruke en Samsung-konto</u>» for nærmere informasjon.
- De støttede språkene og funksjonene for taleinteraksjon, kan variere avhengig av geografisk region.
- Hvis det angitte språket avviker fra språket i ditt land, vil noen funksjoner ikke være tilgjengelig.
- Funksjonen er bare tilgjengelige når TV-en er koblet til Internett.
- Talegjenkjenning er bare tilgjengelig på TV-er som støtter dette og som kommer med fjernkontroller med mikrofon.
- Symboler, inkludert «-» og spesialtegn støttes ikke. Hvis et ord eller en setning inneholder numeriske verdier eller symboler kan det derfor hende at funksjonen ikke fungerer riktig.
- Det kan hende at søkeresultater ikke er fullstendige.
- Det kan være at du må betale for enkelte apper. Det kan også hende at du må inngå en tjenesteavtale eller kontrakt.
- Hvis du vil endre gjeldende kanal ved å si kanalnavn som talekommandoer, må du fullføre Konfigurer tjenesteleverandør. ( > 
   Innstillinger > Generelt > Start konfigurasjon)
- For å bruke funksjonen for taletekst og smart søkefunksjon, må du godta vilkårene som tillater at tredjeparter kan samle inn og benytte dine taledata.
- For å bruke den interaktive funksjonen for talegjenkjenning, må du.
  - Godta brukervilkårene til Smart Hub
  - Godta en veiledning angående innsamling og bruk av personlige opplysninger for Smart Hub-tjenesten.
  - Tillate innsamlingen og bruken av personlige opplysninger for den talegjenkjenningsbaserte tjenesten.

#### Krav for bruk av taleinteraksjon

- Hvor vellykket taleinteraksjonen er, varierer etter volum/tone, uttale og omgivelser (TV-lyden og bakgrunnsstøyen).
- Det optimale volumet for talekommandoer er mellom 75 dB og 80 dB.

# Oppdatere programvaren på TV-en

Vise TV-ens programvareversjon og oppdatere den om nødvendig.

#### $\bigcirc$ > 3 Innstillinger > Kundesupport > Programvareoppdatering

### Oppgrader TV-ens programvare til nyeste versjon

🛆 🛛 IKKE slå av strømmen til TV-en før oppdateringen er fullført. TV-en slår seg av og på igjen automatisk når programvareoppdateringen er fullført. Innstillinger for video og lyd tilbakestilles etter en programvareoppdatering.

#### Oppdatering gjennom Internett

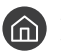

⑥ > ⑳ Innstillinger > Kundesupport > Programvareoppdatering > Oppdater nå

đ Oppdatering fra Internett krever en aktiv Internettforbindelse.

#### Oppdatering gjennom en USB-enhet

#### Source And Annotation And Annotation And Annotation And Annotation Annotation Annotatio

Når du har lastet ned oppdateringsfilen fra nettstedet og lagret den på en USB-enhet, kobler du USB-enheten til TVen for å oppdatere.

For å oppdatere med en USB-flash-enhet, laster du ned oppdateringspakken fra Samsung.com til datamaskinen. Lagre deretter oppdateringspakken i mappen på det øverste nivået i USB-enheten. Ellers vil ikke TV-en finne oppdateringspakken.

### **Oppdatere TV-en automatisk**

### 

Hvis TV-en er koblet til Internett, kan TV-en oppdatere programvaren automatisk mens du ser på TV-en. Når bakgrunnsoppdateringen er fullført, aktiveres den neste gang TV-en slås på.

Hvis du godtar betingelsene og vilkårene for Smart Hub, settes Oppdater automatisk til På automatisk. Hvis du vil deaktivere denne funksjonen, bruker du Velg-knappen for å slå den av.

- Ì Denne funksjonen kan ta lenger tid hvis en annen nettverksfunksjon kjører samtidig.
- Denne funksjonen krever en Internett-tilkobling. Ø

# Få brukerstøtte

Du kan få hjelp direkte fra Samsung hvis du opplever et problem med TV-en.

### Få brukerstøtte igjennom eksternadministrasjon

### > linstillinger > Kundesupport > Ekstern styring

Etter at du har godtatt tjenesteavtalen, kan du bruke **Ekstern styring** for å få tilgang til ekstern brukerstøtte og få en Samsung-servicetekniker til å kjøre en diagnose på TV-en, løse problemer og oppdatere TV-ens programvare, eksternt over Internett. Du kan også slå **Ekstern styring** på og av.

- 🖉 Denne funksjonen krever en Internett-tilkobling.
- 🖉 Du kan også starte funksjonen Ekstern styring ved å trykke og holde knappen 🍙 inne i 5 sekunder eller mer.

#### Hva er ekstern kundesupport?

Samsungs tjeneste for ekstern kundesupport tilbyr direkte brukerstøtte fra en Samsung-tekniker som kan gjøre følgende eksternt:

- Feilsøke TV-en din
- Justere TV-innstillingene for deg
- Utføre en fabrikk-tilbakestilling av TV-en din
- Installere anbefalte fastvareoppdateringer

#### Hvordan fungerer ekstern kundestøtte?

Du kan enkelt få en Samsung-tekniker til å utføre service på TV-en din eksternt

- 1. Ring Samsungs kontaktsenter, og be om ekstern brukerstøtte.
- 2. Åpne menyen på TV-en, og gå til Kundesupport-delen.
- 3. Velg Ekstern styring og les og godta tjenesteavtalene. Når skjermbildet for PIN-kode vises, oppgir du PINkoden din til agenten.
- 4. Teknikeren får da tilgang til TV-en din.

### Finne kontaktinformasjon for service

### ) 🔅 Innstillinger > Kundesupport > Om denne TV-en

Du kan vise adressen til Samsungs nettsted, telefonnummeret til kundestøtte, TV-ens modellnummer, TV-ens programvareversjon, lisens for åpen kildekode og annen informasjon som du kan trenge for å få servicesupport fra en kundestøtteagent fra Samsung eller på Samsungs nettsted.

- 🖉 🛛 Du kan også vise informasjon ved å skanne QR-koden til TV-en.
- 🖉 🛛 Du kan også starte denne funksjonen ved å trykke og holde knappen 🕅 inne i 5 sekunder eller mer.

### Be om service

#### > Innstillinger > Kundesupport > Be om kundesupport

Du kan be om service hvis det oppstår et problem med TV-en. Velg elementet som passer for problemet ditt og velg deretter **Send forespørsel nå** eller **Planlegg avtale** > **Send**. Serviceforespørselen din blir registrert. Samsungs kontaktsenter kontakter deg for å planlegge eller bekrefte serviceavtalen.

- Denne funksjonen er ikke tilgjengelig i enkelte geografiske områder.
- 🖉 🛛 Du må godta vilkårene for serviceforespørselen.
- 🖉 Denne funksjonen krever en Internett-tilkobling.

# Tilkoblinger

Du kan se på direktesendinger ved å koble en antennekabel til TV-en og få tilgang til Internett ved å bruke en LAN-kabel eller en trådløs ruter. Ved hjelp av forskjellige kontakter kan du også koble til eksterne enheter.

# Tilkoblingsveiledning

Du kan vise detaljert informasjon om eksterne enheter som kan kobles til TV-en.

### 

Den gir deg en visuell veiledning om hvordan du kan koble til forskjellige eksterne enheter slik som kabelboksen, spillkonsollen og PC-en. Hvis du velger tilkoblingsmetoden til en ekstern enhet, vises informasjonsdetaljene.

| Т                      | ilkoblingsveiledning |
|------------------------|----------------------|
| Kabelboks/platespiller | HDMI                 |
| Spillkonsoll           |                      |
| PC                     |                      |
| Lydenhet               |                      |
| Mobilenhet             |                      |
| Ekstern lagringsplass  |                      |
| Tilbehør               |                      |

🖉 Bildet på TV-en din kan se annerledes ut en bildet ovenfor, avhengig av modell og geografisk område.

# Koble til en antenne (Antenne)

#### Du kan koble en antennekabel til TV-en.

🖉 🛛 En antennekabel er nødvendig hvis du kobler til en kabel- eller satellittboks.

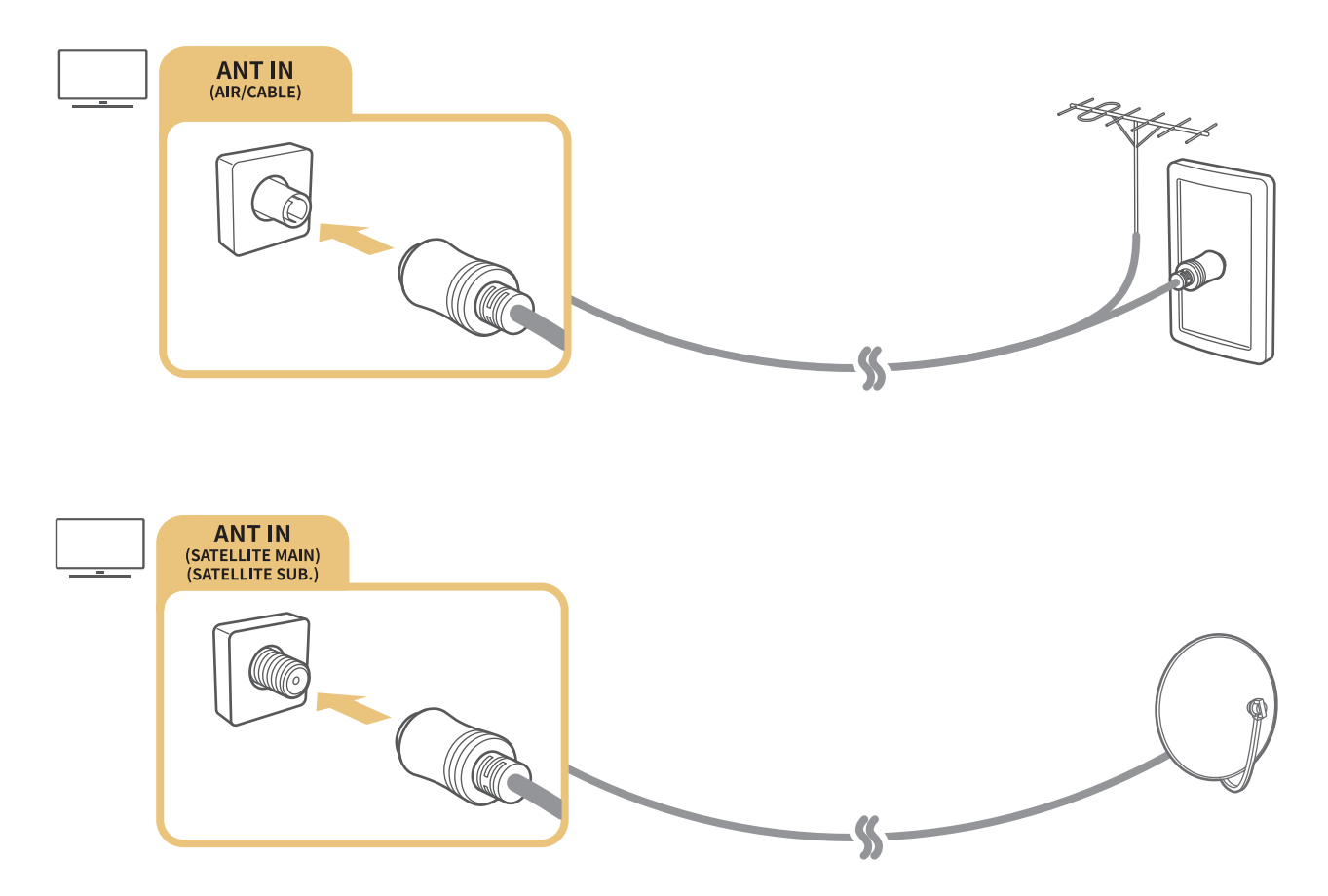

Det er best å koble til begge tilkoblingene ved å bruke en flerbryter eller DiSEqC-bryter osv. samt sette Antennetilkoblingstype til Dobbel oscillator.

- 🧪 Tilkoblingsmetoder kan variere avhengig av modellene.
- DVB-T2-systemet er kanskje ikke tilgjengelig i enkelte geografiske områder.
- 🖉 🛛 Tilgjengeligheten avhenger av den spesifikke modellen og det geografiske området.

# Koble til Internett

Kan få tilgang til Internett gjennom TV-en.

### Koble til Internett-nettverket ditt

### ) 🕼 > 🕸 Innstillinger > Generelt > Nettverk > Åpne nettverksinnstillinger 🕬

Koble til et tilgjengelig nettverk.

#### Opprette en kablet Internett-tilkobling

### ) 🚳 > 🕸 Innstillinger > Generelt > Nettverk > Åpne nettverksinnstillinger > Kabel

Hvis du kobler til en LAN-kabel, vil TV-en automatisk koble seg til Internett.

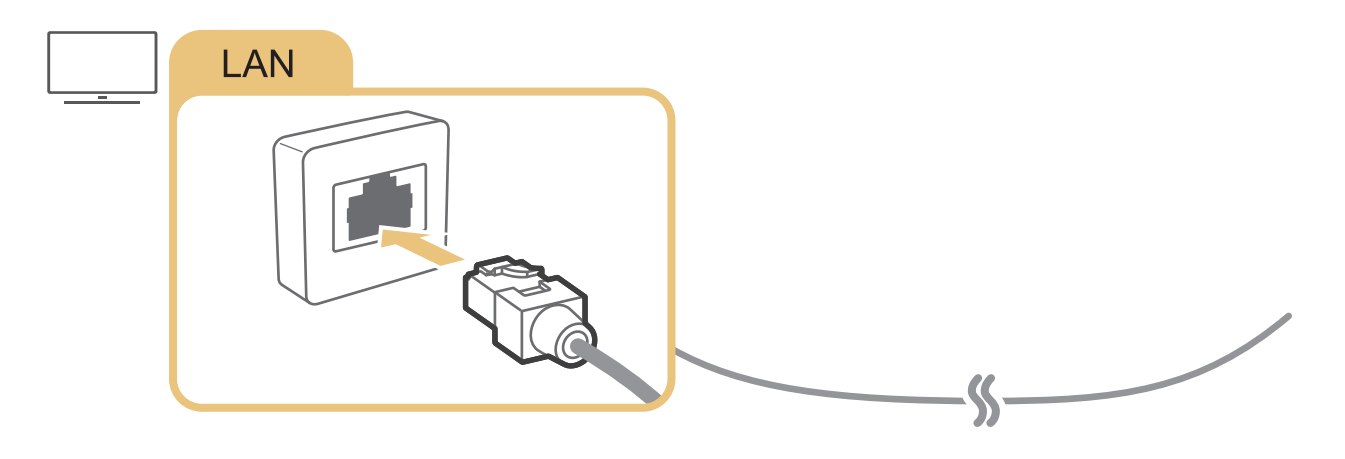

- Bruk Cat 7-kabel (\*STP-type) for tilkoblingen.
  \* Shielded Twist Pair
- Du kan ikke koble TV-en til Internett hvis nettverkshastigheten er under 10 Mbps.

#### Opprette en trådløs Internett-tilkobling

### ) 🔅 Innstillinger > Generelt > Nettverk > Åpne nettverksinnstillinger > Trådløst

Pass på at du har den trådløse ruterens SSID (navn) og passordinnstillingene før du forsøker å koble til og følg deretter instruksjonene på skjermen.

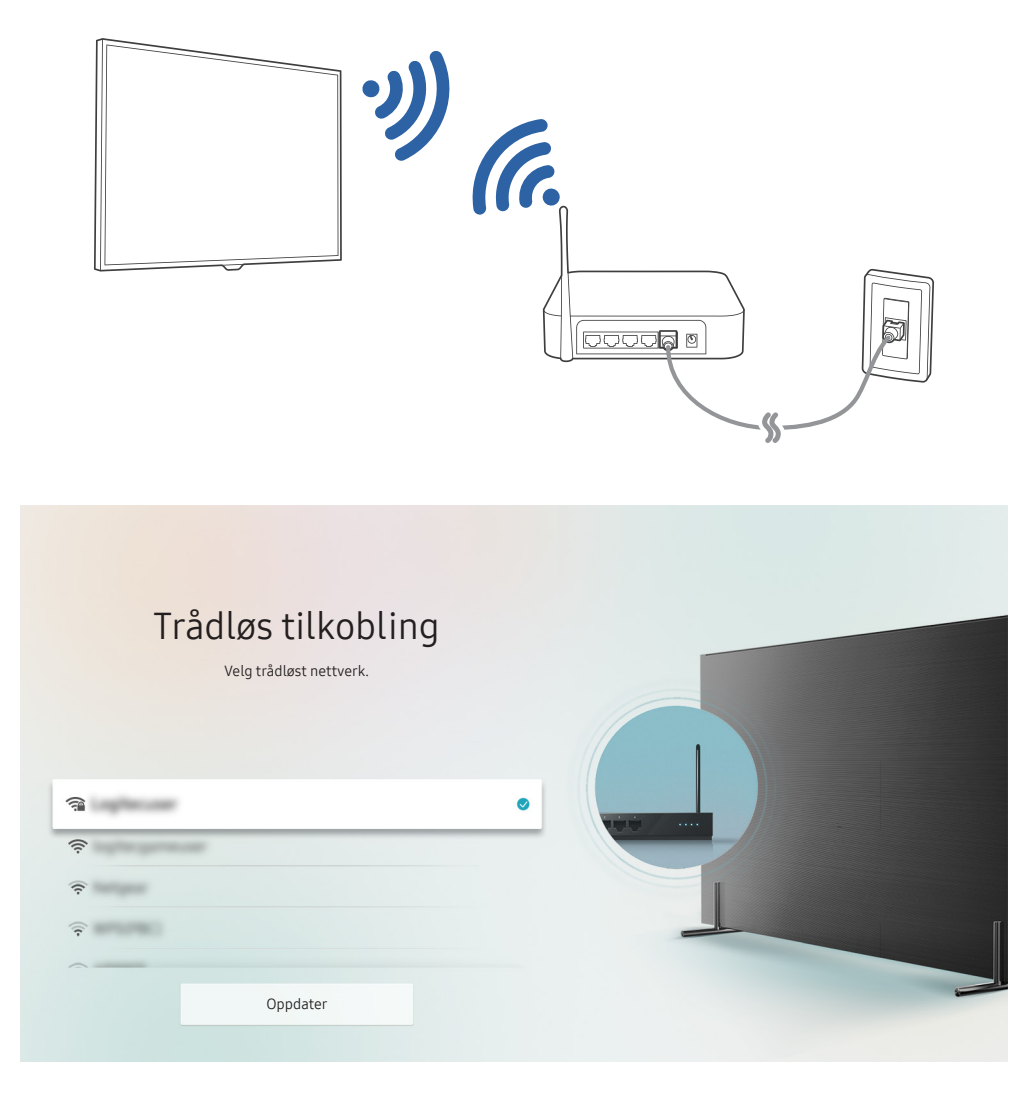

- 🖉 Bildet på TV-en din kan se annerledes ut en bildet ovenfor, avhengig av modell og geografisk område.
- 🖉 Hvis ingen trådløse rutere blir funnet, velger du Legg til nettverk på bunnen av listen og oppgir nettverksnavnet (SSID).
- Hvis den trådløse ruteren har en knapp for WPS eller PBC, så velger du Bruk WPS på bunnen av listen og trykker på knappen WPS eller PBC på ruteren i løpet av 2 minutter. TV-en kobles til automatisk.

Kontrollere statusen for Internett-tilkoblingen

Innstillinger > Generelt > Nettverk > Nettverksstatus Prøv nå

Vis gjeldende status for nettverket og Internett.

### Tilbakestille nettverket

Tilbakestill nettverksinnstillingene til fabrikkstandard.

### Endre navnet til TV-en på et nettverk

> 🕸 Innstillinger > Generelt > Systembehandling > Enhetsnavn 🕬 🔊

Du kan endre navnet på TV-en på nettverket. Velg Brukerinndt. nederst på listen og endre navnet.

# Feilsøke problemer med Internett-tilkoblingen

Hvis TV-en ikke kan kobles til Internett, kan du prøve løsningene nedenfor.

### Feilsøke problemer med kablet Internett-tilkobling erøvna

Etter at du har lest det følgende innholdet, kan du feilsøke problemet med en kablet Internett-tilkobling. Hvis problemet vedvarer, må du kontakte Internett-leverandøren.

#### Ingen nettverkskabel funnet

Sørg for at LAN-kabelen er koblet til i begge ender. Hvis den er tilkoblet skal du kontrollere at ruteren er slått på. Hvis ruteren er på, kan du prøve å slå den av og på igjen.

#### Automatisk IP-innstilling mislyktes

- 1. Konfigurer innstillingene i IP-innst..
- 2. Pass på at DHCP-serveren er aktivert på ruteren og tilbakestill så ruteren.

#### Kan ikke koble til nettverket

- 1. Kontroller alle IP-innst..
- 2. Når du har sjekket DHCP-serverstatusen (må være aktiv) på ruteren, fjerner du LAN-kabelen og kobler den til på nytt.

#### Koblet til et lokalt nettverk, men ikke til Internett

- 1. Pass på at Internett LAN-kabelen er koblet til ruterens eksterne LAN-port.
- 2. Kontroller DNS-verdiene i IP-innst..

#### Nettverksoppsettet er fullført, men du kan ikke koble deg til Internett

Hvis problemet vedvarer, må du kontakte Internett-leverandøren.

### Feilsøke problemer med trådløs Internett-tilkobling

Etter at du har lest det følgende innholdet, kan du feilsøke problemet med en trådløs Internett-tilkobling. Hvis problemet vedvarer, må du kontakte Internett-leverandøren.

#### Den trådløse nettverkstilkoblingen er brutt

Hvis en valgt trådløs ruter ikke blir funnet kan du gå til <mark>Åpne nettverksinnstillinger</mark> og velge riktig ruter.

#### Kan ikke koble til en trådløs ruter

- 1. Kontroller om ruteren er slått på. I så fall slår du den av og deretter på igjen.
- 2. Oppgi riktig passord om nødvendig.

#### Automatisk IP-innstilling mislyktes

- 1. Konfigurer innstillingene i IP-innst..
- 2. Sørg for at DHCP-serveren er aktivert på ruteren. Koble deretter fra ruteren, og koble den til igjen.
- 3. Oppgi riktig passord om nødvendig.

#### Kan ikke koble til nettverket

- 1. Kontroller alle IP-innst..
- 2. Oppgi riktig passord om nødvendig.

#### Koblet til et lokalt nettverk, men ikke til Internett

- 1. Pass på at Internett LAN-kabelen er koblet til ruterens eksterne LAN-port.
- 2. Kontroller DNS-verdiene i IP-innst..

#### Nettverksoppsettet er fullført, men du kan ikke koble deg til Internett

Hvis problemet vedvarer, må du kontakte Internett-leverandøren.

## Koble til videoenheter

Opprett riktig videoforbindelse mellom TV-en og de eksterne enhetene.

### Koble til med en HDMI-kabel

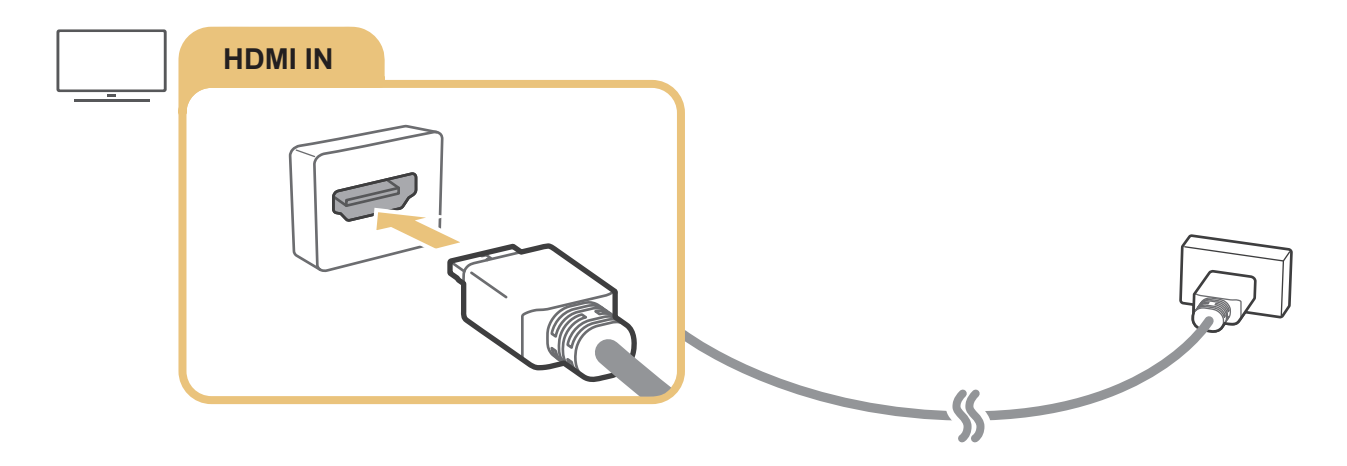

# Koble til med en komponentkabel (bare modeller med COMPONENT IN / AV IN)

En Component-tilkobling gjør det mulig å se videooppløsninger på opptil 1080p. Du bruker Component-tilkoblingen for de aller fleste DVD- og Blu-ray-spillere.

Referer til figuren nedenfor og koble Component IN på TV-en til Component OUT på den eksterne enheten ved å bruke de medfølgende komponent- og AV-adaptere. De samme fargekontaktene må kobles sammen. (blått til blått, gult til gult osv.)

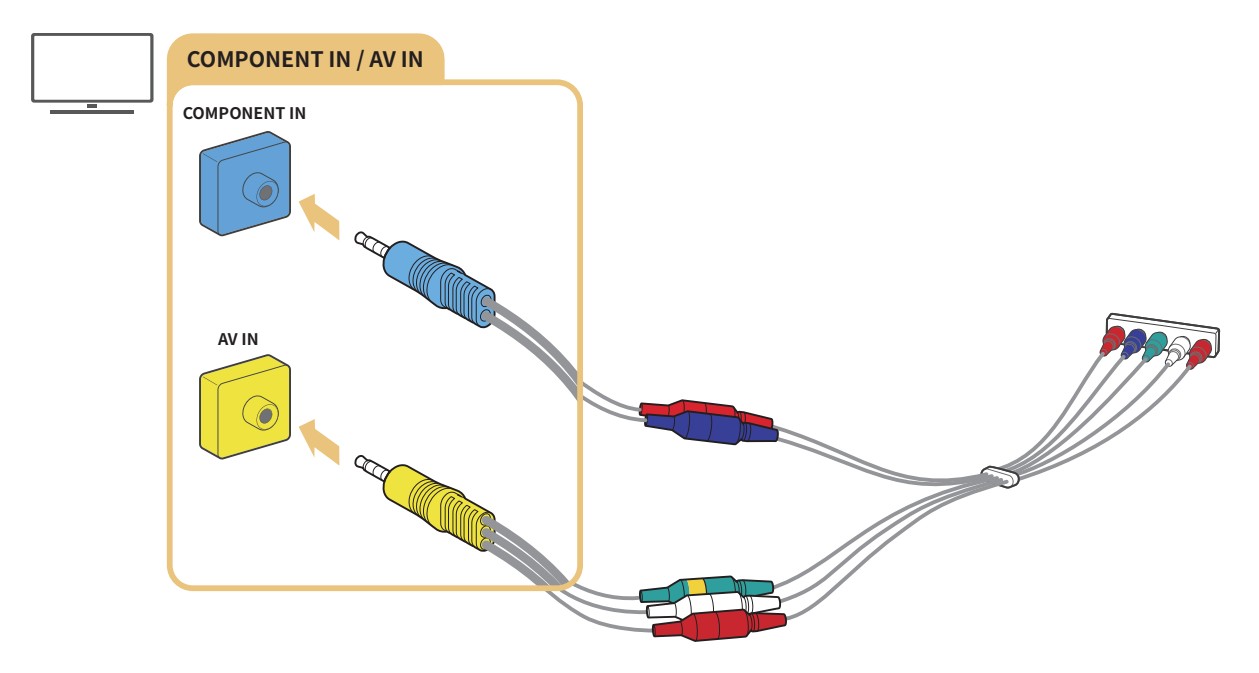

🥢 Hvis du skal bruke komponentutstyr, kobler du til både en komponentadapter (blå) og en AV-adapter (gul).

### Koble til med en komposittkabel (bare modeller med COMPONENT IN / AV IN)

Igjennom Composite-kontakten kan du se en oppløsning på opptil 576i.

Referer til figuren nedenfor og koble AV IN på TV-en til AV OUT på den eksterne enheten ved å bruke de medfølgende AV-adapteren og komposittkabelen. Når du kobler til kablene, må du sørge for at kablene og portene har lik farge.

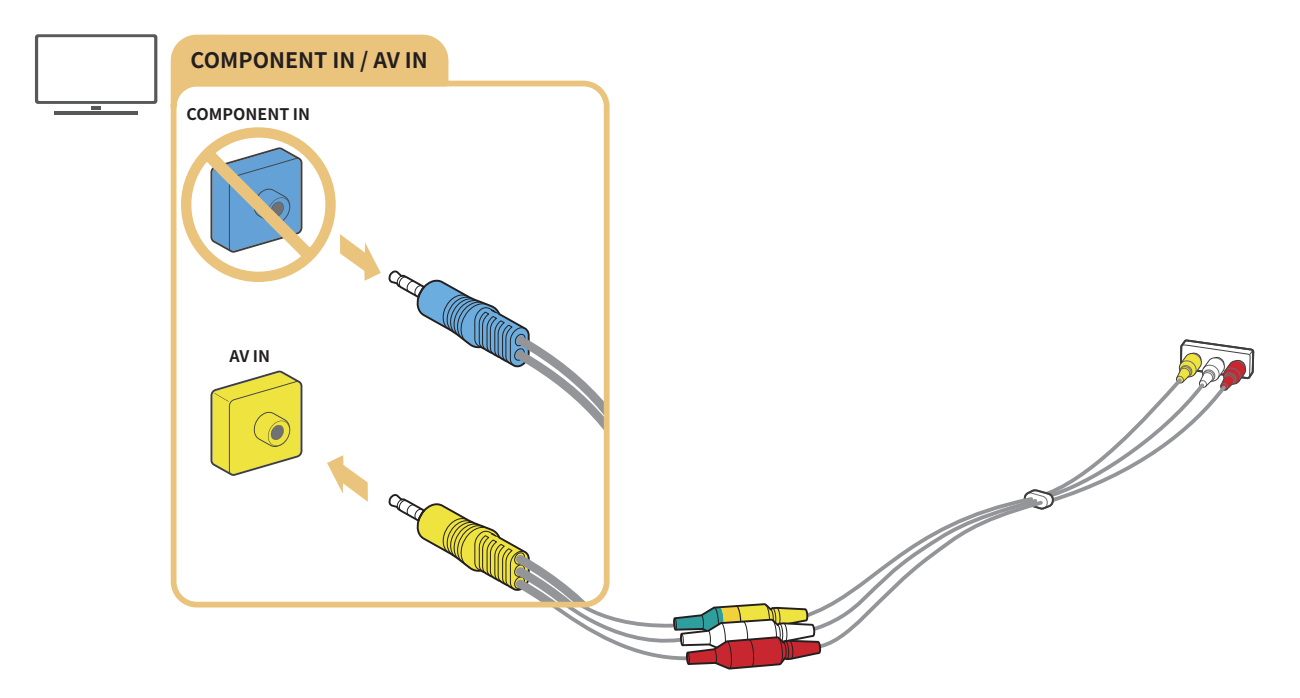

Koble bare til AV-utstyr (kompositt) til AV IN. Ikke koble det til Component In.

## Lydinnganger og -utganger

Opprett riktig lydforbindelse mellom TV-en og de eksterne enhetene.

🦉 Hvis du vil vite mer om hvordan du velger eksterne høyttalere, kan du se "<u>Velge høyttalere</u>".

### Koble til med en HDMI-kabel (ARC)

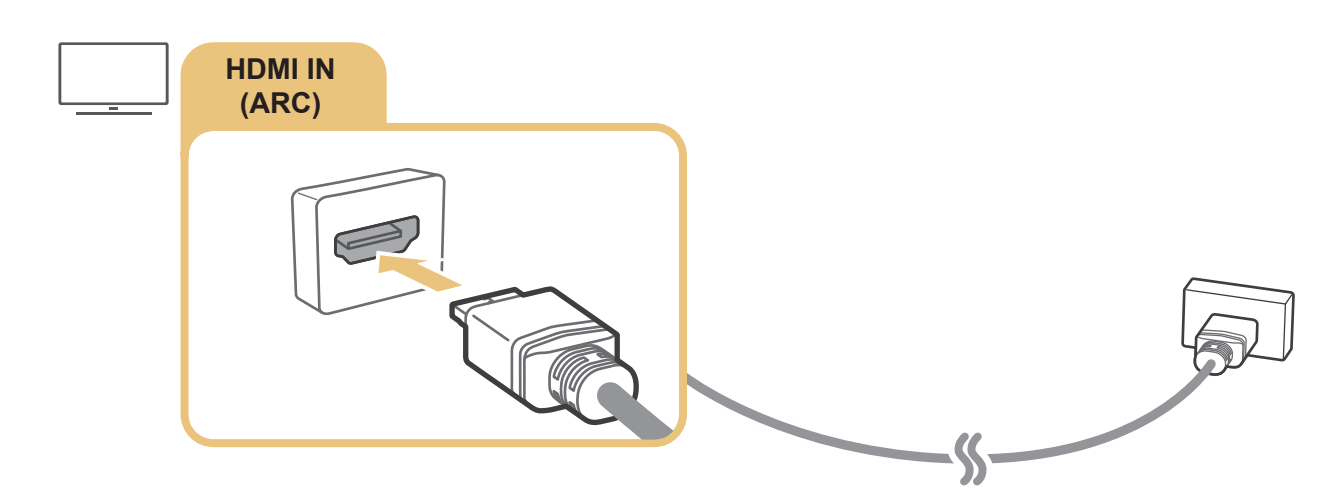

### Koble til med en digital (optisk) lydkabel

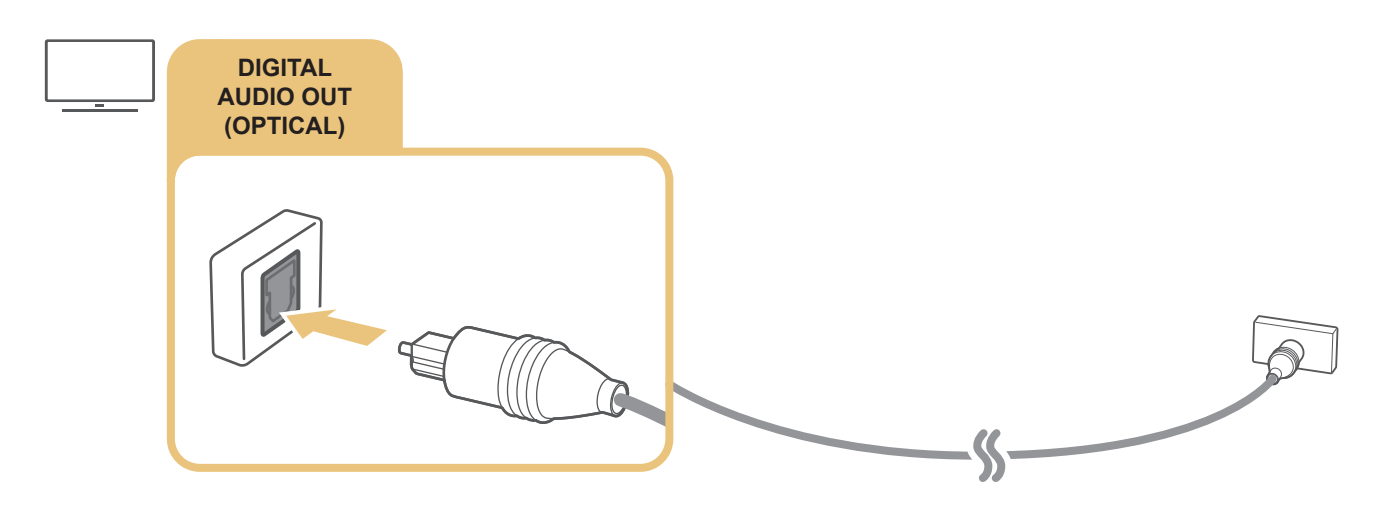

### Koble til gjennom trådløst nettverk

Du kan koble TV-en til en trådløs Samsung-lydenhet gjennom trådløst nettverk. De to enhetene må være koblet til det samme nettverket. Du finner mer informasjon om tilkoblingen og bruken av den ved å se i brukerhåndboken for lydenheten.

### Koble til Bluetooth-enheter

Du finner mer informasjon om tilkobling og bruk av eksterne høyttalere i Tilkoblingsveiledning ( > > Kilde > Tilkoblingsveiledning) og brukerhåndbøkene til høyttalerne.

Denne funksjonen er ikke tilgjengelig på enkelte modeller i bestemte geografiske områder.

## Koble til en datamaskin

Bruk TV-en som en dataskjerm eller koble TV-en til en datamaskin via nettverket og få tilgang til innholdet på datamaskinen.

### Koble til via HDMI-porten – Skjermdeling (HDMI)

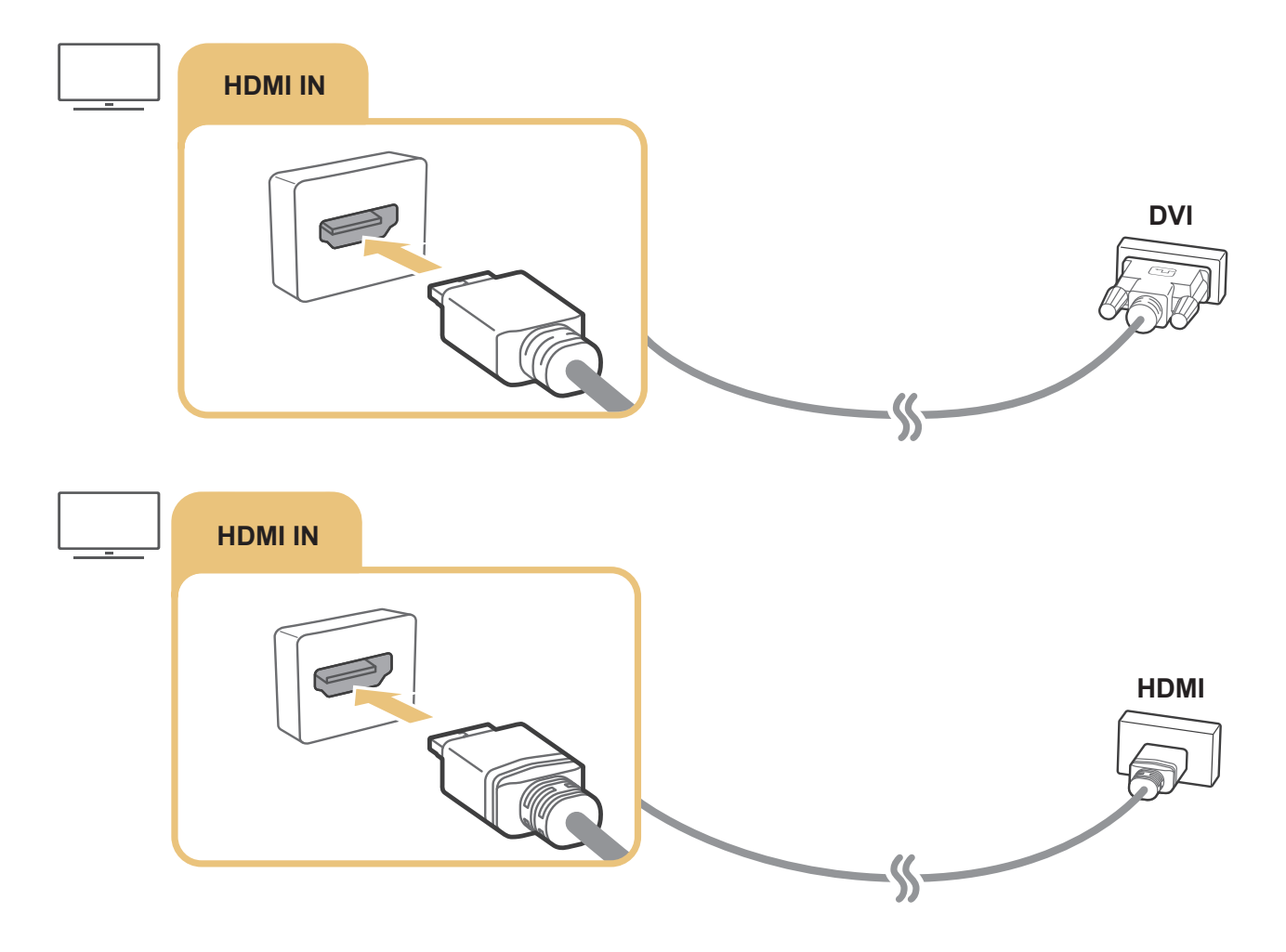

Når PC-en er koblet til velger du PC for Enhetsikon. For mer informasjon om portinnstillingene kan du se «<u>Redigerer navnet</u> og ikonet til en ekstern enhet».

# Tilkobling til en mobilenhet

Du kan vise skjermen på en mobilenhet og multimediainnhold ved å koble mobilenheten til TV-en eller nettverket.

Etter at du har koblet til en mobilenhet som støtter skjermspeiling til TV-en, kan du bruke skjermspeiling for å vise skjermbildet til mobilenheten på TV-en trådløst og spille av video-, lyd- og bildefiler som samtidig spilles av på mobilenheten. Hvis mobilenheten ikke støtter speiling, kan du laste ned og installere appen Smart View (skjermspeiling).

### Vise skjermen til en mobilenhet på TV-en (skjermdeling)

Når du kjører appen Smart View på en mobilenhet, kan du vise skjermbildet til mobilenheten på TV-en.

- 1. Kjør appen Smart View på mobilenheten. Enheten søker etter TV-er som kan kobles til.
- 2. Velg ønsket TV fra søkeresultatet. TV-en og mobilenheten tilkobles.
- Hvis ingen TV blir funnet, kan du prøve på nytt etter å slå både enheten og TV-en av og på igjen.
- Hvis du har flere TV-er, tilordner du et eget navn til hver TV via > Innstillinger > Generelt > Systembehandling > Enhetsnavn for å gjøre det lettere å velge.

### Dele innhold igjennom appen Smart View

Når du installerer og kjører appen Samsung Smart View på mobilenheten, kan du spille av mobilenhetens multimediainnhold på TV-en. Du kan laste ned appen fra Google Play Store, Samsung Apps eller App Store.

Mobilenheten og Smart TV-en må være koblet til hverandre på samme nettverk.

🖉 🛛 Denne funksjonen er ikke tilgjengelig på enkelte modeller i bestemte geografiske områder.

### Administrere en mobilenhet

# A State of the second state of the second state of the se

• Tilgangsvarsel

Angi om det skal vises et varsel første gang en mobilenhet forsøker å koble seg opp til TV-en.

• Enhetsliste

Vis og administrer en liste over mobilenheter som har bedt om tillatelse til å koble seg opp til TV-en.

## Bytting mellom eksterne enheter som er koblet til TV-en

Du kan veksle mellom TV-programmer og innholdet til eksterne enheter.

### Endre inndatasignal

### A > → Kilde

Når du velger en tilkoblet ekstern enhet på skjermen til Kilde, vises innholdet til den valgte enheten på TV-en.

På den standard fjernkontrollen trykker du på knappen SOURCE.

- For å kontrollere en enhet (Blu-ray-spiller, spillkonsoll osv.) som støtter universal fjernkontroll med TV-ens fjernkontroll, kobler du enheten til en HDMI-port på TV-en og slår deretter på enheten. Lar deg automatisk veksle til utgangen til enheten eller konfigurere den universale fjernkontrollen for enheten. For automatisk konfigurering av enheten for den universale fjernkontrollen, peker du TV-en fjernkontroll mot enheten. Vær oppmerksom på at ikke alle enhetstyper eller geografiske områder støtter denne funksjonen.
- Når en USB-enhet kobles til USB-porten, vises en sprettoppmelding som lar deg enkelt bytte til medieinnholdslisten på enheten.

### Redigerer navnet og ikonet til en ekstern enhet

### 

Du kan endre portnavnet til en tilkoblet ekstern enhet eller legge det til i startskjermen.

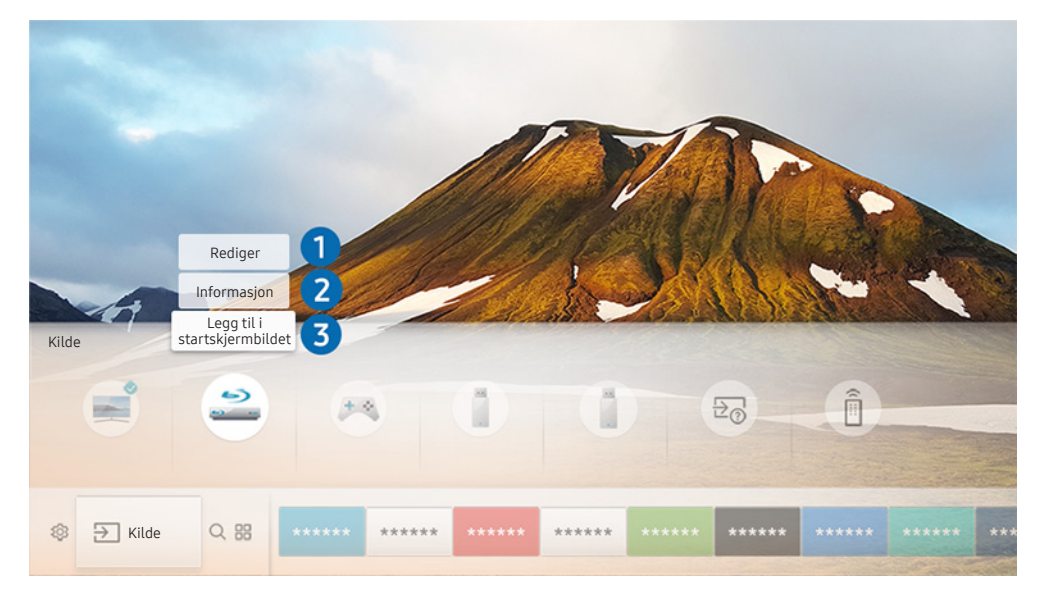

- 🖉 🛛 Bildet på TV-en din kan se annerledes ut en bildet ovenfor, avhengig av modell og geografisk område.
- 1. Flytt fokus til en tilkoblet ekstern enhet.
- 2. Trykk på opp-retningsknappen. Følgende to funksjoner blir tilgjengelige. (Legg merke til at de tilgjengelige funksjonene kan variere fra porttype til porttype.)

### 1 Rediger

Du kan endre portnavnet til en ekstern enhet slik at det blir enkelt å identifisere den.

### 2 Informasjon

Du kan vise detaljert informasjon om de ekstern enhetene som er koblet til TV-en.

### 3 Legg til i startskjermbildet

Du kan legge til porten til en ekstern enhet i startskjermen for å få enkel tilgang til den.

### Bruke tilleggsfunksjoner

Du kan bruke følgende funksjoner på skjermen Kilde.

- Tilkoblingsveiledning: Veiledningen for enhetstilkoblinger
- Univ. fjrn.ktr.: Funksjonen lar deg registrere eksterne enheter på Samsung-smartkontroll og kontrollere dem med den standard fjernkontrollen.
  - 🖉 🔹 Denne funksjonen er ikke tilgjengelig på enkelte modeller i bestemte geografiske områder.
  - Se «Kontrollere eksterne enheter med Samsung-smartkontroll bruke universalfjernkontrollen» for nærmere informasjon.

# Tilkoblingsmerknader

Når du kobler til en ekstern enhet, må du være oppmerksom på følgende.

- 🖉 🛛 Antall kontakter og navnet på dem og plasseringen av dem kan variere avhengig av modell.
- Se i brukerveiledningen for den eksterne enheten når du skal koble den til TV-en. Antall kontakter for eksterne enheter, navnet på dem og plasseringen av dem kan variere avhengig av produsent.

### Merknader om tilkobling med HDMI

- Følgende typer HDMI-kabler anbefales:
  - Høyhastighets-HDMI-kabel
  - Høyhastighets-HDMI-kabel med Ethernet
- Bruk en HDMI-kabel med en tykkelse på 17 mm eller mindre.
- Bruk av ikke-godkjent HDMI-kabel kan føre til svart skjerm eller tilkoblingsfeil.
- Enkelte HDMI-kabler og enheter er kanskje ikke kompatible med TV-en på grunn av ulike HDMIspesifikasjoner.
- Denne TV-en støtter ikke HDMI Ethernet Channel. Ethernet er et lokalnettverk (LAN) bygget med IEEEstandardiserte koaksialkabler.

- Bruk en kabel som er kortere enn 3 meter for å få best mulig visningskvalitet for UHD-innhold.
- Mange skjermkort for datamaskiner har ikke HDMI-porter, men de har DVI-porter i stedet. Hvis PC-en ikke støtter HDMI-videoutgang, kobler du til PC-en via en HDMI-DVI-kabel.
  - ℰ Se «Koble til en datamaskin» for nærmere informasjon.
- For modeller som støtter One Connect eller One Connect Mini blir nettverksstandbymodus automatisk aktivert når TV-en er koblet til annet utstyr som DVD/BD-spiller eller satellittmottaker via HDMI. I denne nettverksstandbymodusen fortsetter TV-en å registrere og koble til HDMI-enheter. Denne funksjonen kan aktiveres ved å trykke på følgende knapper på fjernkontrollen.
  - På Samsung-smartkontroll: VOL > (opp-knappen) > (venstre retningsknapp) > (opp-knappen) > (ned-knappen) > VOL > .

  - 🖉 🛛 Hvis funksjonen deaktiveres og TV-en slås av, aktiveres funksjonen automatisk på nytt neste gang TV-en slås på.

### Merknader for tilkobling av lydenheter

- Det er lurt å bruke en AV-mottaker for å oppnå bedre lydkvalitet.
- Tilkobling av en enhet via en optisk kabel endrer ikke automatisk lyduttaket til enhetens høyttalere. For å endre lyduttaket til enheten, gjør du ett av følgende:
  - Bruk skjermen Hurtiginnstillinger for å bytte til den tilkoblede enheten:

Bruk Select-knappen til å velge Lydutgang/optisk på Lydutgang-menyen. ( )> ( Innstillinger > retningsknappen opp > Lydutgang).

- Bruk skjermen Innstillinger for å bytte til den tilkoblede enheten:

Velg Lydutgang/optisk på Lydutgang-menyen. ( )> 🕸 Innstillinger > Lyd > Lydutgang).

- Hvis det kommer en uvanlig lyd fra en tilkoblet lydenhet mens du bruker den, kan det tyde på et problem med selve lydenheten. Hvis dette skjer, må du be om hjelp fra produsenten av lydenheten.
- Digital lyd er bare tilgjengelig med 5,1-kanals kringkastinger.

### Merknader om tilkobling av datamaskiner

- Du finner informasjon om hvilke oppløsninger som støttes av TV-en på «<u>Les før du kobler til en datamaskin</u> (støttede oppløsninger)».
- Så lenge fildeling er aktivert, kan uautorisert tilgang forekomme. Deaktiver fildeling når du ikke trenger tilgang til data.
- PC-en og Smart TV-en må være koblet til hverandre på samme nettverk.
- Når du deler innhold med andre nettverksbaserte enheter, for eksempel enheter i et IP-system (Internet Protocol), er det mulig at deling ikke støttes på grunn av nettverkets konfigurasjon, kvalitet eller funksjonalitet, for eksempel hvis nettverket har en NAS-enhet (Network-Attached Storage) tilkoblet.

### Merknader om tilkobling av mobile enheter

- For å bruke funksjonen Smart View må mobilenheten støtte en delingsfunksjon som AllShare Cast eller Smart View. For å sjekke om mobilenheten din støtter delingsfunksjonen går du til nettstedet til produsenten av mobilenheten.
- Hvis du skal bruke Wi-Fi Direct, må den mobile enheten støtte funksjonen Wi-Fi Direct. Kontroller om mobilenheten støtter Wi-Fi Direct.
- Mobilenheten og Smart TV-en må være koblet til hverandre på samme nettverk.
- Video eller lyd kan stoppe midlertidig avhengig av nettverksforhold.
- Når du deler innhold med andre nettverksbaserte enheter, for eksempel enheter i et IP-system (Internet Protocol), er det mulig at deling ikke støttes på grunn av nettverkets konfigurasjon, kvalitet eller funksjonalitet, for eksempel hvis nettverket har en NAS-enhet (Network-Attached Storage) tilkoblet.

# Fjernkontroll og ekst. enheter

Du kan kontrollere TV-handlinger med Samsung-smartkontroll. Koble sammen med eksterne enheter, som et tastatur, for brukervennlighet.

# Om Samsung-smartkontroll

Lær om knappene på Samsung-smartkontroll.

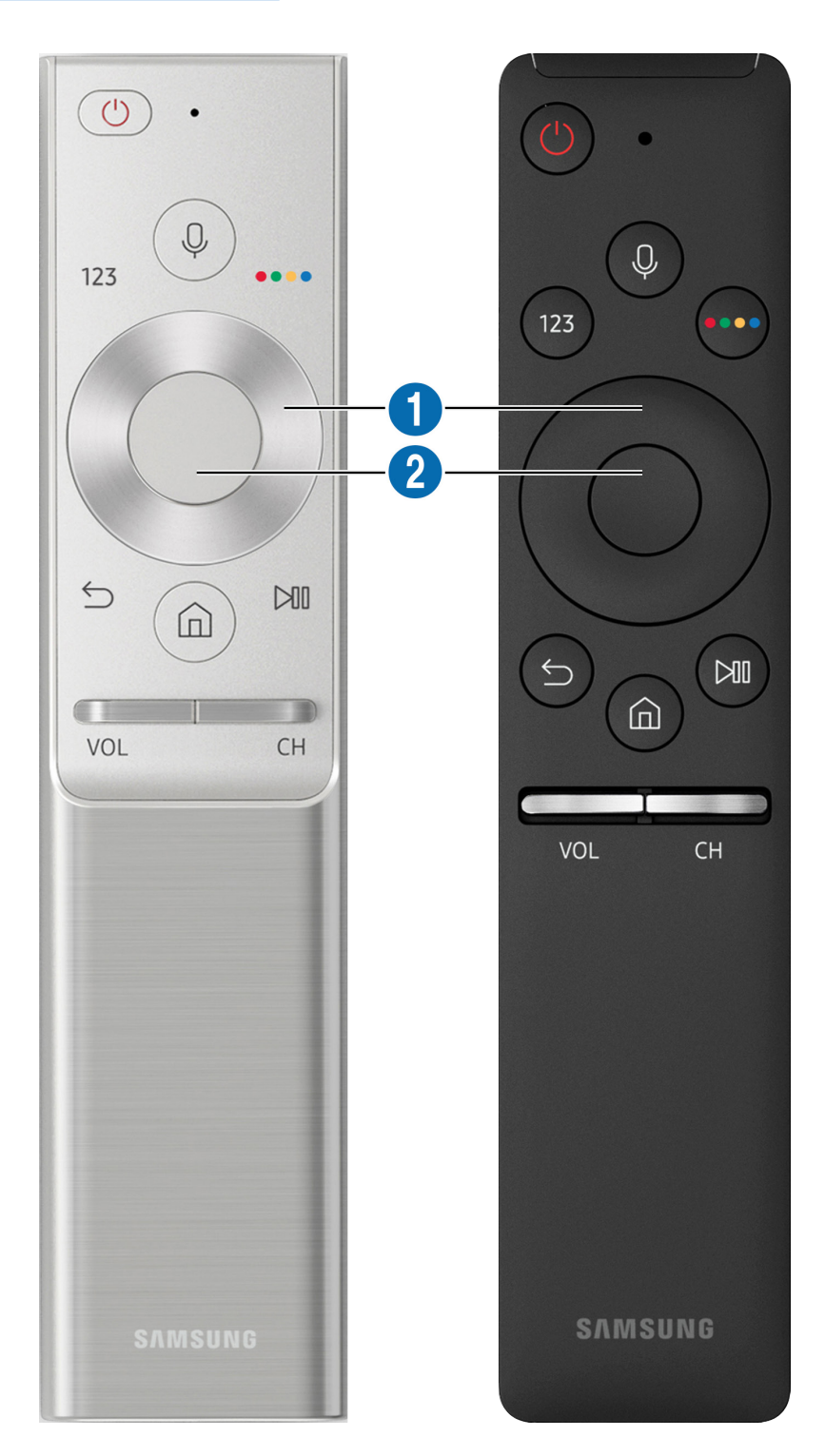

| Кпарр                                    | Beskrivelse                                                                                                    |
|------------------------------------------|----------------------------------------------------------------------------------------------------|
| (Stemmegjenkjennelse)                    | Kjører Talegjenkjenning. Trykk på knappen, si en stemmekommando og slipp opp knappen<br>for å kjøre Talegjenkjenning. Hvis du trykker den ned én gang, vises veiledningen for<br>Talegjenkjenning.                                                                                                    |
| 123 (Virtuelt talltastatur)              | Når du trykker på den, vises det virtuelle talltastaturet på skjermen slik at du kan legge inn<br>en tallverdi.<br>Velg tall og velg deretter <b>Utført</b> for å skrive inn en numerisk verdi. Bruk til å endre kanal,<br>skrive inn en PIN-kode, skrive inn et postnummer osv.<br>Hvis knappen <b>Fargeknapp</b> vises med en tallstripe på skjermen velger du <b>Fargeknapp</b> og<br>deretter en spesifikk farge ved hjelp av styreplaten (opp/ned/venstre/høyre). Bruk dette til å<br>få tilgang til ytterligere alternativer som er spesifikke for funksjonen som er i bruk. |
| 4 Fargeknapp                             | Bruk disse fargede knappene for å få tilgang til flere alternativer som er spesifikke for<br>funksjonen som brukes.                                                                                                    |
| • Styreplate (opp/ned/<br>venstre/høyre) | Flytter fokus.                                                                                                    |
| 2 Velg                                   | Velger eller kjører et markert element. Hvis du trykker på knappen mens du ser på innhold,<br>vises detaljert informasjon om programmet.                                                                                                    |
| (Gå tilbake)                             | Trykk for å gå tilbake til forrige meny. Hvis du holder den nede i over1 sekund, avsluttes den<br>kjørende funksjonen. Hvis du trykker på den mens du ser på et program, vises forrige kanal.                                                                                                    |
| (Smart Hub)                              | Trykk for å gå tilbake til startskjermen.                                                                                                    |
| (Spill/pause)                            | Når du trykker på den, vises avspillingskontrollene. Med disse kontrollene kan du<br>kontrollere medieinnholdet som spilles av.                                                                                                    |
| VOL (Volum)                              | Beveg knappen opp eller ned for å justere volumet. Trykk på knappen hvis du vil dempe<br>lyden. Hvis du holder den nede over1 sekund, vises Tilgjengelighetssnarveier.                                                                                                    |
| CH (Kanal)                               | Beveg knappen opp eller ned for å bytte kanal. For å se skjermen <mark>Veiledning</mark> trykker du på<br>knappen. Hvis du holder den nede over ett sekund, vises skjermen <mark>Kanalliste</mark> .<br>Trykk på og hold inn knappen opp eller ned for å bytte kanal.                                                                                                    |

- Bruk Samsung-smartkontroll innenfor 6 meter fra TV-en. Bruksavstanden kan variere i henhold til de trådløse omgivelsesforholdene.
- 🖉 Bildene, knappene og funksjonene til Samsung-smartkontroll kan variere fra modell til modell.
- For å bruke Samsung Smart Remote for å kontrollere en kompatibel ekstern enhet som ikke støtter HDMI-CEC (Anynet+), må du konfigurere den universale fjernkontrollen for enheten. Se «Kontrollere eksterne enheter med Samsungsmartkontroll – bruke universalfjernkontrollen» for nærmere informasjon.
- For å bruke Samsung Smart Remote for å kontrollere en kompatibel ekstern enhet som støtter HDMI-CEC (Anynet+), må du koble enheten til en HDMI-port på TV-en med en HDMI-kabel. Se «<u>Bruke Anynet+ (HDMI-CEC)</u>» for nærmere informasjon.
- Denne funksjonen støttes kanskje ikke, avhengig av modellen eller den geografiske regionen.

# Om Samsung-smartkontroll (THE FRAME)

Lær om knappene på Samsung-smartkontroll.

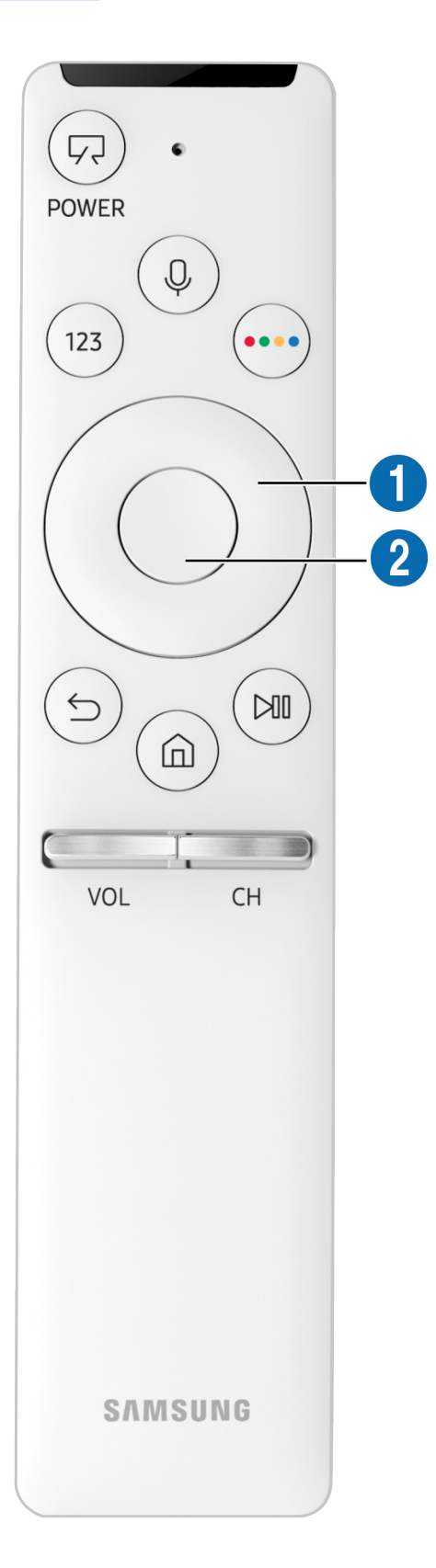

| Кпарр                                    | Beskrivelse                                                                                                    |
|------------------------------------------|----------------------------------------------------------------------------------------------------|
| (Strøm)                                  | Når du ser på TV, trykker du for å bytte til Kunst-modus. I Kunst-modus trykker du for å bytte<br>til å se på TV.<br>Trykk og hold for å slå av TV-en helt.                                                                                                    |
| (Stemmegjenkjennelse)                    | Kjører Talegjenkjenning. Trykk på knappen, si en stemmekommando og slipp opp knappen<br>for å kjøre Talegjenkjenning. Hvis du trykker den ned én gang, vises veiledningen for<br>Talegjenkjenning.                                                                                                    |
| 123 (Virtuelt talltastatur)              | Når du trykker på den, vises det virtuelle talltastaturet på skjermen slik at du kan legge inn<br>en tallverdi.<br>Velg tall og velg deretter <b>Utført</b> for å skrive inn en numerisk verdi. Bruk til å endre kanal,<br>skrive inn en PIN-kode, skrive inn et postnummer osv.<br>Hvis knappen <b>Fargeknapp</b> vises med en tallstripe på skjermen velger du <b>Fargeknapp</b> og<br>deretter en spesifikk farge ved hjelp av styreplaten (opp/ned/venstre/høyre). Bruk dette til å<br>få tilgang til ytterligere alternativer som er spesifikke for funksjonen som er i bruk. |
| 4 Fargeknapp                             | Bruk disse fargede knappene for å få tilgang til flere alternativer som er spesifikke for<br>funksjonen som brukes.                                                                                                    |
| • Styreplate (opp/ned/<br>venstre/høyre) | Flytter fokus.                                                                                                    |
| 2 Velg                                   | Velger eller kjører et markert element. Hvis du trykker på knappen mens du ser på innhold,<br>vises detaljert informasjon om programmet.                                                                                                    |
| (Gå tilbake)                             | Trykk for å gå tilbake til forrige meny. Hvis du holder den nede i over1 sekund, avsluttes den<br>kjørende funksjonen. Hvis du trykker på den mens du ser på et program, vises forrige kanal.                                                                                                    |
| (Smart Hub)                              | Trykk for å gå tilbake til startskjermen.<br>Trykk i Kunst-modus for å bytte til TV-modus.                                                                                                    |
| (Spill/pause)                            | Når du trykker på den, vises avspillingskontrollene. Med disse kontrollene kan du<br>kontrollere medieinnholdet som spilles av.                                                                                                    |
| VOL (Volum)                              | Beveg knappen opp eller ned for å justere volumet. Trykk på knappen hvis du vil dempe<br>lyden. Hvis du holder den nede over1 sekund, vises <b>Tilgjengelighetssnarveier</b> .                                                                                                    |
| CH (Kanal)                               | Beveg knappen opp eller ned for å bytte kanal. For å se skjermen <mark>Veiledning</mark> trykker du på<br>knappen. Hvis du holder den nede over ett sekund, vises skjermen <mark>Kanalliste</mark> .<br>Trykk på og hold inn knappen opp eller ned for å bytte kanal.                                                                                                    |

Bruk Samsung-smartkontroll innenfor 6 meter fra TV-en. Bruksavstanden kan variere i henhold til de trådløse omgivelsesforholdene.

🖉 Bildene, knappene og funksjonene til Samsung-smartkontroll kan variere fra modell til modell.

For å bruke Samsung Smart Remote for å kontrollere en kompatibel ekstern enhet som ikke støtter HDMI-CEC (Anynet+), må du konfigurere den universale fjernkontrollen for enheten. Se «Kontrollere eksterne enheter med Samsungsmartkontroll – bruke universalfjernkontrollen» for nærmere informasjon.

For å bruke Samsung Smart Remote for å kontrollere en kompatibel ekstern enhet som støtter HDMI-CEC (Anynet+), må du koble enheten til en HDMI-port på TV-en med en HDMI-kabel. Se «<u>Bruke Anynet+ (HDMI-CEC)</u>» for nærmere informasjon.

Denne funksjonen støttes kanskje ikke, avhengig av modellen eller den geografiske regionen.
## Koble til Samsung-smartkontroll

#### Par TV-en med Samsung-smartkontroll.

Når du slår på TV-en for første gang, kobles Samsung-smartkontroll automatisk sammen med TV-en. Hvis Samsungsmartkontroll ikke kobles sammen med TV-en automatisk, retter du den mot fjernkontrollsensoren på TV-en, og deretter trykker og holder du knappene 🕤 og 🔊 samtidig i 3 sekunder eller mer.

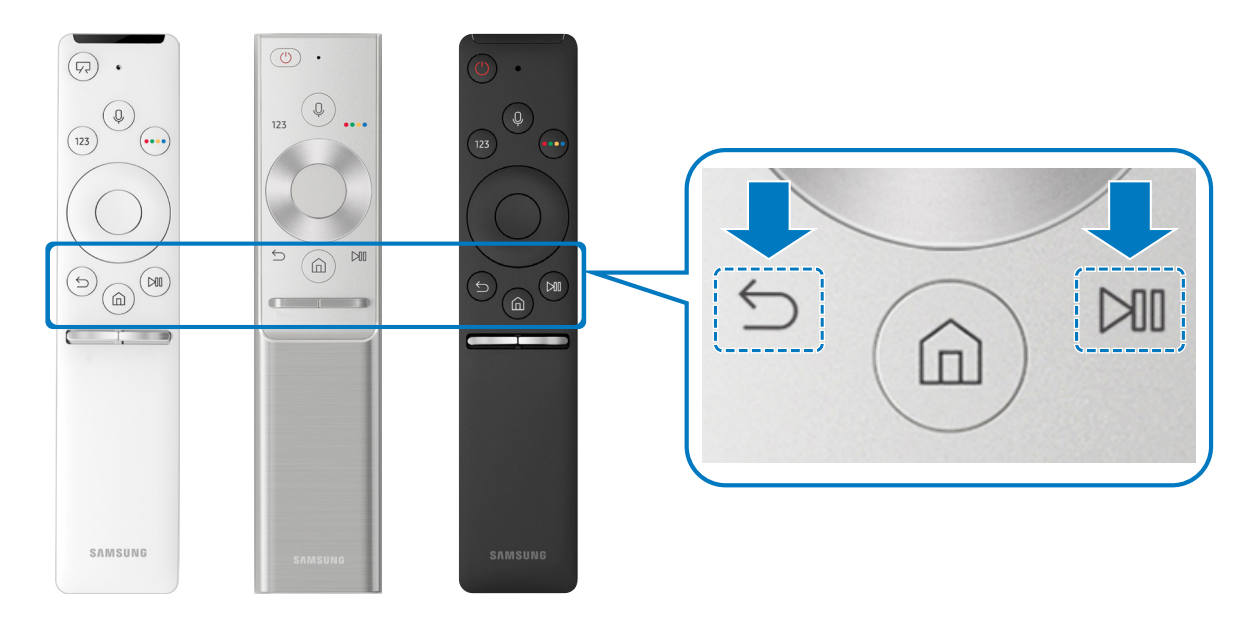

🖉 Tilgjengeligheten avhenger av den spesifikke modellen.

## Kontrollere eksterne enheter med Samsung-smartkontroll – bruke universalfjernkontrollen

Kontroller TV-en og tilkoblede eksterne enheter med Samsung-smartkontroll.

### 

Du kan kontrollere eksterne enheter som er koblet til TV-en, med fjernkontrollen. For å kontrollere eksterne enheter, registrerer du dem ved å følge instruksjonene på skjermen.

- 🖉 🛛 Tilgjengeligheten avhenger av den spesifikke modellen.
- Du kan også bruke funksjonen Anynet+ (HDMI-CEC) til å styre eksterne Samsung-enheter med TV-fjernkontrollen uten ytterligere konfigurasjon.
- 🖉 🛛 Det kan hende at enkelte eksterne enheter som er koblet til TV-en, ikke støtter universalfjernkontrollen.
- 🖉 🛛 Ikke plasser hindringer foran en ekstern enhet. Det kan føre til at signaler fra fjernkontrollen ikke overføres riktig.
- 🖉 🛛 TV-en memorerer både den enkelte eksterne enhet og enhetens tilkoblingsport (HDMI1, HDMI 2 osv.).

## Bruke Anynet+ (HDMI-CEC)

#### Kontrollere en ekstern enhet som er tilkoblet via Anynet+ (HDMI-CEC) med fjernkontrollen.

Du kan bruke fjernkontrollen til TV-en til å kontrollere eksterne enheter som er koblet til TV-en med en HDMI-kabel, og som støtter Anynet+ (HDMI-CEC). Vær oppmerksom på at du bare kan konfigurere og betjene Anynet+ (HDMI-CEC) med fjernkontrollen.

### Koble til en ekstern enhet via Anynet+ og bruke menyene

# Anynet+ (HDMI-CEC) Senerelt > Behandling av eksterne enheter > Anynet+ (HDMI-CEC) Prøv nå

- 1. Sett Anynet+ (HDMI-CEC) til På.
- 2. Koble en HDMI-CEC-kompatibel enhet til TV.
- 3. Slå på den tilkoblede eksterne enheten. Enheten kobles automatisk til TV-en. Når tilkoblingen er fullført kan du få tilgang til menyen til den tilkoblede enheten på TV-skjermen ved å bruke TV-fjernkontrollen og kontrollere enheten.
- 🖉 🛛 Tilkoblingsprosessen kan ta opptil 2 minutter å fullføre.

#### Les dette før du kobler til en Anynet+ (HDMI-CEC)-enhet

- Du kan konfigurere universalfjernkontrollen til TV-en til å styre kabelbokser, Blu-ray-spillere og hjemmekinoanlegg fra tredjeparter som ikke støtter HDMI-CEC. Se «Kontrollere eksterne enheter med Samsung-smartkontroll – bruke universalfjernkontrollen» for nærmere informasjon.
- 🖉 🛛 Anynet+ kan ikke brukes til å styre eksterne enheter som ikke støtter HDMI-CEC.
- Anynet+ (HDMI-CEC)-aktiverte enheter må være koblet til TV-en med en HDMI-kabel. Vær oppmerksom på at enkelte HDMI-kabler kanskje ikke støtter Anynet+ (HDMI-CEC).
- Det kan hende at TV-ens fjernkontroll ikke fungerer under visse forhold. Hvis dette skjer kan du konfigurere enheten på nytt som en Anynet+ (HDMI-CEC)-aktivert enhet.
- Anynet+ (HDMI-CEC) virker bare med eksterne enheter som støtter HDMI-CEC, og bare når disse enhetene enten er i standbymodus eller er slått på.
- Anynet+ (HDMI-CEC) kan styre opptil 12 kompatible eksterne enheter (opptil 3 av samme type), bortsett fra hjemmekinoer. Anynet+ (HDMI-CEC) kan bare kontrollere ett hjemmekinosystem.
- For å lytte til 5,1-kanalslyd fra en ekstern enhet kobler du enheten til TV-en via en HDMI-kabel og kobler et
   5,1-hjemmekinosystemet direkte til den digitale lydutgangen på den eksterne enheten.
- Hvis en ekstern enhet har blitt konfigurert for både Anynet+ og en universalfjernkontroll, kan enheten bare kontrolleres med universalfjernkontrollen.

## Styre TV-en med et tastatur

Hvis du kobler til et tastatur, er det enklere å styre TV-en.

### Koble til et USB-tastatur

Koble tastaturkabelen til USB-porten.

### Koble til et Bluetooth-tastatur

# > Innstillinger > Generelt > Behandling av eksterne enheter > Tastaturbehandling > Legg til Bluetooth-tastatur

- 🖉 🛛 Denne funksjonen er ikke tilgjengelig på enkelte modeller i bestemte geografiske områder.
- Hvis enheten ikke ble funnet, kan du plassere tastaturet nær TV-en og deretter velge Oppdater. TV-en søker etter tilgjengelige enheter på nytt.

### Bruke tastaturet

| Tastatur       | Fjernkontrollfunksjoner                   |  |  |  |  |  |
|----------------|-------------------------------------------|--|--|--|--|--|
| Retningstaster | Flytter fokus                             |  |  |  |  |  |
| Windows-tast   | Viser TV-innstillingene                   |  |  |  |  |  |
| Enter          | Velger eller aktiverer et markert element |  |  |  |  |  |
| ESC            | Går tilbake til forrige skjermbilde       |  |  |  |  |  |
| F1/F2/F3/F4    | Fargeknapper — 📕 / 🗾 / 📕 /                |  |  |  |  |  |
| F5             | Åpner startskjermen                       |  |  |  |  |  |
| F6-tast        | Viser kildeskjermbildet                   |  |  |  |  |  |
| F7-tast        | Åpner Kanalliste                          |  |  |  |  |  |
| F8-tast        | Demperlyden                               |  |  |  |  |  |
| F9/F10         | Justerer volumet                          |  |  |  |  |  |
| F11-/F12-tast  | Skifter kanal                             |  |  |  |  |  |

#### Konfigurere tastaturet

I følgende funksjoner. Prøv nå

- Tastaturspråk
- Tastaturtype

## Skrive inn tekst med QWERTY-tastaturet på skjermen

Bruk QWERTY-tastaturet til å skrive inn tekst på TV-en.

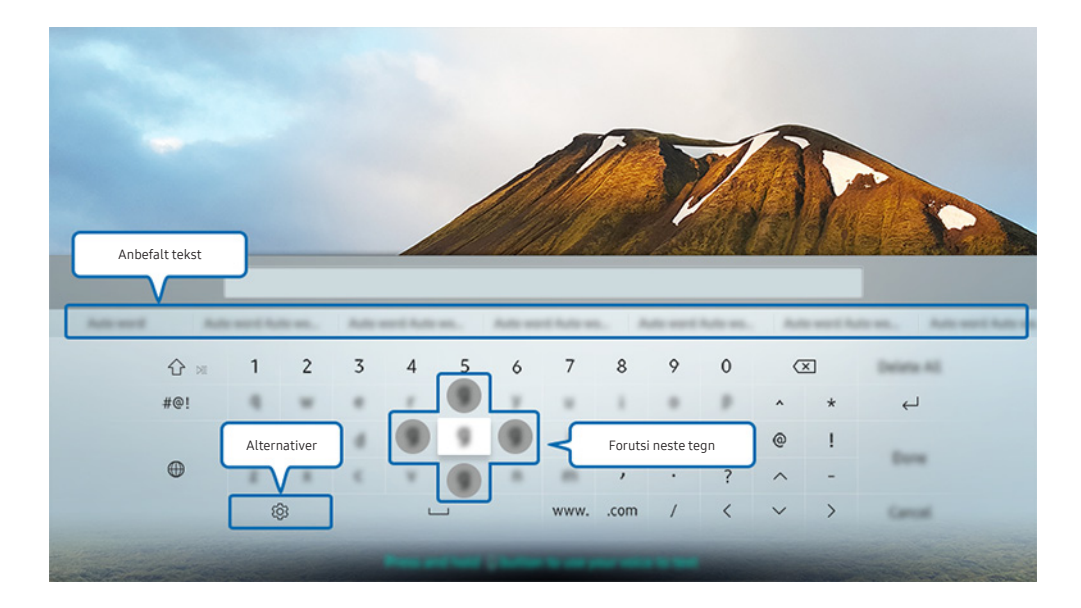

🖉 Bildet på TV-en din kan se annerledes ut en bildet ovenfor, avhengig av modell og geografisk område.

### Bruke tilleggsfunksjoner

Velg 🚱 på QWERTY-tastaturskjermen. Følgende alternativer er tilgjengelige:

- 🖉 🛛 Alternativer som er tilgjengelige kan variere avhengig av hva slags funksjoner som kjøres for øyeblikket.
  - Anbefalt tekst
  - Tilbakestill data for anbefalt tekst
  - Forutsi neste tegn (ved bruk av retningsknapper)
  - Språk

### Skrive inn tekst med fjernkontrollens mikrofon og skjermens QWERTYtastatur

Når QWERTY-tastaturet er på skjermen trykker du på og holder inne O-knappen på Samsung-smartkontroll, snakker inn i mikrofonen på Samsung-smartkontroll, og deretter slipper du knappen. Det du sier vises på skjermen som tekst.

🖉 🛛 Denne funksjonen er ikke tilgjengelig på enkelte modeller i bestemte geografiske områder.

# Smartfunksjoner

Du kan bruke forskjellige apper med Smart Hub.

## Smart Hub

Vise beskrivelsene til de grunnleggende funksjonene til Smart Hub.

Etter at du trykker på knappen 🍙 på fjernkontrollen, kan du surfe på Internett og laste ned apper med Smart Hub.

- 🖉 Du må betale for enkelte av tjenestene til Smart Hub.
- 🖉 🛛 For å bruke Smart Hub, må TV-en være koblet til Internett.
- 🖉 Enkelte Smart Hub-funksjoner er kanskje ikke tilgjengelige, avhengig av tjenesteleverandør, språk eller region.
- Smart Hub-tjenestebrudd kan forårsakes av forstyrrelser i Internett-tjenesten din.
- Hvis du vil avbryte Smart Hub-tjenesteavtalen selv om den er påkrevd, velger du Tilbakestill ( > 2000 Smart Hub-tjenesteavtalen selv om den er påkrevd, velger du Tilbakestill ( > 2000 Smart Hub 2000 Smart Hub 2

### Vise startskjermen

Trykk på 🍙-knappen.

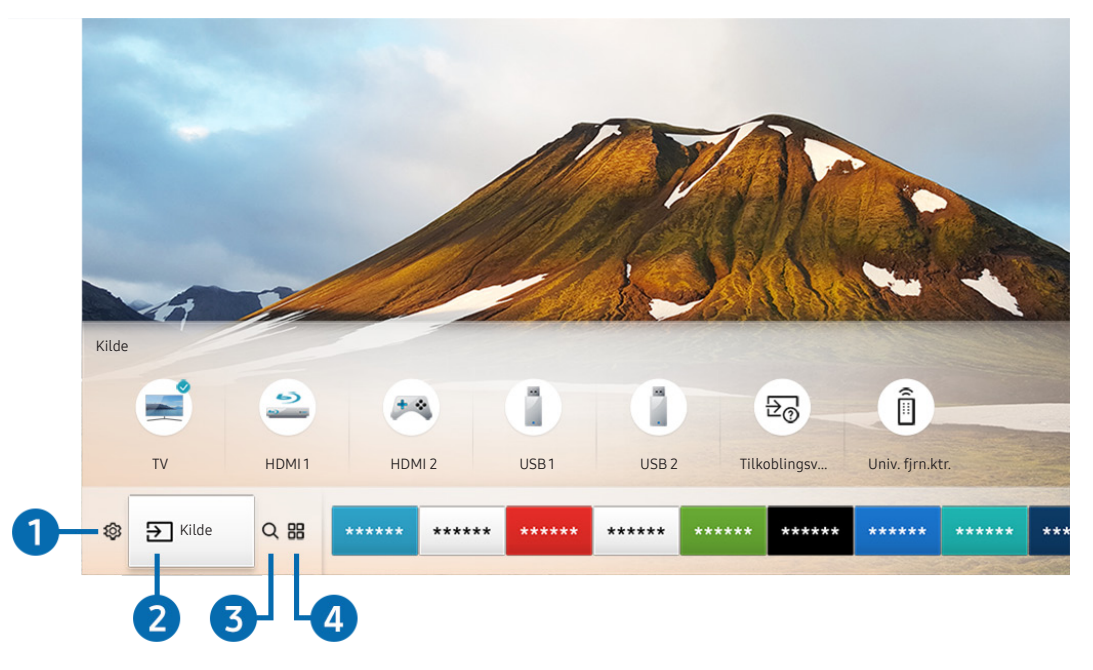

🖉 🛛 Bildet på TV-en din kan se annerledes ut en bildet ovenfor, avhengig av modell og geografisk område.

På startskjermen kan du enkelt kjøre apper du har brukt før eller som du bruker ofte. Appene kan også flyttes eller slettes fra skjermen.

### 1 🕸 Innstillinger

Når fokuset flyttes til 🚱-ikonet, vises en liste med hurtiginnstillingsikoner over toppen av menyen. Du kan raskt angi ofte brukte funksjoner ved å klikke ikonene. Når du trykker på 🏵 Innstillinger, vises alle tilgjengelige innstillingsmenyer.

• Bildemodus

Du kan velge den bildemodusen som gir deg den beste seeropplevelsen.

• Lydmodus

Du kan velge en lydmodus for å optimere lytteopplevelsen.

• Lydutgang

Du kan velge hvilke høyttalere som skal brukes til lyden fra TV-en.

#### • Lydspråk

Du kan velge et lydspråk.

• Undertekst

Slår undertekstene på eller av.

• PIP

Mens du bruker en tilkoblet ekstern enhet, kan du se på en TV-kringkasting i et bilde-i-bilde-vindu (PIP).

🖉 🔹 Denne funksjonen er ikke tilgjengelig på enkelte modeller i bestemte geografiske områder.

Nettverk

Du kan vise gjeldende status for nettverk og Internett.

### 2 → Kilde

#### Du kan velge en ekstern enhet som er koblet til TV-en.

For mer informasjon om tilkobling av eksterne enheter kan du se «<u>Bytting mellom eksterne enheter som er koblet til TV-</u><u>en</u>».

### 3 Q Søk

Du kan søke på apper eller spill i tjenestene til Smart Hub.

### 4 III APPS

Du kan la deg underholde av et bredt spekter av innhold, deriblant nyheter, sport, vær og spill, ved å installere de tilhørende appene på TV-en.

- 🖉 🛛 For å bruke denne funksjonen må TV-en være koblet til Internett.
- ℰ Se «Bruke tjenesten Apper» for nærmere informasjon.

### **└**, Kunst

Du kan bruke Kunst-modusfunksjonen til å redigere bildeinnhold, for eksempel grafikk eller bilder når du ikke ser på TV eller når TV-en er slått av. Du kan da vise innholdet i fullskjermmodus.

- 🖉 🛛 Denne funksjonen støttes bare i THE FRAME-modellen.
- 🖉 Du finner mer informasjon i den medfølgende brukerhåndboken.

| 参 当 C 器 | ***** | ***** | ***** | ***** | ***** | ***** | ***** | ***** | ***** | **** |
|---------|-------|-------|-------|-------|-------|-------|-------|-------|-------|------|
| 5       | Flytt |       |       |       |       |       |       |       |       |      |
|         | Fjern | -6    |       |       |       |       |       |       |       | -    |

### 5 Flytte et element på startskjermen

Flytt fokus til appen du vil flytte, trykk på ned-knappen på fjernkontrollen og velg deretter **Flytt**. Flytt appen til ønsket sted ved hjelp av venstre eller høyre retningsknapp og trykk deretter på Velg-knappen. Den valgte appen flyttes på startskjermen.

#### 6 Fjerne et element på startskjermen

Flytt fokus til appen du vil slette, trykk på ned-knappen på fjernkontrollen og velg deretter **Fjern**. Den valgte appen slettes.

### Starte Smart Hub automatisk

Autokjør Smart Hub 
 Prøvn
 Autokjør Smart Hub
 Prøvn
 Autokjør Smart Hub
 Prøvn
 Autokjør Smart Hub
 Prøvn
 Autokjør Smart Hub
 Prøvn
 Autokjør Smart Hub
 Prøvn
 Autokjør Smart Hub
 Prøvn
 Autokjør Smart Hub
 Prøvn
 Autokjør Smart Hub
 Prøvn
 Autokjør Smart Hub
 Prøvn
 Autokjør Smart Hub
 Prøvn
 Autokjør Smart Hub
 Prøvn
 Autokjør Smart Hub
 Prøvn
 Autokjør Smart Hub
 Prøvn
 Autokjør Smart Hub
 Prøvn
 Autokjør Smart Hub
 Prøvn
 Autokjør Smart Hub
 Prøvn
 Autokjør Smart Hub
 Prøvn
 Autokjør Smart Hub
 Prøvn
 Autokjør Smart Hub
 Prøvn
 Autokjør Smart Hub
 Prøvn
 Autokjør Smart Hub
 Prøvn
 Autokjør Smart Hub
 Prøvn
 Autokjør Smart Hub
 Prøvn
 Autokjør Smart Hub
 Prøvn
 Autokjør Smart Hub
 Prøvn
 Autokjør Smart Hub
 Prøvn
 Autokjør Smart Hub
 Prøvn
 Autokjør Smart Hub
 Prøvn
 Autokjør Smart Hub
 Prøvn
 Autokjør Smart Hub
 Prøvn
 Autokjør Smart Hub
 Prøvn
 Autokjør Smart Hub
 Prøvn
 Autokjør Smart Hub
 Prøvn
 Autokjør Smart Hub
 Prøvn
 Autokjør Smart Hub
 Prøvn
 Autokjør Smart Hub
 Prøvn
 Autokjør Smart Hub
 Prøvn
 Autokjør Smart Hub
 Prøvn
 Autokjør Smart Hub
 Prøvn
 Autokjør Smart Hub
 Prøvn
 Autokjør Smart Hub
 Prøvn
 Autokjør Smart Hub
 Prøvn
 Autokjør Smart Hub
 Prøvn
 Autokjør Smart Hub
 Prøvn
 Autokjør Smart Hub
 Prøvn
 Autokjør Smart Hub
 Prøvn
 Autokjør Smart Hub
 Prøvn
 Autokjør Smart Hub
 Prøvn
 Autokjør Smart Hub
 Prøvn
 Autokjør Smart Hub
 Prøvn
 Autokjør Smart Hub
 Prøvn
 Autokjør Smart Hub
 Prøvn
 Autokjør Smart Hub
 Prøvn
 Autokjør Smart Hub
 Prøvn
 Autokjør Smart Hub
 Prøvn
 Autokjør Smart Hub
 Prøvn
 Prøvn
 Prøvn
 Prøvn
 Prøvn
 Prøvn
 Prøvn
 Prøvn
 Prøvn
 Prøvn
 Prøvn
 Prøvn
 Prøvn
 Prøvn
 Prøvn
 Prøvn
 Prøvn

Når du angir Autokjør Smart Hub til På, viser TV-en automatisk startskjermen når TV-en slås på.

### Åpne den sist brukte appen automatisk

> 🕸 Innstillinger > Generelt > Smartfunksjoner > Autokjør siste app 🕬

Hvis Autokjør siste app er angitt til På, kjøres den sist brukte appen automatisk når du slår på TV-en.

### Teste Smart Hub-tilkoblinger

### Tilbakestille Smart Hub

🔞 > 🕸 Innstillinger > Kundesupport > Egendiagnose > Tilbakestill Smart Hub 🕬 🖓

## Bruke en Samsung-konto

Opprett og administrer Samsung-kontoen din.

A State of the second second

### Opprette og administrere Samsung-kontoen din

- Du kan vise hele teksten til Vilkår og Personvernerklæring i > 2 Innstillinger > Generelt > Systembehandling > Samsung-konto > Min konto > Personvernerklæring for Samsung-konto etter at du har logget deg på Samsung-kontoen.
- Du kan også opprette en Samsung-konto på http://account.samsung.com. Når du har en konto, kan du bruke samme ID både på TV-en og på Samsungs nettsted.

#### Opprette en ny konto

# > Innstillinger > Generelt > Systembehandling > Samsung-konto > (Legg til konto) > Opprett konto

For å opprette en ny Samsung-konto, følger du instruksjonene på skjermen.

- 🖉 For mer informasjon om vilkårene kan du velge Vis detaljer.
- For å beskytte personlige opplysninger velger du Valg av profilbilde og inntasting av passord (høy sikkerhet) i feltet under passordfeltet.
- 🖉 Hvis du vil logge deg på kontoen din automatisk når du slår på TV-en, klikker du Logg meg på automatisk.

#### Opprette en Samsung-konto ved å bruke en Facebook-konto

> Innstillinger > Generelt > Systembehandling > Samsung-konto > (Legg til konto) > Opprett med Facebook

#### Opprette en Samsung-konto ved å bruke en PayPal-konto

> Innstillinger > Generelt > Systembehandling > Samsung-konto > (Legg til konto) > Opprett med PayPal

Denne funksjonen er bare tilgjengelig på enkelte modeller i bestemte geografiske områder.

### Logge på en Samsung-konto

> Innstillinger > Generelt > Systembehandling > Samsung-konto > Logg på

#### Endre og legge til informasjon for en Samsung-konto

#### 

🖉 🛛 Du må være logget på Samsung-kontoen din for å endre kontoinformasjonen.

#### Administrere betalingsinformasjon lagret på TV-en

#### 

🖉 🛛 Du må være logget på Samsung-kontoen din for å administrere betalingsinformasjon.

#### Konfigurere synkroniseringsinnstillingene for Internett

Synkroniser Internett
Synkroniser Internett

Du må være logget på Samsung-kontoen din for å synkroniseringsinnstillingene for Internett.

#### Slette en Samsung-konto fra TV-en

#### 

🖉 🛛 Du må være logget på Samsung-kontoen din før du kan fjerne kontoinformasjon.

#### Logge av Samsung-kontoen din

Når du skal logge av Samsung-kontoen din, flytter du fokuset til kontoen din i (n) > (2) Innstillinger > Generelt > Systembehandling > Samsung-konto, og trykker deretter Select-knappen. Når en hurtigmelding vises, velger du Ja.

#### Vise brukeravtalen og personvernerklæringen

# > Innstillinger > Generelt > Systembehandling > Samsung-konto > Min konto > Personvernerklæring for Samsung-konto

🖉 🛛 Du må være logget på Samsung-kontoen din før du kan vise brukeravtalen og personvernerklæringen.

## Bruke tjenesten Apper

Last ned og kjør forskjellige apper fra Smart Hub.

## (n) > :::: APPS

Du kan la deg underholde av et bredt spekter av innhold, deriblant nyheter, sport, vær og spill, ved å installere de tilhørende appene på TV-en.

- 🖉 🛛 For å bruke denne funksjonen må TV-en være koblet til Internett.
- Når Smart Hub startes for første gang, installeres standardappene automatisk. Standardappene kan variere avhengig av det geografiske området.

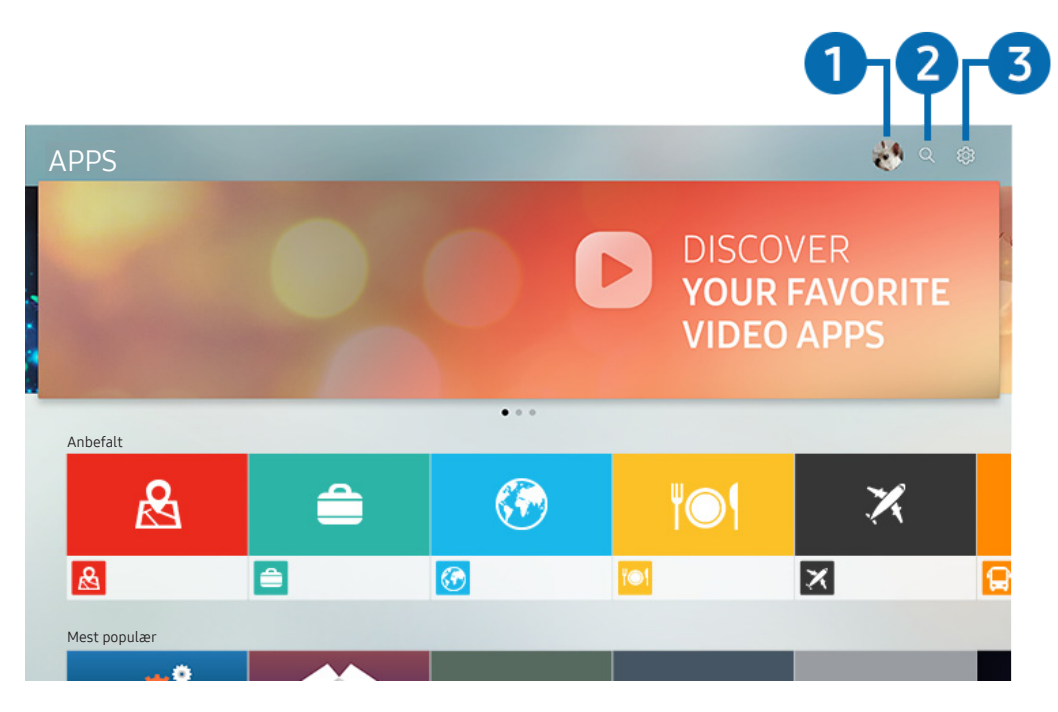

🖉 🛛 Bildet på TV-en din kan se annerledes ut en bildet ovenfor, avhengig av modell og geografisk område.

### 1 🖄 Logg på

Ved å velge Logg på vises skjermen Samsung-konto hvor du kan opprette en Samsung-konto eller logge deg på systemet.

### 2 Q Appsøk

Du kan søke etter tilgjengelige apper.

### 3 🕸 Innstillinger

Du kan administrere de installerte appene.

### Installere og kjøre apper

#### Installere apper

- 1. Flytt til appen du vil installere, og trykk deretter på Velg-knappen. Skjermen med detaljert informasjon vises.
- 2. Velg Installer. Når installasjonen er fullført kan kjøre appen umiddelbart.
- 🖉 🛛 Du kan vise installerte apper på Innstillinger-skjermen.
- 🖉 Hvis det ikke er nok plass i TV-ens internminne, kan du installere en app på en USB-enhet.
- Du kan bare bruke apper som er installert på USB-enheter, så lenge den aktuelle USB-enheten er koblet til TV-en. Hvis USB-enheten kobles fra mens appen er i gang, avsluttes appen.
- 🖉 Du kan ikke kjøre en app som er installert på en USB-enhet, på PC-er eller andre TV-er.

#### Starte en app

Du kan kjøre appen du ønsker fra Nedlastet app.

Ikonene nedenfor vises i den valgte appens ikon og indikerer følgende:

- 💿 : Appen er installert på en USB-enhet.
- 🔒 : Appen har et passord.
- 🕑 : Appen er installert.
- 🕥 : Appen må oppdateres.
- 🕞 : Appen støtter Smart View.

### Administrere kjøpte eller installerte apper

Velg 🚱 Innstillinger på APPS. Du kan administrere installerte apper.

| l | nnstillinger                 |  |     |              |                  |
|---|------------------------------|--|-----|--------------|------------------|
|   |                              |  |     | Oppdater aut | omatisk : På 🔿 7 |
|   |                              |  |     |              |                  |
|   |                              |  | ۳©۱ | X            | æ                |
| 0 | Slett                        |  |     |              |                  |
| 2 | Legg til i startskjermbildet |  |     |              |                  |
| 3 | Lås/Lås opp                  |  |     |              |                  |
| 4 | Flytt                        |  |     |              |                  |
| 5 | Reinstaller                  |  |     |              |                  |
| 6 | Vis detaljer                 |  |     |              |                  |

🖉 🛛 Bildet på TV-en din kan se annerledes ut en bildet ovenfor, avhengig av modell og geografisk område.

#### 1 Fjerne en app

- 1. Velg en app du vil slette.
- 2. Velg Slett. Den valgte appen slettes.
- 🖉 🛛 Kontroller at de tilhørende appdataene også blir fjernet når du fjerner en app.

#### 2 Legger til apper til startskjermen

- 1. Velger en app du vil legge til.
- 2. Velg Legg til i startskjermbildet.
- 3. Etter at startskjermen vises, flytter du den valgte appen til ønsket plassering.
- 4. Trykk på Velg-knappen. Den valgte appen legges til på startskjermen.

### 3 Låse og låse opp apper

- 1. Velg en app du vil låse eller låse opp.
- 2. Velg Lås/Lås opp. Den valgte appen er låst eller låst opp.
- For å låse eller låse opp en app, angir du PIN-koden. Standard PIN-kode er «0000». Du kan angi PIN-koden i > 
  Innstillinger > Generelt > Systembehandling > Endre PIN-kode.

### 4 Flytte apper

- 1. Velg en app du vil flytte.
- 2. Velg Flytt.
- 3. Trykk på Velg-knappen.
- 🖉 🛛 Denne funksjonen er ikke tilgjengelig på enkelte modeller i bestemte geografiske områder.

#### 5 Installere en app på nytt

- 1. Velg appen som skal installeres på nytt.
- 2. Velg Reinstaller. Gjeninstallasjonen begynner.

#### 6 Sjekke appens informasjonsdetaljer

- 1. Velg appen som skal sjekkes.
- 2. Velg Vis detaljer.
- 3. Appens informasjonsskjerm vises.
- 🖉 🛛 Du kan rangere apper på den detaljerte informasjonsskjermen ved å bruke venstre- og høyreknappen på fjernkontrollen.

### Automatisk oppdatering av apper

Installerte apper kan oppdateres automatisk. Hvis du ikke vil at apper skal oppdateres automatisk, angir du Oppdater automatisk til Av.

🖉 Automatisk oppdatering er bare aktivert når TV-en er tilkoblet Internett.

## Bruke e-Manual

Kontrollere og lese håndboken som er integrert i TV-en.

### Starte E-brukerveiledningen

### 

Du kan vise den integrerte e-Manualen som inneholder informasjon om nøkkelfunksjonene til TV-en.

- Ì Alternativt kan du laste ned en kopi av e-Manual fra Samsungs nettside.
- Ì Ord i blått (f.eks. Bildemodus) indikerer et menyelement.

### Bruke knappene i e-Manual

- Q (Søk)
- A-Z (Indeks)
- (Nylig vist)
- 🕜 (Prøv nå): Gjør det mulig å gå inn på det tilsvarende menyelementet og teste funksjonen umiddelbart.
- 🖉 (Kobling): Gjør det mulig å gå inn på det tilsvarende referanseside. •
- Enkelte menyskjermer kan ikke åpnes fra e-Manualen. Ì

## **Bruke Internet**

#### Surf på Internett på TV-en.

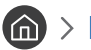

#### A > Internet

- Ì Når du velger 🍙 > Internet, kan du se nylig viste nettsteder eller fremhevede anbefalinger. Nå du velger et ønsket nettsted kan du få umiddelbar tilgang til det.
- Î Du kan bruke Internet enklere når du har koblet til et tastatur og en mus.
- Î Du kan bla nedover på nettsider med retningsknappene.
- Î Nettsidene kan se annerledes ut enn på en PC.
- Î Hvis du vil vite mer om Internet, kan du se «Les før du bruker Internet».

## Spille av bilder/video/musikk

Spill av medieinnhold som er lagret på TV-en, USB-enheter, smarttelefoner, kamera, PC-er osv.

### M > ∑ Kilde > Tilkoblet enhet

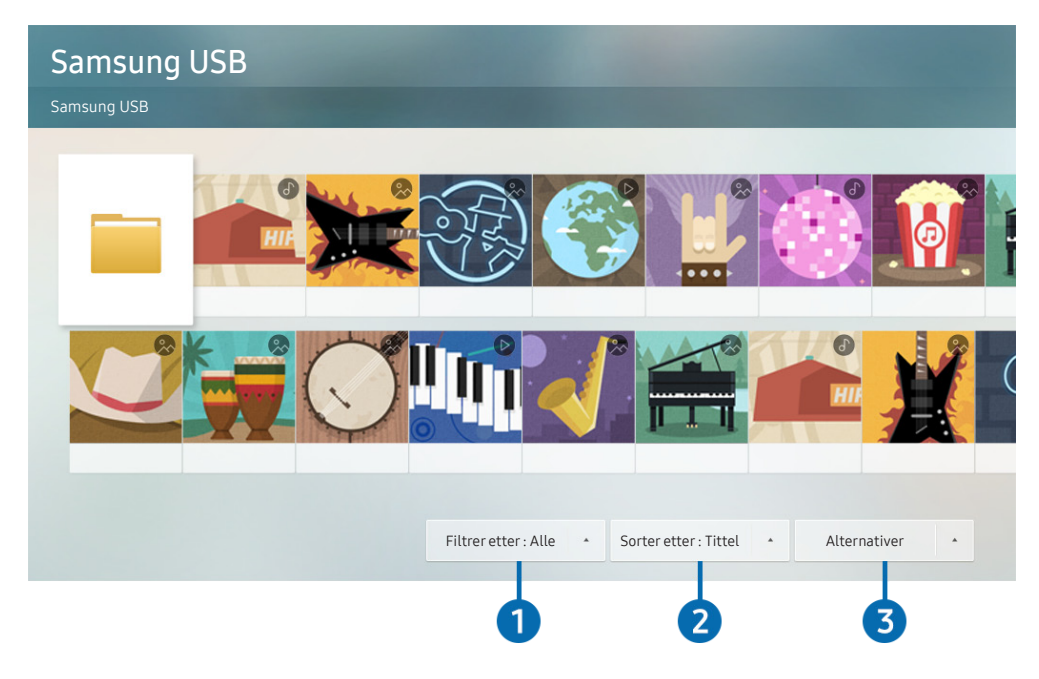

🖉 Bildet på TV-en din kan se annerledes ut en bildet ovenfor, avhengig av modell og geografisk område.

## Du kan spille av medieinnhold som er lagret på lagringsenheter, for eksempel USB-enheter, mobilenheter og kameraer, på TV-en.

- Du kan ikke spille av medieinnhold hvis innholdet eller lagringsenheten ikke støttes av TV-en. Se «Les før du spiller av bilde-, video- eller musikkfiler» for nærmere informasjon.
- 🖉 🛛 Fo å koble TV-en til en datamaskin, kan du se «<u>Koble til en datamaskin</u>».
- Sikkerhetskopier viktige filer før du kobler til en USB-enhet. Samsung skal ikke holdes ansvarlig for skadede eller tapte filer.
- 🖉 🛛 Fo å koble TV-en til en mobilenhet, kan du se «<u>Tilkobling til en mobilenhet</u>».

Du kan bruke følgende funksjoner på skjermbildet med listen over medieinnhold på en lagringsenhet.

### 1 Filtrer etter

Filtrerer medieinnholdet etter medietype. (musikk, bilde, video, innspilt innhold osv.)

### 2 Sorter etter

Sorterer innholdslisten.

### **3** Alternativer

Sletter eller spiller av det valgte medieinnholdet fra listen over medieinnhold. Når du velger **Oppdater**, blir innholdslisten lastet inn på nytt.

🖉 🛛 Du kan bare slette innspilt innhold. For å slette innhold endrer du alternativet Filtrer etter til Innspilt.

### Spille av medieinnhold

#### Spille av multimedieinnhold på USB-enhet

- 1. Koble en USB-enhet til USB-porten. En sprettoppmelding vises hvor du enkelt kan gå til multimedieinnholdet på enheten.
- 2. Velg medieinnholdet du vil spille av fra listen. Innholdet spilles av.

#### Spille av multimedieinnhold på en PC eller mobilenhet

- 1. Velg en enhet med medieinnhold i ⋒ > <del>></del> Kilde. Medieinnholdslisten til enheten vises.
- 2. Velg et medieinnholdselement fra listen. Innholdet spilles av.
- 🖉 For mer informasjon om knappene kan du se «<u>Tilgjengelige knapper og funksjoner når du spiller av multimedieinnhold</u>».
- Det kan hende at innholdet ikke kan spilles av, alt etter kodingsmetoden eller filformatet. Det kan også hende at flere andre funksjoner er begrenset.
- Innhold på enheter som er tilkoblet TV-en over nettverket spilles kanskje ikke av jevnt på grunn av kommunikasjonsproblemer på nettverket. Hvis dette skjer kan du bruke en USB-enhet.
- For mer informasjon om tilkobling til en PC, kan du se «Koble til en datamaskin».
- For mer informasjon om tilkobling til en mobilenhet, kan du se «<u>Tilkobling til en mobilenhet</u>».

## Bruke Musikktjenesten

Denne tjenesten er en musikkapp som anbefaler sanger.

### Musikk

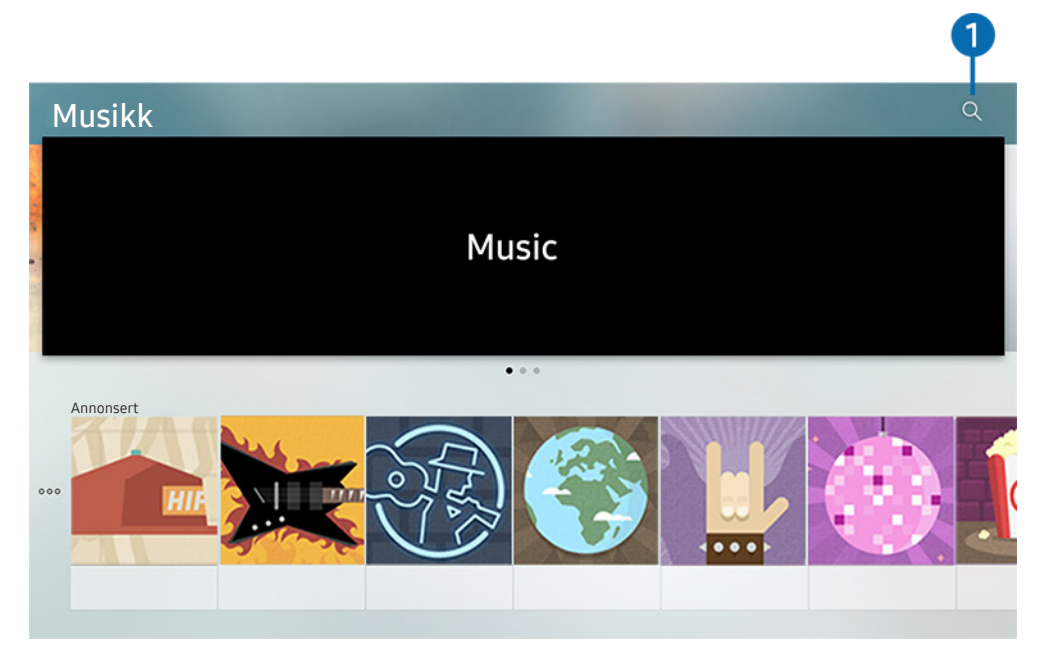

🖉 🛛 Bildet på TV-en din kan se annerledes ut en bildet ovenfor, avhengig av modell og geografisk område.

Denne tjenesten er en musikkapp som fungerer sammen med andre musikkapper for å anbefale sanger. Du kan søke etter og høre sanger du vil ha. Velger du en sang, kjøres en tilknyttet app for å spille av sangen.

🖉 🛛 Denne funksjonen er ikke tilgjengelig på enkelte modeller i bestemte geografiske områder.

### Søk

Du kan søke etter musikk du vil ha.

## Bruke talegjenkjenning

Snakk inn i mikrofonen på Samsung-smartkontroll for å kontrollere TV-en.

- 🖉 🛛 Tilgjengeligheten avhenger av den spesifikke modellen.
- 🖉 🛛 Denne funksjonen støttes kanskje ikke, avhengig av modellen eller den geografiske regionen.

### Kjøre taleinteraksjon

Trykk og hold inne knappen 🕖 på Samsung-smartkontroll og si en kommando, slipp deretter knappen 🕖. TV-en gjenkjenner talekommandoen.

- Når du trykker knappen 🕖 én gang, vises hjelpeveiledningen. Bruk funksjonen for talegjenkjenning som forklart i veiledningen.
- 🧪 🛛 l løpet av stemmeanalyse kan systemet ikke motta talekommandoer.

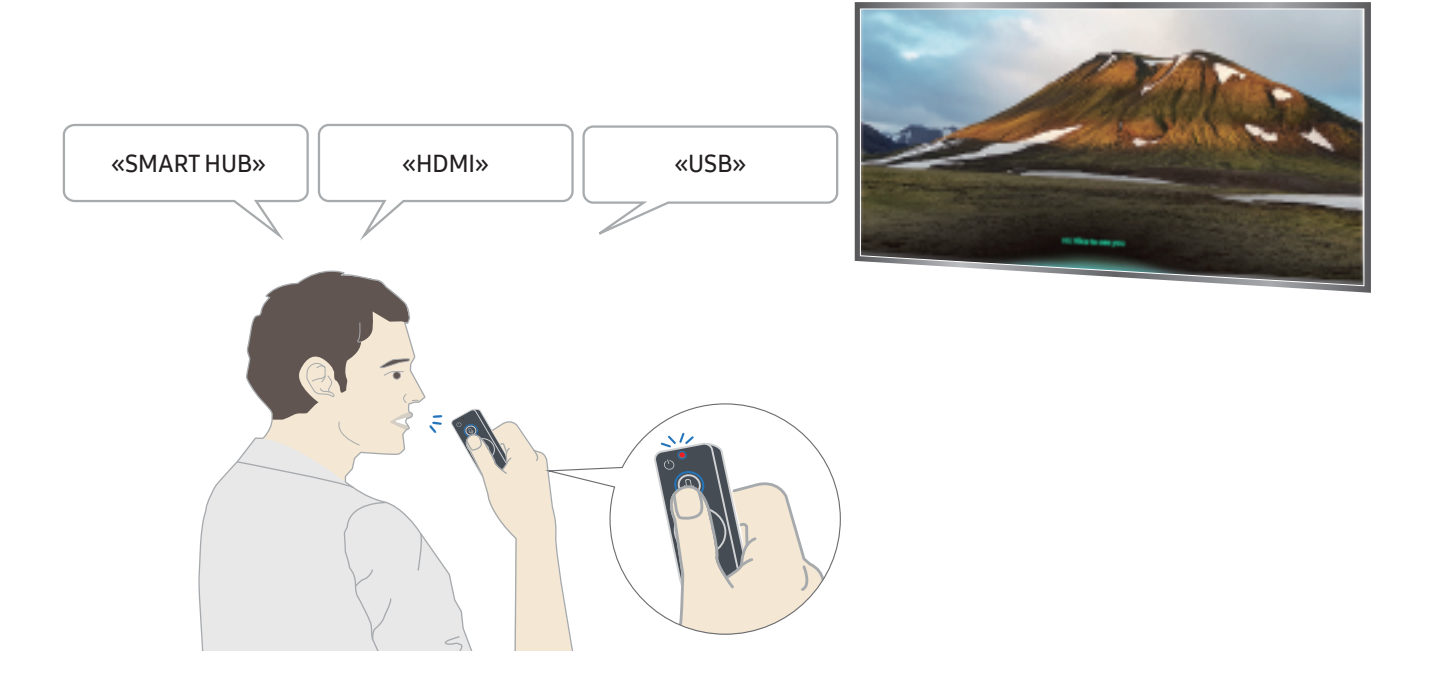

- Hvis du sier en tilgjengelighetsrelatert kommando som «**Undertekst**» eller «**Taleveiledning**», blir kommandoen tatt i bruk direkte og du ser et varsel om at funksjonen er i bruk.
- Når du spiller av medieinnhold kan du utføre kommandoer slik som «Spill», «Pause», «Stopp», «Spol tilbake» og «Spol fremover».
  - 🖉 🛛 Funksjonen fungerer ikke for alle apper.

- Du kan stille inn timeren med kommandoen «Deaktiver om 30 minutter».
- For å endre kilden sider du «HDMI», «TV» eller «USB».
- For å endre bildemodus sier du «Film-bildemodus» eller «Angi bildemodus til Standard».
- For å søke sier du «Søk \*\*\*\*» eller «Søk \*\*\*\* på YouTube».
- For å vise hjelp sier du «Hjelp», «Hva kan jeg si» eller «Brukerveiledning».
  - 🖉 🛛 Språket som støttes kan variere avhengig av geografiske område.
  - Når du trykker knappen 🕖 én gang, vises hjelpeveiledningen. Bruk funksjonen for talegjenkjenning som forklart i veiledningen.

### Les dette før du bruker talegjenkjenning

#### Forholdsregler for taleinteraksjon

- For å bruke Voice Interaction må du ha en Samsung-konto. Se «<u>Bruke en Samsung-konto</u>» for nærmere informasjon.
- De støttede språkene og funksjonene for taleinteraksjon, kan variere avhengig av geografisk region.
- Hvis det angitte språket avviker fra språket i ditt land, vil noen funksjoner ikke være tilgjengelig.
- Funksjonen er bare tilgjengelige når TV-en er koblet til Internett.
- Talegjenkjenning er bare tilgjengelig på TV-er som støtter dette og som kommer med fjernkontroller med mikrofon.

- Symboler, inkludert «-» og spesialtegn støttes ikke. Hvis et ord eller en setning inneholder numeriske verdier eller symboler kan det derfor hende at funksjonen ikke fungerer riktig.
- Det kan hende at søkeresultater ikke er fullstendige.
- Det kan være at du må betale for enkelte apper. Det kan også hende at du må inngå en tjenesteavtale eller kontrakt.
- Hvis du vil endre gjeldende kanal ved å si kanalnavn som talekommandoer, må du fullføre Konfigurer tjenesteleverandør. ( > 20 Innstillinger > Generelt > Start konfigurasjon) Prøv nå
- For å bruke funksjonen for taletekst og smart søkefunksjon, må du godta vilkårene som tillater at tredjeparter kan samle inn og benytte dine taledata.
- For å bruke den interaktive funksjonen for talegjenkjenning, må du godta.
  - Godta brukervilkårene til Smart Hub
  - Godta en veiledning angående innsamling og bruk av personlige opplysninger for Smart Hub-tjenesten.
  - Tillate innsamlingen og bruken av personlige opplysninger for den talegjenkjenningsbaserte tjenesten.

#### Krav for bruk av taleinteraksjon

- Hvor vellykket taleinteraksjonen er, varierer etter volum/tone, uttale og omgivelser (TV-lyden og bakgrunnsstøyen).
- Det optimale volumet for talekommandoer er mellom 75 dB og 80 dB.

# TV-titting

Du kan bruke praktiske funksjoner mens du ser på TV. I tillegg kan du redigere kanallisten eller opprette lister med favorittkanaler.

## Vise oversikt over informasjon om digital kringkasting

Se oversikt over programoppsettet på hver enkelte kanal.

### Bruke guiden

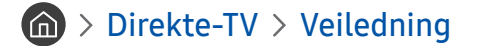

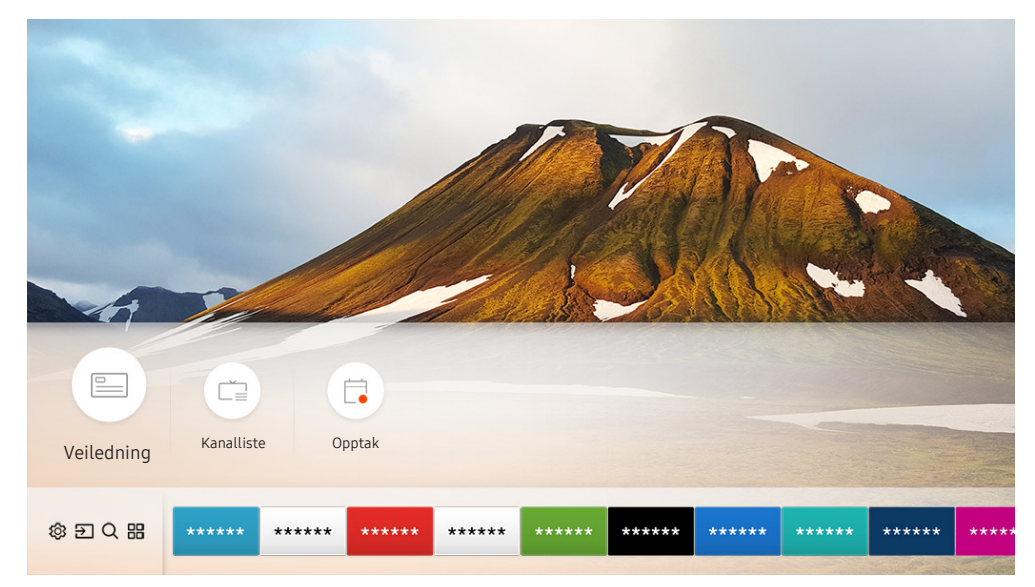

🖉 🛛 Bildet på TV-en din kan se annerledes ut en bildet ovenfor, avhengig av modell og geografisk område.

I **Veiledning**, kan su se daglige programplaner for hver kringkaster, se programinformasjon, velge et program du vil se på og planlegge en visning eller et opptak.

- 🖉 Veiledning vises også når du trykker på knappen CH mens du ser på TV.
- For å se informasjon om analoge kanaler og bruker de analoge kanalfunksjonene til **Veiledning**, må du fullføre tjenesteleverandøren innstillinger under den innledende konfigurasjonen.
- For å vise Veiledning, må du først stille inn klokken til TV-en ( > Innstillinger > Generelt > Systembehandling > Tid > Klokke).

For å begynne en planlagt visning, planlagt opptak og andre funksjoner til et program som er oppført i Veiledning, må du først flytte pekeren til den og deretter bruke fjernkontrollen som følger:

- For et program som sendes nå: Trykk og hold på Velg-knappen.
- For et program som er planlagt for sending: Trykk på Velg-knappen.
- Slik går du til Kanalfilter- eller Tidsplanhåndtering-skjermbildet: Trykk på 🚾-knappen.
- Ta opp: Du kan spille inn gjeldende program.
- **Timeshift**: Programmet du ser som sendes for øyeblikket, blir automatisk lagret på en USB-enhet slik at du kan spille av, pause, spole tilbake, spole fremover, spole sakte bakover og fremover og til og med vise programmer i sakte film, for eksempel en DVD-tittel.
- Planlegg visning: Du kan planlegge visning av et program som er planlagt for visning.
  - 🖉 💿 For mer informasjon om å se på eller **Planlegg visning**, kan du se «<u>Sette opp en planlagt visning</u>».
- Planlegg opptak: Du kan planlegge opptak av et program som er planlagt for visning.

🖉 🛛 Hvis du vil vite mer om opptak eller **Planlegg opptak**, kan du se «<u>Ta opp programmer</u>».

- Rediger opptakstid: Du kan endre start- og sluttidspunktene for planlagte programopptak.
- Stopp: Du kan stoppe opptaks- eller Timeshift-funksjonen som kjører for øyeblikket.
- Avbryt planlagt visning / Avbryt planlagt opptak: Du kan avbryte planlagte visninger eller opptak.
- Vis detaljer: Du kan se detaljert informasjon om det valgte programmet. Informasjonen kan variere med kringkastingssignalet. Hvis det ikke følger informasjon med programmet, vises ingenting.
- Kanalfilter: Du kan velge et kanalfilter fra en filterliste for å se en liste over kanaler filtrert på samme måte.
- Tidsplanhåndtering: Du kan vise skjermen Opptaks- og tidsplanhåndtering.
- Antenne: Du kan endre kringkastingssignalet som mottas.

## Ta opp programmer

Du kan ta opp et gjeldende program eller kommende program ved å bruke en USB-enhet i stedet for en videoopptaker.

- Les alle forholdsregler før du bruker opptaksfunksjonen. Se «<u>Før du bruker funksjonene Opptak og Timeshift</u>» for mer informasjon.
- 🖉 Du kan bare ta opp programmene som har blitt mottatt gjennom antennen.
- 🖉 🕒 vises ved siden av programmene og kanalene som er planlagte for opptak.
- 🖉 🛛 Denne funksjonen er bare tilgjengelig på enkelte modeller i bestemte geografiske områder.
- Hvis du går til > Direkte-TV uten at noen USB-enhet er koblet til, vises Tidsplanhåndtering-skjermen i stedet for Opptak-skjermen.

### Ta opp programmer

#### Bruke alternativene for direkte og planlagt opptak fra veiledningsskjermen

• Direkte opptak

Velg et direktesendt program fra **Veiledning**, trykk og hold Select-knappen og velg deretter **Ta opp** popupmenyen for å starte opptaket umiddelbart.

• Planlegg opptak

Velg et program som er planlagt for visning, trykk på Velg-knappen og velg deretter **Planlegg opptak** for å planlegge et opptak av et kommende program.

#### Bruke alternativene for direkte og planlagt opptak mens du ser på et program

• Direkte opptak

Hvis du velger **Ta opp** etter at du trykker på knappen 🚥 mens du ser på et program, starter opptaket.

• Planlegg opptak

Trykk på Velg-knappen mens du ser på et program for å vise programinformasjonsvinduet. Bruk venstre eller høyre retningsknapp til å velge et program som er planlagt for sending. Trykk på Velg-knappen og velg deretter **Planlegg opptak** for å planlegge et opptak av et kommende program.

### Planlegge et videoopptak etter du har angitt dato og klokkeslett

### Direkte-TV > Tidsplanhåndtering eller Opptak > Tidsplaner > Legg til opptak

For å planlegge et opptak angir du verdiene for Antenne, Kanal, Gjenta, Dato, Starttid og Sluttid til programmet som skal spilles inn, deretter velger du Lagre.

🖉 Kontroller nåværende klokkeslett i 🍙 > Innstillinger > Generelt > Systembehandling > Tid > Klokke.

### Administrere listen over planlagte opptak

#### Direkte-TV > Tidsplanhåndtering eller Opptak > Tidsplaner

Du kan endre planlagt opptaksinformasjon eller avbryte planlagte opptak.

🖉 🛛 Du kan planlegge opptil 30 opptak eller visninger samtidig ved å velge Planlegg opptak og Planlegg visning.

#### Angi klokkeslett for planlagt opptak

#### Direkte-TV > Tidsplanhåndtering eller Opptak > Tidsplaner > Rediger

Du kan angi klokkeslettet for start og slutt for et planlagt opptak. Du kan angi starttiden til opptil 10 minutter før programmet starter, og sluttiden til opptil 10 minutter etter at programmet slutter.

#### Avbryte et planlagt opptak

Direkte-TV > Tidsplanhåndtering eller Opptak > Tidsplaner > Slett

#### Sjekke planlagte opptak

Direkte-TV > Tidsplanhåndtering eller Opptak > Tidsplaner > Vis detaljer

### Vise programmer som er tatt opp

#### Direkte-TV > Tidsplanhåndtering eller Opptak > Opptak

#### Velg filen som inneholder opptaket fra listen. Filen spilles av.

- Knappene som vises, kan variere alt etter hvilken fil som spilles av. For mer informasjon om kontrollknappene kan du se «Knapper og funksjoner når du tar opp et program eller bruker Timeshift».
- 🖉 🛛 Denne funksjonen er bare tilgjengelig på enkelte modeller i bestemte geografiske områder.

## Sette opp en planlagt visning

Konfigurer TV-en til å vise en bestemt kanal eller et bestemt program på et bestemt klokkeslett og en bestemt dato.

- Vises ved siden av programmer som har blitt konfigurert for en planlagt visning.
- For å vise en planlagt visning må du først stille inn klokken til TV-en ( > O Innstillinger > Generelt > Systembehandling > Tid > Klokke).

### Konfigurere en planlagt visning for en kanal

#### Bruke alternativene for direkte og planlagt visning fra veiledningsskjermen

På skjermen Veiledning velger du et program du vil vise og trykker deretter på Velg-knappen og velger **Planlegg** visning i popup-menyen som vises.

#### Bruke alternativene for planlagt visning i programinformasjonsvinduet

Trykk på Velg-knappen mens du ser på TV. Programinformasjonsvinduet vises. Velg et program som skal vises ved å bruke venstre eller høyre retningsknapper. Trykk og hold inne Velg-knappen og velg deretter **Planlegg visning** for å planlegge visningen av det programmet.

#### Bruke planlagt visning for å vise et program til et spesifisert klokkeslett på en spesifisert dato

#### Direkte-TV > Tidsplanhåndtering eller Opptak > Tidsplaner > Legg til visning

Hvis du skal planlegge en visning, angir du verdiene for Antenne, Kanal, Gjenta, Dato og Starttid for visningsprogrammet som skal spilles inn, og velger deretter Lagre.

Sjekk gjeldende klokkeslett i 🕜 > 🕸 Innstillinger > Generelt > Systembehandling > Tid > Klokke.

### Redigere en planlagt visning

Direkte-TV > Tidsplanhåndtering eller Opptak > Tidsplaner

Du kan konfigurere maksimalt 30 Planlegg visning- og Planlegg opptak-oppføringer. đ

### Angi klokkeslett for planlagt visning

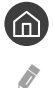

Direkte-TV > Tidsplanhåndtering eller Opptak > Tidsplaner > Rediger

Du kan angi ønsket starttid for en planlagt visning. Starttidspunktet kan angis til opptil 10 minutter før programmet startes.

#### Avbryte en planlagt vising

Direkte-TV > Tidsplanhåndtering eller Opptak > Tidsplaner > Slett

#### Sjekke planlagte visninger

Direkte-TV > Tidsplanhåndtering eller Opptak > Tidsplaner > Vis detaljer

## **Bruke Timeshift**

Spill av, pause eller spol tilbake direktesendt TV.

Du kan pause og spole tilbake direktesendt TV med Timeshift. Hvis du aktiverer denne funksjonen, deaktiveres Kringkasting-funksjonen.

For å aktivere funksjonen Timeshift mens du ser på TV, trykker du på knappen 🐽 og velger deretter Timeshift, eller trykker på 🖂 knappen.

- Når Timeshift-funksjonen kjører, vil ikke alle funksjonene være tilgjengelige i 🍙 > 🕸 Innstillinger > Kringkasting.
- For å bruke Timeshift må du koble en USB-opptaksenhet.
- Ĩ Les alle forholdsregler før du bruker Timeshift-funksjonen. Se «Før du bruker funksjonene Opptak og Timeshift» for nærmere informasjon.
- Ĩ Denne funksjonen er bare tilgjengelig på enkelte modeller i bestemte geografiske områder.
- Î For mer informasjon om kontrollknappene kan du se «Knapper og funksjoner når du tar opp et program eller bruker Timeshift».

### Knapper og funksjoner når du tar opp et program eller bruker Timeshift

🖉 🛛 De tilgjengelige knappene og funksjonene kan variere med funksjonene.

Hvis du trykker på retningsknappen ned, vises følgende knapper.

#### • Rediger opptakstid

Du kan angi for hvilken tidsperiode programopptaket skal kjøres.

Denne funksjonen er bare tilgjengelig når et program blir spilt inn.

#### • Ta opp

Du bytter fra Timeshift-funksjonen til opptaksfunksjonen. Når du bytter til opptaksfunksjonen kan du inkludere innhold som er tatt opp med Timeshift-funksjonen, i det nye opptaket.

Denne funksjonen er bare tilgjengelig mens Timeshift-funksjonen kjører.

#### • Gå til Live TV

Velg å gå tilbake til de gjeldende scenene av programmet når opptaks- eller Timeshift-funksjonen spiller av tidligere scener.

#### • Stopp innspilling / Stopp Timeshift

Avslutter opptaks- eller Timeshift-funksjonen.

• Info

Viser programinformasjonsvinduet om programmet som opptaket eller Timeshift-funksjonen fungerer på.

Pause / Spill av

Du kan bruke følgende funksjoner når videoen er satt på pause. (Vær oppmerksom på at når videoen er satt på pause, spiller ikke TV-en av lyd.)

- Sakte tilbakespoling eller Sakte forover: Lar deg spille av videoen sakte (1/8, 1/4, 1/2) bakover eller forover ved å velge ≪- eller ▷-knappen. For å øke tilbakespolings- eller fremoverhastigheten i sakte modus opptil 3 ganger velger du knappen gjentatte ganger. For å gå tilbake til normalhastighet, velger du knappen ▷.
  - Når funksjonen Sakte tilbakespoling er aktivert, kan du vise forskjellen mellom den nåværende opptakstiden og den nåværende tilbakespolingstiden.
- Hopp bakover/Hopp fremover: Lar deg gå 10 sekunder fremover eller bakover i videoen ved å velge høyre eller venstre retningsknapp i avspillingsfeltet.
  - Når funksjonen for tilbakehopping er aktivert, kan du vise forskjellen mellom den nåværende opptakstiden og den nåværende tilbakespolingstiden.
- Spol tilbake / Spol fremover
  - Denne funksjonen er ikke tilgjengelig mens du ser på et direktesendt program.

## Bruke Kanalliste

Du kan bytte kanal eller sjekke programmer på andre digitale kanaler.

### Direkte-TV > Kanalliste

Ved hjelp av Kanalliste kan du endre kanalen eller sjekke programmene på andre digitalkanaler mens du ser på TV. På den standard fjernkontrollen trykker du på knappen CH LIST.

Alle-skjermbildet inneholder følgende ikoner:

- 🖤 : En favorittkanal
- 🔒 : En låst kanal.

Hvis du trykker på høyrepilknappen når du ser på skjermen Kanalliste, kan du bruke følgende funksjoner:

• Alle

Viser kanalene som har blitt automatisk søkt etter.

• TV PLUS

Når TV-en er tilkoblet Internett, kan du når som helst se på populære programmer eller høydepunkter for hvert tema via en virtuell kanal. Som på en vanlig kanal, gir den deg en daglig programoversikt over TV PLUS.

🖉 🔹 Denne funksjonen er bare tilgjengelig på enkelte modeller i bestemte geografiske områder.

• Favoritter

Viser favorittliste 1 til 5.

• Kanaltype

Sorterer listen, slik at den bare inkluderer kanaler i en valgt sjanger. Kanaltype kan imidlertid bare brukes på kanaler som inneholder informasjon om sjangeren.

• Sorter

Sorterer listen etter Kanalnummer eller Navn.

- 🖉 🔹 Dette alternativet er bare tilgjengelig på digitale kanaler.
- Antenne

Lar deg velge mellom Antenne, Kabel og Satellitt.

🖉 🔹 Dette alternativet er bare tilgjengelig på enkelte modeller i bestemte geografiske områder.

## Redigere kanaler

Rediger kanalene som er lagret på TV-en.

#### Direkte-TV > Kanalliste > Alle > Rediger kanaler

Skjermikonene Rediger kanaler angir følgende:

- 🖤 : En favorittkanal
- 🔒 : En låst kanal.

### Fjerne registrerte kanaler

Hvis du vil fjerne en kanal, velger du den og velger deretter Slett.

### Redigere registrerte kanaler

Du kan få tilgang til følgende alternativer ved å velge Alle > Rediger kanaler:

• Låse eller låse opp en kanal

Etter å ha valgt en målkanal i **Rediger kanaler**, velger du Lås eller Lås opp. Deretter blir kanalen låst eller låst opp. En lås kanal kan ikke vises.

- 🖉 🛛 Hvis du vil angi passordet, setter du 🍙 > 🕸 Innstillinger > Kringkasting > Bruk kanallås til På.
- 🖉 🛛 Hvis du vil vite mer om hvordan du angir passordet, kan du se «<u>Konfigurere et passord</u>».
- Endre et kanalnavn

Etter å ha valgt en kanal du vil endre i Rediger kanaler, velger du Gi kanal nytt navn for å endre kanalnavnet.

- Denne funksjonen er bare tilgjengelig for enkelte kanaler.
- Denne funksjonen er bare tilgjengelig for analoge sendinger.
- Endre nummer
  - 🖉 🔹 Denne funksjonen er bare tilgjengelig på enkelte modeller i bestemte geografiske områder.
  - 🖉 🔹 Når et kanalnummer endres, oppdateres ikke kanalinformasjonen automatisk.

#### • Gjenopprett TV PLUS

Du kan søke på nytt og lagre mottatte TV PLUS-kanaler.

- Hvis det finnes TV PLUS-kanaler på TV-en, etter sletting av lagrede kanaler, vil systemet lagre kanalene som nylig ble søkt.
- Hvis TV-en har lagret TV PLUS-kanaler, vil Gjenopprett TV PLUS slette den eksisterende listen og deretter lagre kanalene som nylig ble søkt.
- 🖉 🔹 Denne funksjonen er bare tilgjengelig på enkelte modeller i bestemte geografiske områder.

## Opprette en personlig favorittliste

Angi kanaler du ofte ser på, som favorittkanaler.

Favorittkanaler er uthevet i skjermbildene Rediger kanaler og Alle med ♥-symbolet.

### Registrere kanaler som favoritter

#### Direkte-TV > Kanalliste

- 1. Trykk på høyre retningsknapp på fjernkontrollen.
- 2. Velg Favoritter.
- 3. Velg én av de fem favorittlistene.
- 4. Flytt til Red. favoritter.
- 5. Velg en kanal som skal legges til favorittlisten.
- 6. Velg 🗋. Den valgte kanalen registreres i favorittlisten.

### Vise og velge kanaler bare i favorittliste

### Direkte-TV > Kanalliste

- 1. Trykk på høyre retningsknapp på fjernkontrollen.
- 2. Velg Favoritter.
- 3. Velg den ønskede listen blant fem favorittlister på skjermen. Kanalene vises i den valgte favorittlisten.
- 🖉 🛛 Bare favorittlister som inneholder registrerte kanaler viser kanaler.

## Redigere en favorittliste

Bruk funksjonene som er tilgjengelige mens du ser på TV.

### Direkte-TV > Kanalliste

Etter at du har trykket på høyreknappen på fjernkontrollen, velger du Favoritter > Favoritter1 - Favoritter5 > Red. favoritter-skjermen vises.

### Legg til kanaler til en favorittliste

Velg kanalene som skal legges til og velg ikonet 🕖. De valgte kanalene legges til i Favoritter.

### Fjerne kanaler fra en favorittliste

Velg kanalene i favorittlisten og velg deretter knappen 🤇.

### Omorganisere en favorittliste

Velg én eller flere kanaler og velg deretter **Endre rekkef**. Markeringen **Endre rekkef**. vises. Trykk på opp-/nedknappene for å angi den nye plasseringen til kanalene. Trykk på Velg-knappen for å plassere kanalene på de nye stedene.

### Endre navnet på en favorittliste

Velg favorittlisten du vil bytte navn på og velg deretter **Endre favorittnavn**. Angi et nytt navn ved å bruke tastaturet som vises på skjermen, og velg deretter **Utført**.

## Funksjoner for å støtte TV-visning

Bruk funksjonene som støttes av digitale eller analoge kanaler.

### Endre kringkastingssignal

### Direkte-TV > Kanalliste

Etter at du har trykket på høyreknappen på fjernkontrollen, velger du Antenne for å velge Antenne eller Kabel.

Denne funksjonen er ikke nødvendig hvis TV-en er koblet til en kabel- eller satellittboks.

### Skanne etter tilgjengelige kanaler

#### 

- 🖉 🛛 Denne funksjonen er bare tilgjengelig på enkelte modeller i bestemte geografiske områder.
- 🖉 Hvis TV-en er koblet til en kabelboks eller satellittmottaker, trenger du ikke gjøre dette.
- DVB-T2-systemet er kanskje ikke tilgjengelig i enkelte geografiske områder.
- ØSD-menyen kan variere avhengig av modellen.

#### Velg søkealternativet for kabelnettverk

#### 

Angir ekstra søkealternativer som frekvens og symbolhastighet for et kabelnettsøk.

🖉 🛛 Denne funksjonen er bare tilgjengelig på enkelte modeller i bestemte geografiske områder.

#### Skanne etter tilgjengelige kanaler i standbymodus

### 

#### Søke automatisk etter kanaler mens TV-en er i standbymodus.

🖉 🛛 Denne funksjonen er bare tilgjengelig på enkelte modeller i bestemte geografiske områder.

### Angi oppvåkningstid

### > Innstillinger > Kringkasting > Innstillinger for automatisk kanalsøk > Vekkeklokke

Planlegg tidsbryter for å slå på TV-en og skanne kanaler automatisk.

🖉 🛛 Denne funksjonen er bare tilgjengelig på enkelte modeller i bestemte geografiske områder.

### Begrense visning av spesifikke kanaler

#### 🔞 > 🕸 Innstillinger > Kringkasting > Bruk kanallås 🕬 🔊

Ved å velge Velg-knappen på menyen kan du slå på eler av kanallåsefunksjonen.

### Velge lydalternativ for kringkastingen

### A Standard Standard St

Angi lydalternativer for stereo eller tospråklige kringkastinger. Se «<u>Lydalternativer for støttet kringkasting</u>» for nærmere informasjon.

🖉 🛛 Denne funksjonen er ikke tilgjengelig på enkelte modeller i bestemte geografiske områder.

### Bruke Programrangeringslås

#### 🙆 > 🕸 Innstillinger > Kringkasting > Programrangeringslås 🖓 👘

🖉 🛛 Denne funksjonen avhenger av den bestemte modellen og området.

**Programrangeringslås** blokkerer programmer som har høyere aldersgrense enn ønsket. Dette er nyttig for å bestemme hva barna skal se på TV. Dette fungerer ikke for programmer som stammer fra eksterne kilder, for eksempel DVD-spillere eller USB-enheter.

PIN-koden kreves for å se på blokkerte programmer.

- Kringkasting er ikke tilgjengelig i HDMI- eller Komponent-modus.
- Programrangeringslås støttes kanskje ikke, avhengig av inngangssignalet.

### Konfigurere avanserte kringkastingsinnstillinger

🙆 > 🕸 Innstillinger > Kringkasting > Ekspertinnstillinger 🖓
# Lese digital tekst

#### > Innstillinger > Kringkasting > Ekspertinnstillinger > Digital tekst

#### Du kan bruke denne funksjonen når du ser på en kringkasting som omfatter både tekst- og multimedieinnhold.

- 🖉 🛛 Denne funksjonen er bare tilgjengelig i Storbritannia.
- MHEG (Kodingsekspertgruppe for multimedia- og hypermediainformasjon) er en internasjonal standard for datakodingssystemer som brukes i multimedia og hypermedia. Dette er på høyere nivå enn MPEG-systemet, som omfatter datakoblingshypermedier som stillbilder, tegntjeneste, animasjon og grafikk og videofiler i tillegg til multimediedata. MHEG er brukerinteraktiv teknologi på kjøretidspunktet og brukes på forskjellige felter, medregnet VOD (Video-On-Demand), ITV (Interactive TV), EC (Electronic Commerce), fjernundervisning, telekonferanser, digitale biblioteker og nettverksspill.

# Velge lydspråket for kringkastingen

#### Some state in the second state of the second state of the secon

Dette er språket som du kommer til å høre når du ser på TV, hvis språket er inkludert i kringkastingssignalet. Lydalternativer fungerer forskjellig for analoge og digitale kanaler.

🖉 🛛 Denne funksjonen er ikke tilgjengelig på enkelte modeller i bestemte geografiske områder.

#### Velge et språk

# Some state in the second state of the second state of the secon

🖉 🛛 De tilgjengelige språkene kan variere med kringkastingen.

#### Velge et lydformat

> Innstillinger > Kringkasting > Ekspertinnstillinger > Lydalternativer > Lydformat

- 🖉 🛛 De støttede lydformatene kan variere med programmet som kringkastes.
- 🖉 🛛 Dette alternativet er bare tilgjengelig på digitale kanaler.

# Stille inn kringkastingssignaler manuelt

#### > Innstillinger > Kringkasting > Ekspertinnstillinger > Manuell innstilling error na

Du kan søke etter alle kanaler manuelt og lagre de skannede kanalene på TV-en. Du kan stoppe søkingen ved å velge **Stopp**.

🖉 🛛 Denne funksjonen er bare tilgjengelig på enkelte modeller i bestemte geografiske områder.

#### Stille inn digitale kanaler

#### 

Velg Ny > Søk for å søke etter digitale kanaler automatisk og lagre kanallisten på TV-en.

#### Stille inn analoge kanaler

# > Innstillinger > Kringkasting > Ekspertinnstillinger > Manuell innstilling > Analog kanalinnstilling

Velg Ny, og konfigurer Program, Fargesystem, Lydsystem, Kanal og Søk for å søke etter analoge kanaler. Velg deretter Lagre for å lagre kanalene på TV-en.

🖉 Denne funksjonen er bare tilgjengelig for analoge sendinger.

# Fininnstilling av analoge sendinger

🔞 > 🕸 Innstillinger > Kringkasting > Ekspertinnstillinger > Finjuster Prøv nå

🖉 🛛 Denne funksjonen er bare tilgjengelig for analoge sendinger.

# Overføre kanallisten

#### > 🕸 Innstillinger > Kringkasting > Ekspertinnstillinger > Overfør kanalliste

Du kan importere eller eksportere kanallisten til en USB-lagringsenhet. For å bruke denne funksjonen, kreves PINkoden.

- Importer fra USB: Importerer kanallisten fra en USB-lagringsenhet.
- Eksporter til USB: Eksporterer kanallisten som er lagret på TV-en, til en USB-lagringsenhet.
- 🖉 🛛 Denne funksjonen er tilgjengelig når USB er tilkoblet.
- 🖉 🛛 Denne funksjonen er ikke tilgjengelig på enkelte modeller i bestemte geografiske områder.

# Slette CAM-brukerprofil

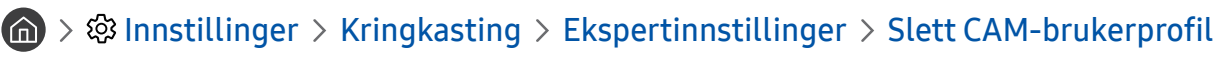

🖉 🛛 Denne funksjonen er bare tilgjengelig på enkelte modeller i bestemte geografiske områder.

# Angi satellittsystemet

#### > linstillinger > Kringkasting > Ekspertinnstillinger > Satellittsystem Prov nå

Du kan konfigurere et sett med innstillinger for parabolantenne før du utfører et kanalsøk.

Denne funksjonen er bare tilgjengelig på enkelte modeller i bestemte geografiske områder.

# Endre språk for tekst-TV

# Språk, tekst-TV

Du kan angi eller endre språket for tekst-TV. Du kan se på tekst-TV på språket du foretrekker, ved å velge et språk i **Primærspråk, tekst-TV**. Hvis språket ikke støttes, kan du se på tekst-TV på sekundærspråket som du har angitt i **Sekundærspråk, tekst-TV**.

🖉 🛛 Denne funksjonen er bare tilgjengelig på enkelte modeller i bestemte geografiske områder.

# Vise menyen for felles grensesnitt

#### > 🕸 Innstillinger > Kringkasting > Felles inngang

Du kan vise informasjon om felles grensesnitt.

• CI-meny

Gjør at brukeren kan velge fra CAM-menyen. Velg CI-menyen basert på PC-kortmenyen.

• Programinformasjon

Viser informasjonen om CAM som er satt inn i CI-sporet, og om "CI- eller CI+-kortet", som er satt inn i CAM. Du kan installere CAM når som helst, med TV-en både slått på og slått av.

CICAM PIN-styring

Lar deg administrere PIN-koden for CICAM (Common Interface Common Access Module). Lagre PIN-koden eller endre den lagrede PIN-koden, og angi deretter andre alternativer for PIN-kode.

Denne funksjonen er bare tilgjengelig på enkelte modeller i bestemte geografiske områder.

#### • Dekodingsmodus

#### • CAM-videotranskoding

Lar deg konfigurere innstillingen for å transkode videokodeken fra CAM automatisk. Slå den av hvis du ikke vil bruke den.

🖉 🛛 Du må bruke en CAM som støtter transkoding av videokodeken.

# Bilde og lyd

Du kan endre innstillingene for bilde og lyd i henhold til egne preferanser.

# Justere bildekvaliteten

Endre bildemodus og justere ekspertinnstillinger.

# Velge en bildemodus

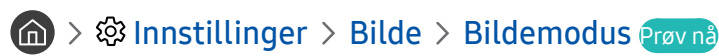

Du kan velge Bildemodus som gir deg den beste seeropplevelsen.

• Dynamisk

Gjør bildet lysere og klarere i lyse omgivelser.

• Standard

Dette er standardmodusen som passer til generelle visningsomgivelser.

• Naturlig

Minsker belastningen på øynene for en mer behagelig seeropplevelse.

• Film

Egner seg for å se TV eller filmer i mørke rom.

# Konfigurere avanserte bildeinnstillinger

#### ) 🔅 Innstillinger > Bilde > Ekspertinnstillinger Prøvnå

Konfigurer skjerminnstillingene slik du vil ha dem ved å bruke følgende funksjoner:

- Bakgrunnsbelysning Prøv nå
- Lysstyrke Prøv nå
- Kontrast Prøv nå
- Skarphet Prøv nå
- Farge Prøv nå
- Nyanse (G/R) Prøv nå
- Bruk bildeinnstillingene Prøv nå
- Digital støyfri visning Prøv nå
- Auto Motion Plus-innstillinger Prøv nå
  - 🖉 Når LED klar bevegelse er angitt til På, ser skjermen mørkere ut enn når den er angitt til Av.
- Lokal dimming
  - 🖉 🛛 Kontrollerer lysstyrken til individuelle områder på skjermen for å maksimere kontrasten automatisk.
  - 🖉 🛛 Denne funksjonen er ikke tilgjengelig på enkelte modeller i bestemte geografiske områder.

#### Kontrastforsterker Prøv nå

• HDR+-modus Prøv nå

Gir automatisk en optimal HDR-effekt basert på videokilden.

Teknologien HDR (High Dynamic Range) implementerer videobilder som er veldig like bildene som ses igjennom menneskeøyne ved å finjustere kontrasten til kilden.

- Denne funksjonen er bare tilgjengelig på enkelte modeller i bestemte geografiske områder.
- Filmmodus
  - 🖉 🛛 Denne funksjonen er bare tilgjengelig når inngangssignalet er TV, AV, Komponent (480i, 1080i) eller HDMI (1080i).
- Fargetone Prøv nå
  - Kjølig og Standard er bare tilgjengelig når Bildemodus er satt til Dynamisk.
  - Fargetone er bare tilgjengelig når TV-en er koblet til en datamaskin via en HDMI-til-DVI-kabel.
- Hvitbalanse Prøv nå
- Gamma Prøv nå
- Bare RGB-modus Prøv nå
- Innstillinger for fargerom Prøv nå
- Tilbakestill bilde Prøv nå

# Angi visningsmiljøet for eksterne enheter

Du kan optimere TV-en for å vise spesifikke videoformater.

# Spille spill på en optimert skjerm

#### Spillmodus (røv nå)

Du kan aktivere spillmodus for å optimalisere TV-innstillingene til spilling av videospill med en spillkonsoll, for eksempel PlayStation™ eller Xbox™.

- 🖉 🛛 Spillmodusen er ikke tilgjengelig for vanlig TV-titting.
- 🖉 Skjermen kan riste litt.
- Når Spillmodus er aktivert, Bildemodus og Lydmodus er innstilt til Spill automatisk.
- Vil du bruke andre eksterne enheter i samme port, fjerner du tilkoblingen til spillkonsollen, slår av funksjonen og kobler den eksterne enheten til porten.

# Vise UHD-videoer

#### 🔞 > 🕸 Innstillinger > Generelt > Behandling av eksterne enheter > HDMI UHD Color 🕬 🖓

Hvis en ekstern UHD-spiller er koblet til TV-en, følger du funksjonen HDMI UHD Color for å konvertere TV-ens HDMIkontakt til en modus som er optimert for signalene UHD 50P/60P.

- 🖉 Når du har angitt HDMI-tilkoblingen til På, flimrer TV-skjermen.
- En HDMI-tilkobling med HDMI UHD Color satt til Av støtter inngangssignaler opptil UHD 50P/60P 4:2:0, mens en HDMItilkobling med HDMI UHD Color satt til På støtter inngangssignaler opptil UHD 50P/60P 4:4:4 og 4:2:2. Se «Støttede oppløsninger for UHD-inngangssignaler» for nærmere informasjon.
- Når du kobler TV-en til en ekstern enhet som bare støtter UHD 24 eller 30 Hz-frekvensen eller en FHD-frekvens, kan funksjonen HDMI UHD Color være utilgjengelig. I så fall setter du HDMI UHD Color til Av.

# Bruke svartnivå for HDMI

#### 🔞 > 🕸 Innstillinger > Generelt > Behandling av eksterne enheter > Svartnivå for HDMI @røv nå

Bruk Svartnivå for HDMI for å justere svartnivået for å kompensere for lave svartnivåer, lav kontrast eller matte farger som skapes av eksterne enheter som er tilkoblet TV-en via en HDMI-kabel.

Denne funksjonen er bare tilgjengelig når inngangssignalet, koblet til TV-en via en HDMI-kontakt, er satt til RGB444.

# Registrere TV-en som en DivX-sertifisert enhet (se på DivX-betalingsfilmer)

分 ② Innstillinger > Generelt > Behandling av eksterne enheter > DivX®-video på foresp. Prøv nå

- Digital Rights Management (DRM) er en teknisk sikkerhetsmekanisme som beskytter opphavsretten til innholdsleverandøren.
- 🖉 🛛 Du kan se på innspilte filmer eller gratis DivX-filmer uten registrering.
- Gå til DivX-nettstedet (http://www.divx.com), og logg deg på brukerkontoen din før du registrerer TV-en som en DivXsertifisert enhet. Hvis du ikke har en konto, må du opprette en.

# Funksjoner for å støtte bilder

Konfigurer bildeinnstillingene for TV-en.

# Vise et bilde i bildet (PIP)

#### 

Når du ser på video fra en ekstern enhet, for eksempel en Blu-ray-spiller, på hovedskjermen, kan du vise en TVkringkasting i et PIP-vindu (et bilde i bildet).

- 🖉 🛛 Denne funksjonen er ikke tilgjengelig på enkelte modeller i bestemte geografiske områder.
- PIP er ikke tilgjengelig må Smart Hub er aktiv.
- 🖉 🛛 Når du spiller spill eller bruker karaokefunksjonen på hovedskjermen, kan det føre til lavere PIP-bildekvalitet.
- PIP-funksjonen er bare tilgjengelig under følgende forhold: 1) Kilden til hovedskjermen er en Komponent eller HDMItilkobling. 2) Inngangsoppløsningen er mindre enn FHD (full HD).
- 🖉 PIP-vinduet støtter bare digitale kanaler. Det støtter ikke UHD-kanaler.

### Endre bildestørrelsen

#### 🟠 > 🕸 Innstillinger > Bilde > Innstillinger for bildestørrelse > Bildestørrelse Prøv nå

Du kan endre størrelsen på bildet på TV-skjermen.

- 16:9-standard
- Tilpasset
- 4:3

- 🛆 🛛 Ikke la TV-en være innstilt på 4:3-modus over lengre perioder. Dette kan få svarte linjer til å vises og bli værende øverst, nederst, til venstre og til høyre på skjermen. Legg merke til at garantien ikke inneholder denne informasjonen.
- Ì Støttede bildestørrelser varierer med inngangssignalet. For mer informasjon om hvilke bildestørrelser som støttes, kan du se «Bildestørrelser og inngangssignaler».

#### Endre bildestørrelsen automatisk

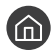

#### 🕥 > 🕸 Innstillinger > Bilde > Innstillinger for bildestørrelse > Autobredde Prøvnå

Denne funksjonen er ikke tilgjengelig på enkelte modeller i bestemte geografiske områder.

# Endre bildestørrelsen i 4:3-modus eller skjermtilpasningsmodus

#### 🏠 > 🕸 Innstillinger > Bilde > Innstillinger for bildestørrelse > 4 til 3 skjermstørrelse 🖓 👘

Du kan velge en bildestørrelse som passer til ditt geografiske område, når du ser på TV i 4:3-modus eller i Tilpass til skjerm-modus. De støttede skjermstørrelsene varierer fra land til land, og denne funksjonen lar deg justere bildestørrelsen i slike tilfeller.

- 4:3-modus er ikke tilgjengelig når en ekstern enhet er koblet til TV-en via en komponentkontakt eller en HDMI-kontakt.
- Ì Denne funksjonen er ikke tilgjengelig på enkelte modeller i bestemte geografiske områder.

#### Tilpasse bildestørrelsen til skjermen

#### 🙆 > 🕸 Innstillinger > Bilde > Innstillinger for bildestørrelse > Tilpass til skjerm 🖓 👘

- Ì Om denne funksjonen er tilgjengelig, avhenger av Bildestørrelse.
- Ì Kringkastingssignalet avgjør om denne funksjonen er tilgjengelig.

#### Justere bildestørrelsen og/eller -posisjonen

#### 🙆 > 🕸 Innstillinger > Bilde > Innstillinger for bildestørrelse > Zoom og posisjon Prøv nå

- Ì Denne funksjonen er bare tilgjengelig hvis Bildestørrelse er angitt til Tilpasset.
- Ĩ Hvis du vil endre bildeposisjonen på analoge kanaler, må du først forstørre bildet og deretter endre posisjonen.

# Justere lydkvaliteten

Endre lydmodus og justere ekspertinnstillinger.

# Velge en lydmodus

#### ) 🕼 > 🕸 Innstillinger > Lyd > Lydmodus Prøv nå

Du kan velge en favoritt-lydmodus som passer til innholdstypen eller lyttemiljøet.

- Standard
- Optimalisert
- Forsterk

### Konfigurere avanserte lydinnstillinger

#### ) 🔅 Innstillinger > Lyd > Ekspertinnstillinger Prøv nå

Du kan personalisere lydkvaliteten ved å justere de følgende innstillingene.

- Balanse Prøv nå
- Equalizer Prøv nå
- Lydformat for HDMI-inngang Prøv nå
- Lydformat for digital utgang Prøv nå
  - 🖉 🛛 Hvis du bruker en mottaker som ikke støtter Dolby Digital Plus, vil du ikke høre lyd hvis du velger Dolby Digital+.
  - 🖉 🛛 Alternativet **Dolby Digital+** er bare tilgjengelig via ARC(HDMI) for eksterne enheter som støtter formatet.
  - Dolby Digital+ støttes ikke av tv-kanaler.
- Lydforsinkelse Prøv nå
- Hørbar tilbakemelding Prøv nå
- Tilbakestill lyd Prøv nå
  - 🖉 🛛 Standard lydsignaler spilles av med 48 kHz, mens HD-lydsignaler spilles av med 96 kHz.
  - 🖉 🔹 Det kan hende at enkelte S/PDIF-mottakere ikke er kompatible med HD-lydformat.

# Bruke funksjoner for å støtte lyd

Konfigurer lydinnstillingene for TV-en.

# Velge høyttalere

#### 

Du kan velge hvilke høyttalere som skal brukes til lyden fra TV-en.

Eksterne høyttalere kan kanskje ikke kontrolleres med Samsung-smartkontroll. Enkelte lydmenyer støttes kanskje ikke når en ekstern høyttaler er aktivert.

# Lytte til TV-en gjennom Bluetooth-enheter

#### 

Du kan koble Bluetooth-lydenheter til TV-en. De må pares ved å bruke TV-ens Bluetooth-funksjon. Du finner mer informasjon om paringsprosessen i brukerveiledningen for Bluetooth-lydenheten.

- 🖉 🛛 Denne funksjonen er ikke tilgjengelig på enkelte modeller i bestemte geografiske områder.
- 🖉 Hvis TV-en ikke finner noen Bluetooth-lydenheter, bør du plassere dem nærmere TV-en og velge **Oppdater**.
- Når du slår på en paret Bluetooth-lydenhet, oppdager TV-en den automatisk, og det vises et vindu. Bruk dette popupvinduet til å aktivere/deaktivere Bluetooth-lydenheten.
- 🖉 Lydkvaliteten kan bli påvirket av tilstanden til Bluetooth-tilkoblingen.
- 🖉 🛛 Se «Les før bruk av Bluetooth-enheter» før du bruker en Bluetooth-lydenhet.

# Lytte til TV-en gjennom en Multiroom-høyttaler

Du finner mer informasjon om tilkobling og bruk ved å se i brukerhåndboken til Multiroom-lydenheten.

Denne funksjonen er ikke tilgjengelig på enkelte modeller i bestemte geografiske områder.

# Bruke surround-effektfunksjonen og Multiroom-høyttaler for å skape en surroundlydkonfigurasjon

#### A Surround-oppsett for Wi-Fi-høyttalere Prov n A

Hvis du har tilkoblet én eller flere Multiroom-høyttalere til TV-en, kan du skape en optimal lydinnstilling ved å konfigurerer innstillingene for surround-effekt. Du kan velge en av Multiroom-høyttalerkonfigurasjonene, med eller uten lydplanke.

Etter at du har konfigurert surround-effekten, kan du høre TV-lyden igjennom Multiroom-høyttaleren(e).

- Funksjonen Surround-oppsett for Wi-Fi-høyttalere er bare tilgjengelig når minst én Samsung Multiroom Link-kompatibel høyttaler er koblet til TV-en.
- 🖉 🛛 Funksjonen Multiroom Link blir deaktivert når du aktiverer Smart View (Skjermspeiling).
- 🖉 Lyden fra den/de sekundære enheten(e) kan henge etter lyden og bildet fra hovedenheten som spiller av kildeinnholdet.
- Du finner mer informasjon i brukerveiledningen for Multiroom Link på Samsungs nettside. (www.samsung.com)

# System og støtte

Du kan konfigurere innstillingene for system og støtte, slik som tid, skjerminnbrenningsbeskyttelse, programvareoppdatering osv.

# Stille inn klokkeslettet og bruke timeren

Still inn gjeldende klokkeslett og bruk timerfunksjonen.

# Stille inn gjeldende klokkeslett

#### Systembehandling > Tid Prov na

Du kan stille Klokke automatisk eller manuelt. Når Klokke er stilt, kan du vise gjeldende tid på TV-en når som helst.

Du må stille klokken i følgende tilfeller:

- Strømkabelen har blitt frakoblet og deretter tilkoblet.
- Klokkemodus har blitt endret fra Manuell til Auto.
- TV-en er ikke koblet til Internett.
- Mottar ingen kringkastingssignaler.

#### Stille klokken automatisk

#### > Innstillinger > Generelt > Systembehandling > Tid > Klokke > Klokkemodus > Auto

- 🖉 🛛 Denne funksjonen fungerer bare når TV-en er koblet til Internett eller mottar digital sending gjennom en tilkoblet antenne.
- 🖉 Avhengig av kringkastingssignalet kan tiden som vises, variere.
- 🖉 Nøyaktigheten for tidsinformasjonen du mottar, kan variere avhengig av kanalen og signalet.

#### Stille klokken manuelt

#### 

Når Klokkemodus er angitt til Manuell, kan du angi klokkeslettet direkte. Velg dato og klokkeslett ved hjelp av pilknappene på fjernkontrollen.

#### Stille klokken automatisk

#### 

Lar deg stille inn riktig tid ved å angi sommertid og din lokale tidssone.

- Denne funksjonen er bare tilgjengelig når Klokkemodus er angitt til Auto. Ø
  - GMT .

Lar deg velge tidssone.

DST 

Slår sommertidfunksjonen på eller av.

Ì Denne funksjonen er bare tilgjengelig når Klokkemodus er angitt til Auto.

#### Endre gjeldende klokkeslett

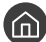

Systembehandling
Systembehandling
Tid
Klokke
Tidsforskyvning

- Tidsforskyvning justerer klokkeslettet via en nettverkstilkobling. Denne funksjonen er bare tilgjengelig hvis Klokkemodus er satt til Auto og TV-en er koblet til Internett via et lokalnettverk.
- Î Tidsforskyvning justerer klokkeslettet hvis TV-en ikke mottar tidsinformasjon via normale digitale kringkastingssignaler.

# **Bruke timerne**

#### Bruke deaktiveringstimeren

#### 

Du kan bruke denne funksjonen til å slå av TV-en automatisk etter et forhåndskonfigurert tidsrom. Du kan angi at deaktiveringstimeren skal slå av TV-en automatisk etter opptil 180 minutter.

#### Slå av TV-en ved hjelp av av-timeren

#### Systembehandling > Tid > Av-timer

Du kan angi at Av-timer skal slå av TVen automatisk på et angitt klokkeslett. Av-timer er bare tilgjengelig hvis Klokke er innstilt.

# Bruke funksjonene for beskyttelse mot fastbrent bilde og energisparing

Beskytt skjermen mot innbrenning, og reduser TV-ens strømforbruk.

# Forhindre fastbrent bilde

#### > 🕸 Innstillinger > Generelt > Systembehandling > Autobeskyttelsestid erw na

Stillbilder kan etterlate seg fastbrente bilder på skjermen hvis de blir værende lenge. Hvis et stillbilde vises i to timer, kan funksjonen for beskyttelse mot fastbrent bilde bli aktivert automatisk for å beskytte skjermen mot fastbrente etterbilder.

# Redusere strømforbruket til TV-en

#### 🔞 > 🕸 Innstillinger > Generelt > Økoløsning Prøv nå

Du kan justere lysstyrkenivået på TV-en, for å redusere det totale strømforbruket og forhindre overoppheting.

• Måling av belysningen i omgivelsene Prøv nå

Justerer lysstyrkenivået på TV-en automatisk i henhold til omgivelseslyset for å redusere strømforbruket. Hvis Måling av belysningen i omgivelsene har juster lysstyrken til et for lyst eller mørkt nivå, kan du velge Minste bakgrunnsbelysning for å justere den laveste lysstyrken på skjermen.

• Minste bakgrunnsbelysning Prøv nå

Når **Måling av belysningen i omgivelsene** er slått på, kan du justere manuelt den laveste lysstyrken på TVskjemen i forhold til lysstyrkenivået i omgivelsene. Denne funksjonen fungerer bare hvis verdien er mindre enn innstillingen i (m) > (2) Innstillinger > Bilde > Ekspertinnstillinger > Bakgrunnsbelysning.

• Strømsparingsmodus Prøv nå

Lar deg velge en lysstyrkeinnstilling fra listen for å redusere TV-ens strømforbruk.

• Bevegelsesbelysning Prøv nå

Justerer lysstyrken avhengig av bevegelsene på skjermen for å redusere strømforbruket.

• Automatisk avslåing Prøv nå

Slår automatisk av TV-en for å redusere unødvendig strømforbruk hvis den ikke brukes i løpet av 4 timer.

# Oppdatere programvaren på TV-en

Vise TV-ens programvareversjon og oppdatere den om nødvendig.

A State of the second second secon

# Oppgrader TV-ens programvare til nyeste versjon

▲ IKKE slå av strømmen til TV-en før oppdateringen er fullført. TV-en slår seg av og på igjen automatisk når programvareoppdateringen er fullført. Innstillinger for video og lyd tilbakestilles etter en programvareoppdatering.

#### Oppdatering gjennom Internett

🌀 > 🕸 Innstillinger > Kundesupport > Programvareoppdatering > Oppdater nå ፻፳v ከቇ

Oppdatering fra Internett krever en aktiv Internettforbindelse.

#### Oppdatering gjennom en USB-enhet

#### Solution > Instillinger > Kundesupport > Programvareoppdatering > Oppdater nå

Når du har lastet ned oppdateringsfilen fra nettstedet og lagret den på en USB-enhet, kobler du USB-enheten til TVen for å oppdatere.

For å oppdatere med en USB-flash-enhet, laster du ned oppdateringspakken fra Samsung.com til datamaskinen. Lagre deretter oppdateringspakken i mappen på det øverste nivået i USB-enheten. Ellers vil ikke TV-en finne oppdateringspakken.

# Oppdatere TV-en automatisk

Hvis TV-en er koblet til Internett, kan TV-en oppdatere programvaren automatisk mens du ser på TV-en. Når bakgrunnsoppdateringen er fullført, aktiveres den neste gang TV-en slås på.

Hvis du godtar betingelsene og vilkårene for Smart Hub, settes **Oppdater automatisk** til **På** automatisk. Hvis du vil deaktivere denne funksjonen, bruker du Velg-knappen for å slå den av.

- 🖉 🛛 Denne funksjonen kan ta lenger tid hvis en annen nettverksfunksjon kjører samtidig.
- 🖉 Denne funksjonen krever en Internett-tilkobling.

# Beskytte TV-en fra hacking og ondsinnet kode

Beskytt TV-en fra hackingforsøk og ondsinnet kode.

#### > Innstillinger > Generelt > Systembehandling > Smart sikkerhet erev na

Du kan bruke Smart sikkerhet til å beskytte TV-en fra hacking og ondsinnet kode når den er koblet til Internett.

# Skanne TV-en og tilkoblede lagringsenheter for ondsinnet kode

#### Systembehandling > Smart sikkerhet > Skann

Hvis ondsinnet kode ble funnet, vises resultatene av skanningen på skjermen. All ondsinnet kode som ble funnet, vises i resultatvinduet. Du kan sette koden i karantene (isolere). Karantene forhindrer at den kjøres.

- 1. Velg all ondsinnet kode som skal settes i karantene.
- 2. Velg Isoler. Den ondsinnede koden flyttes til Isolert-liste.
  - 🖉 🛛 I **Isolert-liste** vises all ondsinnet kode som er satt i karantene.

# Bruke andre funksjoner

Vis andre funksjoner.

# Kjøre tilgjengelighetsfunksjonene

#### 🙆 > 🕸 Innstillinger > Generelt > Tilgjengelighet 🕬 🖞

Tilgjengelighetssnarveier gir tilgang til tilgjengelighetsfunksjonene. Hvis du vil vise Tilgjengelighetssnarveier, trykker og holder du volumknappen i 1 sekund eller mer. Du kan enkelt slå på eller av funksjoner som Taleveiledning, Lydbeskrivelse, Høy kontrast, Forstørr, Lær om TV-fjernkontroll, Lær menyskjerm, Undertekst, Flerkanals lyd, osv.

Selv om Taleveiledning er satt til Av eller dempet, er taleveiledningen for Tilgjengelighetssnarveier aktivert.

# Aktivere taleveiledninger for synshemmede

#### > 🕸 Innstillinger > Generelt > Tilgjengelighet > Innstillinger for taleveiledning 🕬

Du kan aktivere taleveiledninger som beskriver menyalternativene, for å hjelpe synshemmede. Du aktiverer denne funksjonen ved å sette **Taleveiledning** til **På**. Med **Taleveiledning** slått på gir TV-en taleveiledning for kanalbytting, volumendring, programinformasjon, planlagt visning, andre TV-funksjoner og forskjellig innhold på nettleseren og i **Søk**.

Taleveiledning er på språket som er spesifisert på skjermen Språk. Enkelte av språkene støttes imidlertid ikke av Taleveiledning elv om de er oppført på skjermen Språk. Engelsk er alltid støttet.

#### Endre volum, hastighet og tone for taleveiledningen

Du kan konfigurere volumet, hastigheten, tonen og nivået for Taleveiledning.

# Lydbeskrivelse

#### ) 🚳 > 🕸 Innstillinger > Generelt > Tilgjengelighet > Innstillinger for lydbeskrivelse 🕬

Du kan bruke lydstrømningen for AD (lydbeskrivelse) som sendes sammen med hovedlyden fra kringkasteren. Juster volumet på lydbeskrivelsen ved hjelp av **Volum for lydbeskrivelse**.

- 🖉 🛛 Denne funksjonen er bare tilgjengelig på digitale kanaler.
- Lydbeskrivelse

Slår lydbeskrivelsesfunksjonen på eller av.

• Volum for lydbeskrivelse

Justerer volumet på lydbeskrivelsen.

# Se på TV-sendinger med undertekster

#### ) 🚳 Innstillinger > Generelt > Tilgjengelighet > Undertekstinnst. 🕬

#### Sett Undertekst til På. Deretter kan du se programmet med teksting.

- 🖉 Denne funksjonen er bare tilgjengelig på enkelte modeller i bestemte geografiske områder.
- TV-en kan ikke styre eller endre undertekster for DVD eller Blu-ray. Du kan styre undertekster for DVD eller Blu-ray ved å bruke funksjonen for undertekster på DVD- eller Blu-ray-spilleren og spillerens fjernkontroll.
  - Undertekst

Slår tekstingen på eller av.

• Undertekstmodus

Angir undertekstmodus.

• Språk for undertekster

Angir undertekstspråket.

TV-en kan ikke styre eller endre undertekster for DVD eller Blu-ray. Du kan styre undertekster for DVD eller Blu-ray ved å bruke funksjonen for undertekster på DVD- eller Blu-ray-spilleren og spillerens fjernkontroll.

#### Velge undertekstspråket for sendingen

Du kan velge standardspråk for undertekstene. Listen over moduser kan variere avhengig av sendingen.

- Primærspråk, undertekster
   Velger primært undertekstspråk.
- Sekundærspråk, undertekster

Velger sekundært undertekstspråk.

# Hvit tekst på svart bakgrunn (høy kontrast)

#### 

Du kan endre hovedtjenesteskjermene til hvit tekst på svart bakgrunn eller endre de gjennomsiktige TV-menyene til ugjennomskinnelige, slik at det er enklere å lese teksten. Du aktiverer denne funksjonen ved å sette Høy kontrast til På.

# Forstørre skrift (for synshemmede)

#### > linstillinger > Generelt > Tilgjengelighet > Forstørr Prøv nå

Du kan endre størrelsen på skrifttypen på skjermen. Du aktiverer denne funksjonen ved å sette Forstørr til På.

# Lære om fjernkontrollen (for synshemmede)

#### 

Denne funksjonen hjelper synshemmede personer med å lære hvor knappene på fjernkontrollen er plassert. Når denne funksjonen er aktivert, kan du trykke på en knapp på fjernkontrollen, så vil TV-en uttale navnet sitt for deg. For å returnere til forrige skjerm trykker du to ganger på S-knappen. Trykk på S-knappen for å avslutte.

🖉 Denne funksjonen er bare tilgjengelig når Taleveiledning er aktivert.

# Lære om TV-menyen

#### > Innstillinger > Generelt > Tilgjengelighet > Lær menyskjerm

Lær deg menyene på TV-skjermen. Når dette er aktivert, forteller TV-en deg strukturen og funksjonene til menyene som er valgt.

# Høre på TV-en gjennom Bluetooth-enheter (for hørselshemmede)

#### > lnnstillinger > Generelt > Tilgjengelighet > Flerkanals lyd erøvna

# Du kan ha på både TV-høyttaleren og Bluetooth-enhetene samtidig. Når denne funksjonen er aktiv, kan du angi volumet til Bluetooth-enhetene til å være høyere enn TV-høyttaleren.

- 🖉 🛛 Denne funksjonen er ikke tilgjengelig på enkelte modeller i bestemte geografiske områder.
- Når du kobler Bluetooth-enheter til TV-en, aktiveres **Flerkanals lyd**. For mer informasjon om tilkobling av Bluetoothenheter til TV-en, kan du se «Lytte til TV-en gjennom Bluetooth-enheter».

#### Konfigurere avanserte systeminnstillinger

🔞 > 🕸 Innstillinger > Generelt > Systembehandling Prøv nå

#### Endre menyspråket

🌀 > 🕸 Innstillinger > Generelt > Systembehandling > Språk 🕬 nå

#### Konfigurere et passord

#### > linstillinger > Generelt > Systembehandling > Endre PIN-kode Prøv nå

Inndatavinduet for PIN-kode vises. Skriv inn en PIN-kode. Skriv den inn på nytt for å bekrefte den. Standard PIN-kode er 0000 (for Frankrike, Italia: 1111).

Hvis du har glemt PIN-koden, kan du tilbakestille den ved hjelp av fjernkontrollen. Når TV-en er slått på, kan du trykke på følgende knapper på fjernkontrollen i den viste rekkefølgen for å tilbakestille PIN-koden til 0000 (for Frankrike, Italia: «1-1-1-1»).

På Samsung Smart Remote: VOL  $\rightarrow$  Volum opp  $\rightarrow$   $\bigcirc$   $\rightarrow$  Volum ned  $\rightarrow$   $\bigcirc$   $\rightarrow$  Volum opp  $\rightarrow$   $\bigcirc$ .

På standardfjernkontrollen:  $\overset{}{\leftarrow}$  → (+) (Volum opp) → **RETURN** → (---) (Volum ned) → **RETURN** → (+-) (Volum opp) → **RETURN**.

#### Aktivere/deaktivere frontindikatorene

#### 

- 🖉 🛛 Fargen på TV-lyset kan variere avhengig av modellen.
- 🖉 🛛 Denne funksjonen er ikke tilgjengelig på enkelte modeller i bestemte geografiske områder.

#### Sjekke varsler

#### 🔞 > 🕸 Innstillinger > Generelt > Systembehandling > Vis varsler 🖓 👘

Du kan vise listen over hendelsesmeldinger som er generert av TV-en. Vis varsler vises på skjermen når hendelser inntreffer, for eksempel når en oppdatering lanseres for en app eller du blir logget på eller av fra Samsung-kontoen din.

- For å slette alle varsler velger du Slett alle.
- 🖉 🛛 Du kan sjekke tjenestevarslene for SMART TV-en i en Internet ved å velge Tjenestemerknad.

#### Bruke TV-en som en utstillingsmodell (for forhandlere)

#### 🔞 > 🕸 Innstillinger > Generelt > Systembehandling > Bruksmodus 🕬

#### Du kan gjøre om TV-en til en utstillingsmodell for butikkmiljøer ved å sette Bruksmodus til Butikkmodus.

- Alle andre brukere skal velge Hjemmemodus.
- Med **Butikkmodus** er enkelte funksjoner deaktivert, og TV-en tilbakestiller seg selv automatisk etter en bestemt periode.

# Sjekke signalinformasjon og signalstyrke for den digitale kanalen

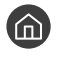

#### 🔞 > 🕸 Innstillinger > Kundesupport > Egendiagnose > Signalinformasjon 🕬 🖻

Hvis TV-en er koblet til en separat antenne, kan du bruke informasjonen om signalstyrken til å justere antennen for å få Ĩ bedre signalstyrke og forbedret mottak av HD-kanaler.

# Tilbakestille TV-en til fabrikkinnstillingene

#### ) 🕼 > 🅸 Innstillinger > Kundesupport > Egendiagnose > Tilbakestill 🕬 🖓

Du kan tilbakestille alle TV-innstillinger (bortsett fra Internett-innstillinger og nettverksinnstillinger) til fabrikkstandardene.

- 1. Velg Tilbakestill. Vinduet for inntasting av sikkerhets-PIN vises.
- 2. Angi sikkerhets-PIN, og velg deretter Tilbakestill. Alle innstillingene tilbakestilles. TV-en slår seg av og på igjen automatisk og viser deretter Start konfigurasjon-skjermen.
- Du finner mer informasjon om Start konfigurasjon i brukerveiledningen som fulgte med TV-en.

# Kjøre datatjeneste automatisk

Tillater brukeren å bruke informasjon (tekst, stillbilder, grafikk, dokumenter, programvare osv.) som overføres via sendte medier.

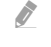

Denne funksjonen er bare tilgjengelig på enkelte modeller i bestemte geografiske områder.

#### > 🕸 Innstillinger > Kringkasting > Ekspertinnstillinger > Autokjør datatjeneste

Du kan angi om du skal kjøre datatjeneste automatisk eller ikke. Hvis kanalen du ser på for øyeblikket, tilbyr en datatjeneste, kan du benytte deg av en rekke datatjenester ved å velge den røde knappen.

- 🖉 🛛 Denne funksjonen er ikke tilgjengelig når en annen sekundær funksjon pågår.
- 🖉 Hvilken datatjenesteinformasjon som tilbys, kan variere avhengig av kringkastingen.
- 🖉 🛛 Det kan hende at du ikke kan bytte kanal med talltastene mens du bruker en datatjeneste, avhengig av tjenesten.
- 🖉 Hvis Autokjør datatjeneste er På, vises innlastingsskjermen, og funksjonen er midlertidig utilgjengelig.

# HbbTV

Du kan få tilgang til tjenester fra underholdningsleverandører, elektroniske leverandører og CE-produsenter gjennom HbbTV.

🖉 🛛 Denne funksjonen er bare tilgjengelig på enkelte modeller i bestemte geografiske områder.

🖉 Enkelte kanaler inkluderer kanskje ikke HbbTV-tjenesten.

I noen land er HbbTV deaktivert som standard. I dette tilfellet kan HbbTV brukes ved å installere HbbTV-widgeten (HbbTV-aktiveringswidgeten) fra Samsung APPS.

Du stiller inn automatisk start av HbbTV til på eller av ved å gå til (m) > (instillinger > Kringkasting > Ekspertinnstillinger > HbbTV-innstillinger og stille inn HbbTV til på eller av. (Avhengig av land)

Hvis du vil aktivere eller deaktivere denne funksjonen, bruker du Velg-knappen for å slå den på eller av.

- HbbTV er ikke tilgjengelig når Timeshift kjører eller når en innspilt video spilles av.
- Et program på HbbTV kan fungere feil midlertidig avhengig av omstendighetene for kringkastingsstasjonen eller programleverandøren.
- Et program er bare tilgjengelig for bruk på HbbTV når TV-nettverket er koblet til et eksternt nettverk. Programmet kan fungere feil avhengig av nettverksforholdene.
- Det er mulig å bruke både digital tekst-TV og tradisjonell tekst-TV på flere begrensede kanaler ved å trykke på knappen TTX/MIX vekselvis.

#### Bruke HbbTV:

- Når skjermen indikerer (med den røde knappen osv.) at HbbTV åpnes.
- Velg TTX med fjernkontrollen én gang for å åpne tekstinnskrivingsmodusen HbbTV.
- Velg TTX med fjernkontrollen to ganger for å åpne tekstinnskrivingsmodusen ikke-HbbTV.

# Bruke et TV-visningskort ("CI- eller CI+-kort")

Lar deg se på betalingskanaler ved å sette inn et TV-visningskort i COMMON INTERFACE-sporet.

- 🖉 Slå av TV-en når du skal koble til eller koble fra et CI- eller CI+-kort.
- 🖉 Tilgjengeligheten avhenger av den spesifikke modellen.

# Koble til «CI- eller CI+-kortet» via sporet COMMON INTERFACE

Koble til «CI- eller CI+-kortet» via sporet COMMON INTERFACE som vist på bildet nedenfor.

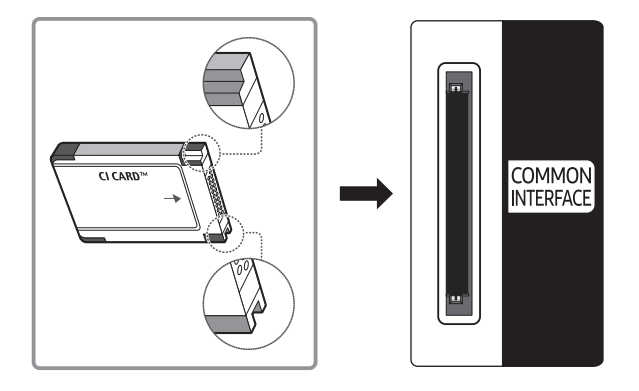

# Bruke CI- eller CI+-kortet

Hvis du vil se på betalkanaler, må CI- eller CI+-kortet være satt inn.

- Samsung TV følger CI+1.3-standarden. Hvis TV-en viser et kryptert signal, kan dette skyldes at det er brukt inkonsekvente CI+1.3-versjoner. Ta kontakt med Samsungs callsenter hvis du har problemer.
- Hvis du ikke setter inn CI- eller CI+-kortet, vil noen kanaler vise meldingen "Kryptert signal".
- Sammenkoblingsinformasjonen som inneholder et telefonnummer, ID-en til CI- eller CI+-kortet, verts-ID og annen informasjon, vises i omtrent 2-3 minutter. Hvis det vises en feilmelding, kontakter du tjenesteleverandøren.
- Når konfigurasjonen av kanalinformasjon er ferdig, vises meldingen "Oppdatering fullført", noe som betyr at kanallisten er oppdatert.
- 🖉 🛛 Du må anskaffe et CI- eller CI+-kort fra en lokal kabelleverandør.
- Når du fjerner CI- eller CI+-kortet, må du dra det forsiktig ut med hendene. Hvis du mister CI- eller CI+-kortet, kan kortet bli skadet.
- 🖉 Sett inn CI- eller CI+-kortet i retningen som er avmerket på kortet.
- Plasseringen til COMMON INTERFACE-sporet kan variere, avhengig av modellen.
- 🖉 CI- eller CI+-kort støttes ikke i alle land og regioner. Undersøk med din autoriserte forhandler.
- 🖉 Hvis du har problemer, kontakter du tjenesteleverandøren.
- 🖉 Sett inn CI- eller CI+-kortet som støtter gjeldende antenneinnstillinger. Skjermen vil bli forvrengt eller ikke vises.

# Tekst-TV-funksjon

Lær hvordan du bruker tekst-TV og kjører funksjonene som leveres av tekst-TV-tjenesten.

- 🖉 🛛 Denne funksjonen er bare tilgjengelig i kanalen som støtter tjenesten tekst-TV.
- 🖉 🛛 Denne funksjonen er bare tilgjengelig på enkelte modeller i bestemte geografiske områder.

Indekssiden i tekst-TV-tjenesten inneholder informasjon om bruk av tjenesten. For at tekst-TV-informasjon skal vises riktig, må kanalmottaket være stabilt, ellers kan det forekomme at informasjon mangler eller at enkelte sider ikke vises.

🖉 🛛 Du kan endre tekst-TV-sider ved å velge nummer på fjernkontrollen.

EVALUATE: Full TTX/Dobbel TTX/Mix/Av: Tekst-TV-modus aktiveres i kanalen du ser på. Hver gang du trykker på knappen
Image: Signa Signa Sign

- Full TTX: Tekst-TV-modus vises på hele skjermen.
- Dobbel TTX: Tekst-TV-modus vises på halve skjermen og den aktive kanalen vises på den andre halvparten.
- Mix: Tekst-TV-modus vises transparent over den aktive kanalen.
- Av: Tekst-TV-modus er deaktivert.

**E ■ Lagre**: Lagrer tekst-TV-sidene.

Størrelse: Viser tekst-TV på øvre halvdel av skjermen i dobbel størrelse. Hvis du vil flytte teksten til nederste halvdel av skjermen, trykker du en gang til. For normal visning trykker du en gang til.

E Hold: Holder skjermen på gjeldende side i tilfelle det er flere sekundære sider som følger automatisk. Hvis du angrer, trykker du på den en gang til.

**Fargeknapper (rød, grønn, gul, blå**): Hvis FASTEXT-systemet brukes av kringkastingsselskapet, er de forskjellige emnene på en tekst-TV-side fargekodet og kan velges med fargeknappene. Trykk på fargen som tilsvarer emnet du ønsker. En ny fargekodet side vises. Elementer kan velges på samme måte. Hvis du vil se forrige eller neste side, velger du tasten med tilsvarende farge.

■ Modus: Velg tekst-TV-modus (LISTE/FLOF). Hvis du trykker på denne i LISTE-modus, byttes modusen til listelagringsmodus. I listelagringsmodus kan du lagre en tekst-TV-side i en liste med 💿 (lagre)-knappen.

🗐 Underside: Viser den tilgjengelige undersiden.

- **Side opp**: Viser neste tekst-TV-side. ■
- E Side ned: Viser forrige tekst-TV-side.
- 🗊 Indeks: Viser indekssiden (innholdsfortegnelsen) når som helst når du bruker tekst-TV.

Vis: Viser skjult tekst (for eksempel svar på spørrekonkurranser). Trykk en gang til for å vise skjermbildet normalt.

I Avbryt: Forminsker tekst-TV-visningen så den overlapper det gjeldende TV-bildet.

# Vanlig tekst-TV-side

| ABC | D |
|-----|---|
|     |   |
|     |   |
| E   |   |
|     |   |
|     |   |
| F   |   |

| Del | Innhold                                 |
|-----|-----------------------------------------|
| А   | Valgt sidenummer.                       |
| В   | Sendestasjonsidentitet.                 |
| С   | Gjeldende sidenr. eller søkestatus.     |
| D   | Dato og klokkeslett.                    |
| E   | Tekst.                                  |
| F   | Statusinformasjon. FASTEXT-informasjon. |

# Feilsøking

Hvis du har et problem med TV-en din, kan du få tilgang til forskjellige løsninger mens du ser på TV. Hvis problemet ditt ikke blir omtalt i Feilsøking-delen, kontakter du Samsungs kundesenter.

# Få brukerstøtte

Du kan få hjelp direkte fra Samsung hvis du opplever et problem med TV-en.

# Få brukerstøtte igjennom eksternadministrasjon

#### A State of the second second

Når du har godtatt serviceavtalen vår, kan du bruke **Ekstern styring** til å få tilgang til ekstern kundesupport og la en Samsung-servicetekniker diagnostisere TV-en din, rette opp problemer og oppdatere TV-ens programvare eksternt, via nettet. Du kan også slå **Ekstern styring** på og av.

- 🖉 🛛 Denne funksjonen krever en Internett-tilkobling.
- Du kan også starte funksjonen Ekstern styring ved å trykke og holde knappen 🍙 inne i 5 sekunder eller mer.

#### Hva er ekstern kundesupport?

Samsungs tjeneste for ekstern kundesupport tilbyr direkte brukerstøtte fra en Samsung-tekniker som kan gjøre følgende eksternt:

- Feilsøke TV-en din
- Justere TV-innstillingene for deg
- Utføre en fabrikk-tilbakestilling av TV-en din
- Installere anbefalte fastvareoppdateringer

#### Hvordan fungerer ekstern kundestøtte?

Du kan enkelt få en Samsung-tekniker til å utføre service på TV-en din eksternt

- 1. Ring Samsungs kontaktsenter, og be om ekstern brukerstøtte.
- 2. Åpne menyen på TV-en, og gå til Kundesupport-delen.
- 3. Velg Ekstern styring og les og godta tjenesteavtalene. Når skjermbildet for PIN-kode vises, oppgir du PINkoden din til agenten.
- 4. Teknikeren får da tilgang til TV-en din.

# Finne kontaktinformasjon for service

#### Some state in the second state of the second state of the secon

Du kan vise adressen til Samsungs nettsted, telefonnummeret til kundestøtte, TV-ens modellnummer, TV-ens programvareversjon, lisens for åpen kildekode og annen informasjon som du kan trenge for å få servicesupport fra en kundestøtteagent fra Samsung eller på Samsungs nettsted.

- 🖉 🛛 Du kan også vise informasjon ved å skanne QR-koden til TV-en.
- 🖉 🛛 Du kan også starte denne funksjonen ved å trykke og holde knappen 🕅 inne i 5 sekunder eller mer.

# Be om service

#### A State of the second second secon

Du kan be om service hvis det oppstår et problem med TV-en. Velg elementet som passer for problemet ditt og velg deretter **Send forespørsel nå** eller **Planlegg avtale** > **Send**. Serviceforespørselen din blir registrert. Samsungs kontaktsenter kontakter deg for å planlegge eller bekrefte serviceavtalen.

- 🖉 🛛 Du må godta vilkårene for serviceforespørselen.
- 🖉 🛛 Denne funksjonen er ikke tilgjengelig i enkelte geografiske områder.
- 🖉 🛛 Denne funksjonen krever en Internett-tilkobling.

# Diagnostisere driftsproblemer ved TV-en

Du kan diagnostisere problemer med TV-en og Smart Hub og kjøre tilbakestillinger.

#### Innstillinger > Kundesupport > Egendiagnose Prøv nå

Du kan bruke **Bildetest** for å diagnostisere videoproblemer **Lydtest** for å diagnostisere lydproblemer. Du kan også vise informasjon om signalstyrke for digitale antennesignaler, teste Internettforbindelsen til Smart Hub og kjøre tilbakestilling av Smart Hub og TV-en.

# Det er et problem med bildet

Når det er problemer med bildet på TV-en, kan disse trinnene bidra til å løse problemet.

# Teste bildet

#### ) 🕼 > 🕸 Innstillinger > Kundesupport > Egendiagnose > Start bildetest 🕬

Før du ser gjennom listen over problemer og løsninger nedenfor, kan du bruke **Start bildetest** for å finne ut om problemet er forårsaket av TV-en. **Start bildetest** viser et bilde i høy oppløsning som du kan undersøke for å finne defekter eller problemer.

| Problemet                             | Prøv dette!                                                                                                    |
|---------------------------------------|----------------------------------------------------------------------------------------------------|
| Flimring og mørkere skjerm            | Hvis bildet på Samsung-TV-en flimrer eller blir mørkere sporadisk, kan det hende at du<br>må deaktivere noen av strømsparingsfunksjonene. Deaktiver Strømsparingsmodus (                                                                                                    |
| Komponenttilkoblinger/<br>skjermfarge | <ul> <li>Hvis fargene på Samsung-TV-en ikke er riktige, eller hvis svart- og hvitfargen er feil, kan du kjøre Start bildetest ( &gt; Participation &gt; Participation &gt; Participatio</li></ul> |
| Skjermlysstyrke                       | <ul> <li>Hvis fargene på Samsung-TV-en er riktige, men litt for mørke eller lyse, kan du prøve å justere følgende innstillinger først.</li> <li>Velg &gt; Innstillinger &gt; Bilde &gt; Ekspertinnstillinger og juster Bakgrunnsbelysning, Kontrast, Lysstyrke, Skarphet, Farge, eller innstillingene Nyanse (G/R).</li> </ul>                                                                                                    |
| Skygger, uskarphet eller<br>risting   | Hvis du legger merke til skygger eller uskarphet på skjermen, kan du bruke funksjonen Auto<br>Motion Plus-innstillinger ( > 3 Innstillinger > Bilde > Ekspertinnstillinger > Auto<br>Motion Plus-innstillinger) til å løse problemet.                                                                                                    |
| Slår seg av uten at du vil det        | Hvis Samsung-TV-en virker å slå seg av på egen hånd, kan du prøve å deaktivere noen av strømsparingsfunksjonene på TV-en. Se om Deaktiver.timer () > 3 Innstillinger > Generelt > Systembehandling > Tid > Deaktiver.timer) har blitt aktivert. Deaktiver. timer slår av TV-en automatisk etter en angitt tidsperiode. Hvis deaktiveringstimeren ikke har blitt aktivert, kan du se om Automatisk avslåing () > 3 Innstillinger > Generelt > Økoløsning > Automatisk avslåing) har blitt aktivert, og deaktivere denne.                                                                                                    |
| Problemer med å slå på                | Hvis du har problemer med å slå på Samsung-TV-en, er det flere ting du kan kontrollere før<br>du ringer til serviceavdelingen. Kontroller at TV-ens strømkabel er koblet til på riktig måte<br>i begge ender, og at fjernkontrollen fungerer normalt. Kontroller at antennekabelen eller<br>kabelen til kabel-TV er ordentlig koblet til. Hvis du har en kabel- eller satellittboks, må du<br>bekrefte at den er koblet til og slått på.                                                                                                    |

| Problemet                                           | Prøv dette!                                                                                                    |
|-----------------------------------------------------|----------------------------------------------------------------------------------------------------|
| Finner ikke en kanal                                | Hvis TV-en ikke er koblet til en kabelboks eller satellittboks, kan du kjøre Automatisk<br>kanalsøk ( ) ? Innstillinger > Kringkasting > Innstillinger for automatisk kanalsøk<br>> Automatisk kanalsøk). |
|                                                     | Denne funksjonen er bare tilgjengelig på enkelte modeller i bestemte geografiske<br>områder.                                                                                                    |
|                                                     | I butikker er alle skjermer innstilt på digitale HD-kanaler.                                                                                                    |
| TV-bildet ser ikke like bra ut<br>som i butikken.   | Hvis du har en analog kabel- eller satellittboks, bør du oppgradere til en digital kabel-<br>eller satellittboks. Bruk HDMI- eller komponentkabler til å levere HD-bildekvalitet<br>(høydefinisjon).      |
|                                                     | <ul> <li>Mange HD-kanaler er oppgradert fra SD-innhold (Standard Definition). Se etter en kanal<br/>som sender i HD.</li> <li>Kabel-/satellittabonnenter: Prøv HD-kanaler fra kanaloppsettet.</li> </ul>  |
|                                                     | <ul> <li>Antennetilkobling (bakkeantenne/kabel): Prøv HD-kanaler etter at du har kjørt<br/>Automatisk kanalsøk-funksjonen.</li> </ul>                                                                     |
|                                                     | Juster oppløsningen for kabel- eller satellittboksen til 1080i eller 720p.                                                                                                    |
|                                                     | Komprimering av videoinnhold kan forårsake bildeforvrengning, spesielt på bilder med<br>raske bevegelser som i sportsprogrammer og actionfilmer.                                                          |
| Bildet er forvrengt.                                | Hvis signalmottaket er svakt eller dårlig, kan det oppstå skjermforvrenging, men dette er<br>ikke en feil.                                                                                                |
|                                                     | Mobiltelefoner som brukes i nærheten av TV-en (innenfor1 meter), kan føre til støy på<br>analoge og digitale kanaler.                                                                                     |
| Fargene er feil eller mangler.                      | Hvis du bruker en komponenttilkobling, må du kontrollere at komponentkablene er koblet<br>til de riktige kontaktene. Feil eller løse tilkoblinger kan føre til fargeproblemer eller en tom<br>skjerm.     |
| Fargen er dårlig, eller bildet<br>er ikke lyst nok. | Gå til Bilde og juster innstillingene Bildemodus, Lysstyrke, Skarphet og Farge.<br>Se om Strømsparingsmodus ( ) 왕 Innstillinger > Generelt > Økoløsning >                                                 |
|                                                     | Strømsparingsmodus) har blitt aktivert.                                                                                                    |
|                                                     | Tilbakestill bilde)                                                                                                    |
| Det er en prikkete linje på<br>kanten av skjermen.  | Endre Bildestørrelse til 16:9-standard.                                                                                                    |
| Bildet er svart/hvitt.                              | Hvis du bruker AV, analogt utstyr, kan du koble fra adapteren fra Component-inntaket<br>(blått) på TV-en og koble den til AV In-inntaket (gult).                                                          |

Hvis testbildet ikke vises, eller hvis du ser støy eller forvrengning, kan det være et problem med TV-en. Kontakt Samsungs kundestøtte for å be om hjelp.

Nvis testbildet vises som det skal, kan det hende det er et problem med en ekstern enhet. Sjekk tilkoblingene.

Nvis problemet vedvarer, kan du sjekke signalstyrken eller se brukerveiledningen til den eksterne enheten.

# Jeg hører ikke lyden tydelig

Når det er problemer med lyden på TV-en, kan disse trinnene bidra til å løse problemet.

# Teste lyden

### A Start lydtest ergendiagnose > Start lydtest ergendiagnose > Start lydtest ergendiagnos

Hvis TV-en spiller **Start lydtest**-melodien uten forvrengning, kan det være et problem med en ekstern enhet eller med kringkastingens signalstyrke.

| Problemet                                                          | Prøv dette!                                                                                                    |
|--------------------------------------------------------------------|----------------------------------------------------------------------------------------------------|
| Det er ingen lyd, eller lyden<br>er for lav på maksimalt<br>volum. | Kontroller volumkontrollen til enheten (kabel- eller satellittboks, DVD, Blu-ray osv.) som er<br>koblet til TV-en.                                                                                                    |
| Bildet er bra, men det er<br>ingen lyd.                            | <ul> <li>Sett &gt; Pinstillinger &gt; Lyd &gt; Lydutgang til TV-høyttaler.</li> <li>Hvis du bruker en ekstern enhet, kontrollerer du alternativene for lydutgangen på enheten (Det kan for eksempel hende at du må sette kabelboksens lydinnstilling til HDMI hvis boksen er koblet til TV-en med en HDMI-kabel.)</li> <li>Hvis du vil høre lyder fra datamaskinen, må du koble eksterne høyttalere til datamaskinens lydutgangstilkobling.</li> <li>Hvis TV-en har en hodetelefonkontakt, må du kontrollere at ingenting er koblet til den.</li> <li>Start den tilkoblede enheten på nytt ved å koble fra og deretter koble til enhetens strømkabel igjen.</li> </ul> |
| Ingen lyd høres.                                                   | Kontroller om Lydformat for digital utgang er angitt til Dolby Digital+ i > > +<br>Innstillinger > Lyd > Ekspertinnstillinger > Lydformat for digital utgang. Hvis du<br>bruker en mottaker som ikke støtter Dolby Digital Plus, vil du ikke høre lyd hvis du velger<br>Dolby Digital+.                                                                                                    |
| Høyttalerne produserer en<br>merkelig lyd.                         | Kontroller at lydkabelen er koblet til den riktige lydutgangen på den eksterne enheten.<br>For antenne- eller kabeltilkoblinger kontrollerer du signalinformasjonen. Et lavt signalnivå<br>kan forårsake lydforvrengninger.<br>Kjør Start lydtest ( >                                                                                                    |

# Det er et problem med kringkastingen

#### Når det er problemer med å motta kringkastinger på TV-en, kan disse trinnene bidra til å løse problemet.

| Problemet                                                              | Prøv dette!                                                                                                    |
|------------------------------------------------------------------------|----------------------------------------------------------------------------------------------------|
| «Svakt eller intet signal»<br>vises i TV-modus / finner ikke<br>kanal. | <ul> <li>Velg (m) &gt; → Kilde for å bekrefte at riktig inngangskilde er valgt.</li> <li>Hvis TV-en ikke er koblet til en kabelboks eller satellittboks, kan du kjøre Automatisk kanalsøk for å søke etter kanaler (m) &gt; (m) &gt; (m) &gt; (m) &gt; Kringkasting &gt; Innstillinger for automatisk kanalsøk &gt; Automatisk kanalsøk).</li> <li>Ø Denne funksjonen er bare tilgjengelig på enkelte modeller i bestemte geografiske områder.</li> </ul> |
| TV-en mottar ikke alle<br>kanalene.                                    | Kontroller at koaksialkabelen er ordentlig koblet til TV-en.         Kjør Start konfigurasjon (       >          Ø       Innstillinger > Generelt > Start konfigurasjon)         eller Automatisk kanalsøk (       >          Ø       Innstillinger > Kringkasting > Innstillinger for         automatisk kanalsøk > Automatisk kanalsøk).         Ø       Denne funksjonen er bare tilgjengelig på enkelte modeller i bestemte geografiske områder.      |
| Undertekster mangler på<br>digitale kanaler.                           | Gå til Undertekst ( >                                                                                                    |
| Bildet er forvrengt.                                                   | Komprimering av videoinnholdet kan forårsake bildeforvrengninger. Dette gjelder særlig<br>for bilder med mye bevegelse som i sportsprogrammer og actionfilmer.<br>Et svakt signal kan føre til bildeforvrengning. Dette er ikke et problem med TV-en.                                                                                                    |
| Bildekvaliteten er dårlig.                                             | Velg kanaler og programmer med høy definisjon (HD).                                                                                                    |

# Datamaskinen kan ikke kobles til

#### Når det er problemer med å koble til en PC på TV-en, kan disse trinnene bidra til å løse problemet.

| Problemet                                | Prøv dette!                                                                                                    |
|------------------------------------------|----------------------------------------------------------------------------------------------------|
| Meldingen "Modus støttes<br>ikke" vises. | Konfigurer oppløsningen på signalet fra PC-en slik at det samsvarer med oppløsningen som<br>støttes av TV-en.                                                                                                    |
| Videoen er OK, men det er<br>ingen lyd.  | Hvis du bruker en HDMI-tilkobling, bør du kontrollere lydutgangsinnstillingen på PC-en.<br>Hvis du bruker en HDMI-til-DVI-kabel, må du bruke en separat lydkabel. Vær oppmerksom<br>på at HDMI-til-DVI-tilkobling bare støttes av HDMI-porten (DVI), og lydsignaler overføres<br>ikke. Hvis du vil høre lyder fra datamaskinen, må du koble eksterne høyttalere til<br>lydutgangen på datamaskinen. |

# TV-en kobles ikke til Internett

#### Når det er problemer med å koble til Internett på TV-en, kan disse trinnene bidra til å løse problemet.

| Problemet                                                                                              | Prøv dette!                                                                                                    |
|----------------------------------------------------------------------------------------------------|----------------------------------------------------------------------------------------------------|
| TV-en kan ikke koblet til<br>nettverket ditt eller apper<br>(kun for internettkompatible<br>modeller). | Kontroller at TV-en har nettverkstilkobling ( >                                                                                                    |
| Den trådløse<br>nettverksforbindelsen<br>sviktet.                                                      | Bekreft at det trådløse modemet/den trådløse ruteren er slått på og koblet til Internett.                                                                                                    |
| Signalet til det trådløse<br>nettverket er for svakt.                                                  | Flytt den trådløse ruteren, modemet eller tilgangspunktet til et sentralt sted. Unngå<br>plassering i hjørner.<br>Bruk en trådløs forsterker for å få en umiddelbar økning i styrken til det trådløse signalet.<br>Sett forsterkeren halvveis mellom den trådløse ruteren og TV-en.<br>Den vanligste trådløse teknologien, 802.11g (wireless-G), fungerer med en frekvens på 2,4<br>GHz. Denne frekvensen brukes i stor grad av mange trådløse telefoner, mikrobølgeovner,<br>babymonitorer, garasjeporter og andre trådløse enheter. Reduser interferensen ved å ikke<br>bruke eller slå av trådløse enheter som bruker 2,4 GHz-frekvensen. Bruk heller enheter som<br>kommuniserer via 5,0 GHz-frekvensen. |
| Programvareoppdateringen<br>over Internett mislyktes.                                                  | Sjekk statusen til nettverkstilkoblingen ( > A Innstillinger > Generelt > Nettverk > Nettverksstatus).<br>Hvis TV-en ikke er koblet til et nettverk, kobler du den til et nettverk.<br>Oppgraderingen stopper hvis du allerede har den nyeste programvareversjonen.                                                                                                    |

# Datatjeneste

#### Når det er problemer med å bruke datatjenesten på TV-en, kan disse trinnene bidra til å løse problemet.

| Problemet                                                                                         | Prøv dette!                                                                                                    |
|---------------------------------------------------------------------------------------------------|----------------------------------------------------------------------------------------------------|
| Hvorfor får jeg meldinger på<br>skjermen når jeg ikke har valgt<br>alternativet for datatjeneste? | Hvis <b>Autokjør datatjeneste</b> er satt til <b>På</b> , vises det meldinger på skjermen automatisk<br>når du ser på en sending som støtter datatjenesten. Hvis kringkastingen ikke støtter<br>datatjenesten, vises det ingen meldinger på skjermen.<br>Hvis du ikke ønsker å motta datatjenestemeldinger, kan du deaktivere <b>Autokjør</b><br><b>datatjeneste</b> .                                                                                                    |
| Hvordan skjuler jeg<br>datatjenestemeldinger?                                                     | Trykk på og hold inne knappen <b>RETURN(</b> ). Hvis du ikke ønsker å motta<br>datatjenestemeldinger, kan du deaktivere <b>Autokjør datatjeneste</b> .                                                                                                    |
| Hvordan bruker jeg<br>datatjenesten?                                                              | Når alternativet <b>Autokjør datatjeneste</b> aktiveres, vises det meldinger på skjermen<br>automatisk når du ser på en sending som støtter Datatjeneste-funksjonen. Du kan<br>trykke på de tilsvarende knappene som vises på skjermen for å få tilgang til andre<br>funksjoner som tilbys av kringkastingen.                                                                                                    |
| Hva er interaktive tjenester, og<br>hvordan fungerer de?                                          | Interaktive tjenester omfatter seerundersøkelser, spørrekonkurranser,<br>billettforespørsler, produktkjøp og andre samhandlinger mellom seeren og TV-<br>stasjonen. Vanligvis må du registrere en konto hos kringkasteren og logge deg på<br>kontoen for å bruke de interaktive tjenestene stasjonen tilbyr. Vær oppmerksom på<br>at interaktive tjenester bare er tilgjengelige når TV-en er koblet til Internett. I tillegg<br>krever T-Commerce at du har et sertifikat.<br>Kopier sertifikatet ditt fra datamaskinen til en USB-enhet, og koble enheten til TV-en.<br>(Interaktive tjenester tilbys ikke ennå Eaktisk lanseringsdato for tjenesten varierer |
|                                                                                                   | avhengig av kringkasteren.)                                                                                                    |
| En melding viser "Mottar", men<br>det skjer ingen endring.                                        | Dette tyder på at det har oppstått en feil ved mottak av data. Det vises også en<br>kjørefeilmelding på skjermen. Prøv på nytt hvis dette skjer.                                                                                                    |
| Ingenting vises på skjermen etter<br>at datatjenesten er startet.                                 | Datatjenesten kan være i gang med oppstartsprosessen, eller signalet kan ha blitt<br>avbrutt av kringkasteren.                                                                                                    |

# Planlagt opptak / Timeshift virker ikke

#### Når Timeshift eller planlagt opptak ikke virker, kan disse trinnene bidra til å løse problemet.

| Problemet                                  | Prøv dette!                                                                                                    |
|--------------------------------------------|----------------------------------------------------------------------------------------------------|
| <b>Planlegg opptak</b> kan ikke<br>brukes. | Sjekk om en USB-enhet er koblet til TV-en.<br>Opptaket stopper automatisk hvis signalet blir for svakt.<br>Kontroller at det er ledig plass på USB-enheten. Funksjonen fungerer ikke hvis det ikke<br>er nok ledig plass på USB-enheten. |
# Anynet+ (HDMI-CEC) fungerer ikke

### Når Anynet+ (HDMI-CEC) ikke virker, kan disse trinnene bidra til å løse problemet.

| Problemet                                                                                          | Prøv dette!                                                                                                    |  |  |  |
|----------------------------------------------------------------------------------------------------|----------------------------------------------------------------------------------------------------|--|--|--|
| Anynet+ virker ikke.                                                                               | <ul> <li>Kontroller om enheten er en Anynet+-enhet. Anynet+-systemet støtter kun Anynet+-enheter.</li> <li>Kontroller om strømledningen til Anynet+enheten er skikkelig tilkoblet.</li> <li>Kontroller kabeltilkoblingene til Anynet+-enheten.</li> <li>Gå til Anynet+ (HDMI-CEC) (</li> <li>Sinstillinger &gt; Generelt &gt; Behandling av eksterne enheter &gt; Anynet+ (HDMI-CEC)) og se om Anynet+ (HDMI-CEC) har blitt angitt til På.</li> <li>Det kan hende at Anynet+ ikke virker når andre funksjoner er aktive, inkludert kanalsøk, Smart Hub, Første konfigurasjon osv.</li> <li>Hvis du har koblet fra og deretter koblet til HDMI-kabelen igjen, kan du søke etter enheter igjen eller slå TV-en av og på.</li> </ul> |  |  |  |
| Jeg vil starte Anynet+.                                                                            | Flytt fokuset til Anynet+-enheten på   →     Kilde, og trykk deretter på opp-knappen.<br>Kontroller om Anynet+-enheten er riktig koblet til TV-en, og velg deretter Anynet+ (HDMI-CEC)<br>Monstillinger > Generelt > Behandling av eksterne enheter > Anynet+ (HDMI-CEC))-menyen for å se om Anynet+ (HDMI-CEC) er angitt til På.                                                                                                    |  |  |  |
| Jeg vil avslutte Anynet+.                                                                          | Angi Anynet+ (HDMI-CEC) ( > ۞ Innstillinger > Generelt > Behandling av eksterne enheter > Anynet+ (HDMI-CEC)) til Av.                                                                                                    |  |  |  |
| Meldingen "Kobler til<br>Anynet+-enhet" eller<br>"Kobler fra Anynet+-<br>enhet" vises på skjermen. | Du kan ikke bruke fjernkontrollen når TV-en konfigurerer Anynet+ eller bytter til en<br>visningsmodus. Bruk fjernkontrollen etter at TV-en har fullført Anynet+-konfigurasjonen eller<br>har byttet til en visningsmodus.                                                                                                    |  |  |  |
| Anynet+-enheten spiller<br>ikke av.                                                                | Du kan ikke bruke avspillingsfunksjonen når <mark>Start konfigurasjon</mark> pågår.                                                                                                    |  |  |  |
| Den tilkoblede enheten<br>vises ikke.                                                              | Kontroller om enheten støtter Anynet+.<br>Kontroller om HDMI-kabelen er koblet til ordentlig.<br>Gå til Anynet+ (HDMI-CEC) ( ) > : Innstillinger > Generelt > Behandling av eksterne<br>enheter > Anynet+ (HDMI-CEC)) og se om Anynet+ (HDMI-CEC) har blitt angitt til På.<br>Søk etter Anynet+-enheter på nytt.<br>Anynet+-enheter må være koblet til TV-en med en HDMI-kabel. Kontroller at enheten er koblet<br>til TV-en med en HDMI-kabel. Enkelte HDMI-kabler støtter kanskje ikke Anynet+.<br>Hvis tilkoblingen avbrytes fordi det har vært et strømbrudd eller HDMI-kabelen har blitt<br>frakoblet, må du søke etter enheten på nytt.                                                                                     |  |  |  |
| TV-lyden spilles ikke av<br>gjennom mottakeren.                                                    | Koble en optisk kabel til TV-en og mottakeren.<br>ARC gjør det mulig for TV-en å avgi digital lyd via HDMI-porten (ARC).<br>ARC er imidlertid bare tilgjengelig når TV-en er koblet til en lydmottaker som støtter ARC.                                                                                                    |  |  |  |

# Det er problemer med å starte/bruke apper

Når apper ikke virker, kan disse trinnene bidra til å løse problemet.

| Problemet                                                                            | Prøv dette!                                                                                                    |
|--------------------------------------------------------------------------------------|----------------------------------------------------------------------------------------------------|
| Jeg har startet en app,<br>men den er på engelsk.<br>Hvordan kan jeg bytte<br>språk? | Språkene som støttes av en app, kan være forskjellig fra brukergrensesnittspråket. Muligheten<br>for å bytte språk avhenger av tjenesteleverandøren. |
| Programmet virker ikke.                                                              | Undersøk med tjenesteleverandøren.<br>Se hjelpedelen på nettstedet til leverandøren av programtjenesten.                                             |

# Filen spilles ikke av

Når filer ikke spilles av, kan disse trinnene bidra til å løse problemet.

| Problemet              | Prøv dette!                                                                                   |
|------------------------|-----------------------------------------------------------------------------------------------|
| Enkelte filer kan ikke | Dette problemet kan forekomme med filer med høy bithastighet. De fleste filer kan spilles av, |
| spilles av.            | men du kan oppleve problemer med filer med høy bithastighet.                                  |

# Jeg ønsker å tilbakestille TV-en

#### Tilbakestill innstillingene til fabrikkstandard.

| Tilbakestill                  | Bane                                                                                                    | Beskrivelse                                                                                                    |  |  |
|-------------------------------|----------------------------------------------------------------------------------------------------|----------------------------------------------------------------------------------------------------|--|--|
| Tilbakestill<br>innstillinger | <ul> <li>&gt; 🐼 Innstillinger</li> <li>&gt; Kundesupport</li> <li>&gt; Egendiagnose &gt;</li> <li>Tilbakestill</li> </ul>             | Tilbakestiller <mark>Bilde, Lyd, Kringkasting</mark> , og alle andre innstillinger,<br>bortsett fra nettverksinnstillingene, til standardinnstillingene fra<br>fabrikken.                                               |  |  |
| Tilbakestill Smart<br>Hub     | <ul> <li>&gt; 100 Innstillinger</li> <li>&gt; Kundesupport</li> <li>&gt; Egendiagnose &gt;</li> <li>Tilbakestill Smart Hub</li> </ul> | Tilbakestiller alle Smart Hub-innstillinger til fabrikkstandarder og<br>sletter all informasjon relatert til Samsung-kontoer, tilknyttede<br>tjenestekontoer, Smart Hub-tjenesteavtaler og Smart Hub-<br>applikasjoner. |  |  |

# Andre problemer

### Bruk disse prosedyrene til å løse andre problemer som kan oppstå.

| Problemet                                                    | Prøv dette!                                                                                                    |
|--------------------------------------------------------------|----------------------------------------------------------------------------------------------------|
| TV-en er varm.                                               | TV-bruk over lengre perioder fører til at panelet genererer varme. Varmen fra panelet spres<br>gjennom innvendige luftekanaler som går langs den øvre delen av TV-en. Den nedre delen<br>kan imidlertid føles varm å ta på etter langvarig bruk. Barn som ser på TV, må kontinuerlig<br>overvåkes av voksne for å hindre dem i å ta på TV-en. Varmen er imidlertid ikke en defekt, og<br>den påvirker ikke TV-ens funksjonalitet. |
| Bildet vises ikke i fullskjerm.                              | HD-kanaler har svarte linjer på begge sider av skjermen når oppskalert SD-innhold (4:3)<br>vises.<br>Det vises svarte felter øverst og nederst på skjermen når du ser på filmer som har andre<br>størrelsesforhold enn TV-en.<br>Juster alternativene for bildestørrelse på den eksterne enheten, eller sett TV-en til<br>fullskjerm.                                                                                             |
| Meldingen "Modus støttes<br>ikke" vises.                     | Oppløsningen til den tilknyttede enheten støttes ikke av TV-en. Kontroller hvilke<br>oppløsninger som støttes for TV-en, og juster oppløsningen til signalet fra den eksterne<br>enheten slik at det samsvarer.                                                                                                    |
| Undertekst-objektet på TV-<br>menyen er nedtonet.            | Når en ekstern enhet er koblet til med en HDMI- eller Component-kabel, er funksjonen<br><mark>Undertekst</mark> utilgjengelig. Juster undertekstinnstillingen på den eksterne enheten.                                                                                                    |
| TV-en lukter plast.                                          | Denne lukten er normal, og forsvinner med tiden.                                                                                                    |
| Signalinformasjon under<br>Egendiagnose er ikke<br>aktivert. | Kontroller at gjeldende kanal er en digital kanal.<br><mark>Signalinformasjon</mark> er bare tilgjengelig for digitale kanaler.                                                                                                    |
| TV-en vipper mot en side.                                    | Fjern stativsokkelen fra TV-en, og sett den sammen igjen.                                                                                                    |
| Stativet er ustøtt eller<br>skeivt.                          | Påse at indikatorpilene på stativet og stativholderen er innrettet skikkelig.                                                                                                    |
| Fjernkontrollen og/eller<br>stemmekontroll fungerer<br>ikke. | TV-en fraktes med beskyttende klistremerker som dekker over noen av sensorene. Se etter<br>at alle klistremerkene har blitt fjernet.                                                                                                    |

| Problemet                                                                     | Prøv dette!                                                                                                    |
|-------------------------------------------------------------------------------|----------------------------------------------------------------------------------------------------|
| Funksjonen <mark>Kringkasting</mark><br>har blitt deaktivert.                 | Kringkasting er bare tilgjengelig når Kilde er angitt til TV.<br>Kringkasting er ikke tilgjengelig mens du ser på TV via en kabel- eller satellittboks.<br>Kringkasting kan ikke åpnes mens et opptak pågår, eller mens Timeshift-funksjonen kjører.                                                                                                    |
| Lyden eller bildet forsvinner<br>med jevne mellomrom.                         | Kontroller kabeltilkoblingene, og koble dem til på nytt.<br>Tap av lyd eller bilde kan forårsakes av bruk av for stive eller tykke kabler.<br>Sørg for at kablene er fleksible nok for bruk over lengre tid. Hvis du monterer TV-en på en<br>vegg, anbefaler vi at du bruker kabler med 90-graders kontakter.                                                                                                    |
| Det er små partikler på TV-<br>rammen.                                        | Dette er en del av produktets design, og er ikke en feil.                                                                                                    |
| PIP er ikke tilgjengelig.                                                     | PIP er bare tilgjengelig når en ekstern enhet er koblet til med en HDMI- eller Component-<br>kabel. Vær oppmerksom på at funksjonen er utilgjengelig når Smart Hub er aktiv.                                                                                                    |
| Innstillingene går tapt etter<br>5 minutter eller hver gang<br>TV-en slås av. | Hvis Bruksmodus er satt til Butikkmodus, tilbakestilles TV-ens lyd- og bildeinnstillinger<br>automatisk hvert 5. minutt.<br>Endre Bruksmodus ( > ? Innstillinger > Generelt > Systembehandling ><br>Bruksmodus) til Hjemmemodus.                                                                                                    |
| En POP (TV-ens interne<br>bannerannonsering) vises<br>på skjermen.            | Endre Bruksmodus ( > ۞ Innstillinger > Generelt > Systembehandling > Bruksmodus) til Hjemmemodus.                                                                                                    |
| TV-en lager en smellelyd.                                                     | Utvidelsen og sammentrekningen av TV-ens ytre ramme kan forårsake en smellelyd. Dette<br>er ikke et tegn på en feil ved produktet. TV-en er trygg å bruke.                                                                                                    |
| TV-en lager en summelyd.                                                      | TV-en benytter seg av høyhastighetskretser og sterk elektrisk strøm. Avhengig av<br>lysstyrken på TV-en kan TV-en virke en anelse mer støyende enn en vanlig TV.<br>TV-en har vært gjennom strenge kvalitetskontrollprosedyrer og tilfredsstiller våre krevende<br>standarder for ytelse og holdbarhet.<br>Det anses som normalt at det kommer litt støy fra TV-en, og dette er ikke en gyldig grunn til<br>bytte av produktet eller refundering. |

# Forholdsregler og merknader

Du kan få instruksjoner og informasjon som du må lese etter installasjonen.

# Før du bruker funksjonene Opptak og Timeshift

#### Les disse instruksjonene før du bruker Opptak og Timeshift.

🖉 🛛 Denne funksjonen er bare tilgjengelig på enkelte modeller i bestemte geografiske områder.

### Før du bruker opptaksfunksjonen og funksjonen for planlagt opptak

- For å sette opp et Planlegg opptak må du først stille TV-klokken. Still inn Klokke () > () Innstillinger > Generelt > Systembehandling > Tid > Klokke).
- Du kan konfigurere maksimalt 30 Planlegg visning- og Planlegg opptak-oppføringer.
- Opptak er DRM-beskyttet og kan derfor ikke spilles av på en datamaskin eller på en annen TV. Dessuten kan ikke disse filene spilles av på TV-en hvis videokretsen er byttet ut.
- Det anbefales å bruke en USB-harddisk med en hastighet på 5 400 o/m eller mer. USB-harddisker av RAIDtypen støttes imidlertid ikke.
- USB-minnepinner støttes ikke.
- Total opptakskapasitet kan variere avhengig av mengden tilgjengelig harddiskplass og kvaliteten på opptaket.

- **Planlegg opptak** krever minst 100 MB ledig plass på USB-lagringsenheten. Opptaket vil stoppe hvis den tilgjengelige lagringsplassen kommer under 50 MB mens opptak pågår.
- Hvis den tilgjengelige lagringsplassen kommer under 500 MB mens funksjonene Planlegg opptak og Timeshift pågår, vil bare opptaket stoppe.
- Maksimal opptakstid er 720 minutter.
- Videoer spilles av i henhold til TV-innstillingene.
- Hvis inndatasignaler endres mens opptak pågår, vil skjermbildet gå i svart til endringen er fullført. I slike tilfeller vil opptaket gjenopptas, men ● vil ikke være tilgjengelig.
- Ved bruk av opptaksfunksjonen eller Planlegg opptak-funksjonen kan det faktiske opptaket starte et sekund eller to senere enn angitt tid.
- Hvis Planlegg opptak-funksjonen er aktiv mens et opptak blir foretatt på en ekstern HDMI-CEC-enhet, får Planlegg opptak prioritet.
- Hvis du kobler en opptaksenhet til TV-en, slettes unormalt lagrede opptaksfiler automatisk.

### Før du bruker Timeshift-funksjonen

- Det anbefales å bruke en USB-harddisk med en hastighet på 5 400 o/m eller mer. USB-harddisker av RAIDtypen støttes imidlertid ikke.
- USB-minnepinner og flash-enheter støttes ikke.
- Total opptakskapasitet kan variere avhengig av mengden tilgjengelig harddiskplass og kvaliteten på opptaket.
- Hvis den tilgjengelige lagringsplassen kommer under 500 MB mens funksjonene Planlegg opptak og Timeshift pågår, vil bare opptaket stoppe.
- Maksimal tid tilgjengelig for Timeshift-funksjonen er 90 minutter.
- Timeshift-funksjonen er ikke tilgjengelig for låste kanaler.
- Videoer med tidsforskyvning spilles av i henhold til TV-innstillingene.
- Timeshift-funksjonen kan avsluttes automatisk så snart den når sin maksimale kapasitet.
- Timeshift-funksjonen krever minst 1,5 GB plass tilgjengelig på USB-lagringsenheten.

# Lydalternativer for støttet kringkasting

|              | Lydtype | Dobbel lyd            | Standard           |  |
|--------------|---------|-----------------------|--------------------|--|
| A2-stereo    | Mono    | Mono                  | Automatisk endring |  |
|              | Stereo  | Stereo, Mono          | Automatisk endring |  |
|              | Dobbel  | Dual I, Dual II       | Dual I             |  |
| NICAM Stereo | Mono    | Mono                  | Automatisk endring |  |
|              | Stereo  | Mono, Stereo          | Automatisk endring |  |
|              | Dobbel  | Mono, Dual I, Dual II | Dual I             |  |

- Nvis **Stereo**-signalet er for svakt og det forekommer automatisk omkobling, velger du **Mono**.
- 🖉 Bare tilgjengelig for stereosignalene.
- Bare tilgjengelig når kilden er angitt til TV.

# Les før du bruker Apper

#### Les denne informasjonen før du bruker Apper.

- På grunn av produktegenskapene til produkter på Samsung Smart Hub, i tillegg til begrensninger i det tilgjengelige innholdet, kan noen funksjoner, programmer og tjenester være utilgjengelige på alle enheter eller i alle områder. Gå til http://www.samsung.com for mer informasjon om bestemt enhetsinformasjon og innholdstilgjengelighet. Tilgjengeligheten til tjenester og innhold kan endres uten forvarsel.
- Samsung Electronics tar ikke på seg noe som helst juridisk ansvar for noen avbrytelser av apptjenester som forårsakes av tjenesteleverandøren, uansett årsak.
- Programtjenester kan bare tilbys på engelsk, og innholdet som er tilgjengelig, kan variere avhengig av geografisk område.
- For mer informasjon om programmer kan du gå til nettsiden til tjenesteleverandøren for programmet.
- En ustabil Internett-tilkobling kan føre til forsinkelser og avbrudd. Dessuten kan programmene avsluttes automatisk avhengig av nettverksmiljøet. Hvis dette skjer, kontrollerer du Internett-tilkoblingen og prøver på nytt.
- Programtjenester og oppdateringer kan bli utilgjengelige.
- Programinnhold kan endres av tjenesteleverandøren uten forvarsel.
- Bestemte tjenester kan variere avhengig av versjonen av programmet som er installert på TV-en.
- Funksjonaliteten i et program kan endres i fremtidige versjoner av programmet. Hvis dette skjer, kjører du programmets veiviser eller går til tjenesteleverandørens nettside.
- Avhengig av retningslinjene fra tjenesteleverandøren, kan det hende at enkelte programmer ikke støtter fleroppgavekjøring.

# Les før du bruker Internet

#### Les denne informasjonen før du bruker Internet.

- Internet er ikke kompatibel med Java-programmer.
- Du kan laste ned de støttede filtypene, slik som videoer, MP3-filer og bilder, men du kan ikke laste ned filer som ikke støttes av TV-en. Hvis du prøver å laste ned en fil som ikke er støttet, får du en feilmelding i stedet.
- Internet vil kanskje ikke få tilgang til visse nettsteder.
- TV-en støtter ikke avspilling av flash-videoer.
- E-handel for kjøp via Internett støttes ikke.
- For nettsteder som har rullbare vinduer kan det forekomme ugyldige tegn når du blar gjennom et vindu.
- ActiveX støttes ikke.
- Bare et begrenset antall skrifttyper støttes. Enkelte symboler og tegn vises kanskje ikke riktig.
- Responsen på eksterne kommandoer og den påfølgende skjermvisningen kan forsinkes mens en nettside lastes inn.
- Innlasting av en nettside kan forsinkes eller avbrytes fullstendig med enkelte operativsystemer.
- Operasjonene Kopier og Lim inn støttes ikke.

- Mens du skriver en e-post eller en enkel melding, kan det hende enkelte funksjoner, som valg av skriftstørrelse og -farge, ikke er tilgjengelige.
- Det er en grense på antall bokmerker og størrelsen på loggfilen som kan lagres.
- Antall vinduer som kan åpnes samtidig, varierer avhengig av søkeforholdene og TV-modellen.
- Nettlesingshastigheten varierer avhengig av nettverksmiljøet.
- Innebygde videoer i en nettside kan ikke spilles av samtidig mens PIP-funksjonen (bilde i bilde) er i bruk.
- Hvis Klokke () > () Innstillinger > Generelt > Systembehandling > Tid > Klokke) ikke har blitt innstilt, vil nettleserhistorikken ikke bli lagret.
- Nettlesingshistorikken lagres fra nyest til eldst, og de eldste oppføringene overskrives først.
- Avhengig av typer video-/lydkodeker som støttes, kan det hende det ikke er mulig å spille av enkelte video- og lydfiler under avspilling av HTML5-video/-lyd.
- Videokilder fra PC-optimaliserte streamingtjenesteleverandører fungerer kanskje ikke ordentlig på vår egenutviklede Internet.

# Les før du spiller av bilde-, video- eller musikkfiler

Les denne informasjonen før du spiller av medieinnhold.

### Begrensninger ved bruk av bilde-, video- og musikkfiler erøvna

- TV-en støtter bare MSC (Mass Storage Class) USB-enheter. MSC er en klassebetegnelse for masselagringsenheter. Typer av MSC-enheter inkluderer eksterne harddisker, flashkort-lesere og digitale kameraer. (USB-huber støttes ikke.) Slike typer enheter må kobles direkte til USB-porten. TV-en klarer kanskje ikke å gjenkjenne en USB-enhet eller lese filene på enheten hvis den kobles til via en USB-skjøteledning. Ikke koble fra USB-enheter mens de overfører filer.
- Ved tilkobling av en ekstern harddisk bruker du USB-porten (HDD). Vi anbefaler at du bruker en ekstern harddisk med egen strømadapter.
- Enkelte digitale kameraer og lydenheter er kanskje ikke kompatible med TV-en.
- Hvis flere USB-enheter er koblet til TV-en, klarer TV-en kanskje ikke å gjenkjenne noen av eller alle enhetene. USB-enheter som krever mye strøm må kobles til USB-porten [5 V, 1 A].
- TV-en støtter filsystemene FAT, exFAT og NTFS.
- Når filene er sortert i mappevisningsmodus, kan du vise opptil 1 000 filer per mappe. Hvis USB-enheten inneholder flere enn 8 000 filer og mapper, kan enkelte filer og mapper være utilgjengelige.
- Visse filer, avhengig av hvordan de er kodet, kan ikke spilles av på TV-en.
- Visse filer støttes kanskje ikke på alle modeller.
- UHD-videopakkeinnhold støttes ikke med Samsung UHD TV-er fra 2017.

### Eksterne undertekster som støttes

| Navn                      | Format          |  |  |
|---------------------------|-----------------|--|--|
| MPEG-4 timet tekst        | .ttxt           |  |  |
| SAMI                      | .smi            |  |  |
| SubRip                    | .srt            |  |  |
| SubViewer                 | .sub            |  |  |
| Micro DVD                 | .sub eller .txt |  |  |
| SubStation Alpha          | .ssa            |  |  |
| Advanced SubStation Alpha | .ass            |  |  |
| Powerdivx                 | .psb            |  |  |
| SMPTE-TT-tekst            | .xml            |  |  |

### Interne undertekster som støttes

| Navn                      | Beholder |
|---------------------------|----------|
| Xsub                      | AVI      |
| SubStation Alpha          | MKV      |
| Advanced SubStation Alpha | MKV      |
| SubRip                    | MKV      |
| VobSub                    | MKV      |
| MPEG-4 timet tekst        | MP4      |
| TTML i jevn streaming     | MP4      |
| SMPTE-TT TEXT             | MP4      |
| SMPTE-TT PNG              | MP4      |

# Bildeformater og oppløsninger som støttes

| Filendelse | Format | Oppløsning   |
|------------|--------|--------------|
| *.jpg      | JPEG   | 15360 x 8640 |
| ^.Jpeg     |        |              |
| *.png      | PNG    | 4096 x 4096  |
| *.bmp      | BMP    | 4096 x 4096  |
| *.mpo      | MPO    | 15360 x 8640 |

MPO-formatet støttes delvis.

# Musikkformater og kodeker som støttes

| Filendelse              | Format | Kodek               | Merk                                                                                                    |
|-------------------------|--------|---------------------|----------------------------------------------------------------------------------------------------|
| *.mp3                   | MPEG   | MPEG1 Audio Layer 3 |                                                                                                    |
| *.m4a<br>*.mpa<br>*.aac | MPEG4  | AAC                 |                                                                                                    |
| *.flac                  | FLAC   | FLAC                | Støtter opptil 2 kanaler                                                                                |
| *.ogg                   | OGG    | Vorbis              | Støtter opptil 2 kanaler                                                                                |
| *.wma                   | WMA    | WMA                 | Støtter WMA 10 Pro opptil 5,1-kanaler.<br>WMA tapsfri lyd støttes ikke.<br>Støtter opp til M2-profilen. |
| *.wav                   | wav    | wav                 |                                                                                                    |
| *.mid<br>*.midi         | midi   | midi                | Støtter type 0 og type 1.<br>Søk støttes ikke.<br>Støtter bare USB-enhet.                               |
| *.ape                   | аре    | аре                 |                                                                                                    |
| *.aif<br>*.aiff         | AIFF   | AIFF                |                                                                                                    |
| *.m4a                   | ALAC   | ALAC                |                                                                                                    |

### Videokodeker som støttes

| Filformat               | Beholder                       | Videokodeker                      | Oppløsning  | Bildehastighet<br>(fps)            | Bithastighet<br>(Mbps) | Lydkodeker                       |            |
|-------------------------|--------------------------------|-----------------------------------|-------------|------------------------------------|------------------------|----------------------------------|------------|
|                         |                                | H.264 BP/MP/HP                    | 4096 x 2160 | 4096 x 2160: 30<br>3840 x 2160: 60 | 60                     |                                  |            |
|                         |                                | HEVC (H.265 - Main, Main10)       |             | 60                                 | 80                     |                                  |            |
| *.avi<br>*.mkv          |                                | Motion JPEG                       | 3840 x 2160 | 30                                 | 80                     |                                  |            |
| *.asf<br>* wmv          |                                | MVC                               |             |                                    |                        |                                  |            |
| *.mp4                   | AVI<br>MKV                     | DivX 3.11 / 4 / 5 / 6             | 1920 x 1080 | 60                                 | 20                     |                                  |            |
| *.3gp<br>*.vro          | ASF<br>MP4                     | MPEG4 SP/ASP                      |             |                                    |                        | Dolby Digital<br>LPCM            |            |
| *.mpg<br>*.mpeg<br>*.ts | 3GP<br>MOV<br>FLV              | Windows Media Video v9<br>(VC1)   |             |                                    |                        | ADPCM (IMA, MS)<br>AAC<br>HE-AAC |            |
| *.tp<br>*.trp           | VRO<br>VOB<br>PS<br>TS<br>SVAF | MPEG2                             |             |                                    |                        | WMA<br>Dolby Digital Plus        |            |
| *.mov                   |                                | PS<br>TS<br>SVAF<br>M             | MPEG1       |                                    |                        |                                  | MPEG (MP3) |
| *.vob<br>*.svi          |                                |                                   | SVAF        | Microsoft MPEG-4 v1, v2, v3        |                        |                                  |            |
| *.m2ts<br>*.mts         |                                | Windows Media Video v7<br>(WMV1), |             | 30                                 |                        | G.711 (A-Law,<br>μ-Law)          |            |
| *.divx                  |                                | H.263 Sorrenson                   |             |                                    |                        |                                  |            |
|                         |                                | VP6                               |             |                                    |                        |                                  |            |
| *.webm WebM             | WehM                           | VP8                               | 1920 x 1080 | 60                                 | 20                     | Vorhis                           |            |
|                         |                                | VP9 (støtter opptil profil 2)     | 4096 x 2160 | 4096 x 2160: 60                    | 40                     |                                  |            |
| *.rmvb                  | RMVB                           | RV8/9/10 (RV30/40)                | 1920 x 1080 | 60                                 | 20                     | RealAudio 6                      |            |

### Andre begrensninger

- Hvis det er et problem med innholdet, vil kanskje ikke kodeken fungere som den skal.
- Videoinnhold vil ikke spilles av eller spilles av ordentlig dersom det er en feil i innholdet eller filen.
- Lyd eller video vil kanskje ikke fungere hvis de har standard bilde- eller datahastighet høyere enn det TV-en klarer å vise.
- Hvis det er en feil i indekstabellen, vil ikke søkefunksjonen fungere.
- Videoavspilling over nettverk kan hakke eller ikke spilles av jevnt på grunn av dataoverføringshastigheter.
- Enkelte USB-enheter/digitale kameraer er kanskje ikke kompatible med TV-en.
- HEVC-kodeken er bare tilgjengelig i MKV-/MP4-/TS-beholdere.
- MVC-kodeken støttes delvis.

#### Videodekodere

- H.264 FHD støttes opptil nivå 4,1. (TV-en støtter ikke FMO/ASO/RS)
- H.264 UHD støttes opptil nivå 5,1.
- HEVC FHD støttes opptil nivå 4,1, og HEVC UHD støttes opptil nivå 5,1.
- VC1 AP L4 støttes ikke.
- GMC 2 eller over støttes ikke.

#### Lyddekodere

- Støtter WMA 10 Pro opptil 5,1-kanaler. Støtter opp til M2-profilen. WMA tapsfri lyd støttes ikke.
- QCELP og AMR NB/WB støttes ikke.
- Vorbis støttes for opptil 5,1 kanaler.
- Vorbis Digital Plus støttes for opp til 5,1 kanaler.
- DTS LBR-kodeken er bare tilgjengelig for MKV-/MP4-/TS-beholdere.
- De støttede samplingshastighetene er 8, 11,025, 12, 16, 22,05, 24, 32, 44,1 og 48 KHz. Disse varierer i henhold til kodeken som brukes.

# Les etter at TV-en er installert

Les denne informasjonen etter at TV-en er installert.

### Bildestørrelser og inngangssignaler

**Bildestørrelse**-innstillingene brukes på den gjeldende kilden. De brukte **Innstillinger for bildestørrelse** gjelder når du velger kilden, med mindre du endrer dem.

| Inngangssignal                                                 | Bildestørrelse                |
|----------------------------------------------------------------|-------------------------------|
| Komponent                                                      | 16:9-standard, Tilpasset, 4:3 |
| Digital kanal (720p)                                           | 16:9-standard, Tilpasset, 4:3 |
| Digital kanal (1080i, 1080p)                                   | 16:9-standard, Tilpasset, 4:3 |
| Digital kanal (3840 x 2160p @ 24/30 Hz)                        | 16:9-standard, Tilpasset      |
| Digital kanal (3840 x 2160p @ 50/60 Hz)                        | 16:9-standard, Tilpasset      |
| Digital kanal (4096 x 2160p)                                   | 16:9-standard, Tilpasset      |
| HDMI (720p)                                                    | 16:9-standard, Tilpasset, 4:3 |
| HDMI (1080i, 1080p)                                            | 16:9-standard, Tilpasset, 4:3 |
| HDMI (3840 x 2160p)                                            | 16:9-standard, Tilpasset      |
| HDMI (4096 x 2160p)                                            | 16:9-standard, Tilpasset      |
| USB (720p)                                                     | 16:9-standard, Tilpasset, 4:3 |
| USB (1080i/p @ 60 Hz)                                          | 16:9-standard, Tilpasset, 4:3 |
| USB (3840 x 2160p @ 24/30 Hz)                                  | 16:9-standard, Tilpasset      |
| USB (3840 x 2160p @ 60 Hz)<br>USB (4096 x 2160p @ 24/30/60 Hz) | 16:9-standard, Tilpasset      |

### Installere en antityverilås

En antityverilås er en fysisk lås som kan brukes til å beskytte TV-en mot tyveri. Se etter låsesporet på baksiden av TV-en. Sporet har et ℝ-ikon ved siden av seg. Når du skal bruke låsen, må du feste låsekabelen rundt en gjenstand som er for tung til å bære, og deretter tre den gjennom låsesporet på TV-en. Låsen selges separat. Fremgangsmåten for bruk av en antityverilås kan variere for hver TV-modell. Se brukerveiledningen for låsen for nærmere informasjon.

🖉 🛛 Denne funksjonen er ikke tilgjengelig på enkelte modeller i bestemte geografiske områder.

### Les før du konfigurerer en trådløs Internett-tilkobling

#### Forholdsregler for trådløst Internett

• Denne TV-en støtter kommunikasjonsprotokollene IEEE 802.11a/b/g/n/ac. Samsung anbefaler bruk av IEEE 802.11n. Videofiler som er lagret på en enhet som er koblet til TV-en via et hjemmenettverk, spilles kanskje ikke av jevnt.

🖉 🛛 IEEE 802.11 ac-kommunikasjonsprotokoll er ikke tilgjengelig på enkelte modeller.

- For å bruke trådløst Internett må TV-en være koblet til en trådløs ruter eller et trådløst modem. Hvis den trådløse ruteren støtter DHCP, kan TV-en bruke en DHCP-adresse eller en statisk IP-adresse til å koble seg til det trådløse nettverket.
- Velg en kanal for den trådløse ruteren som ikke brukes for øyeblikket. Hvis kanalen som er angitt for den trådløse ruteren, for øyeblikket brukes av en annen enhet, fører dette vanligvis til interferens og/eller kommunikasjonsfeil.
- De fleste trådløse nettverk har et valgfritt sikkerhetssystem. For å aktivere et sikkerhetssystem i et trådløst nettverk må du opprette et passord som består av tegn og tall. Dette passordet må deretter oppgis for å koble til et sikkerhetsaktivert tilgangspunkt.

#### Trådløse sikkerhetsprotokoller

TV-en støtter bare følgende trådløse nettverkssikkerhetsprotokoller:

- Godkjenningsmoduser: WEP, WPAPSK, WPA2PSK
- Krypteringstyper: WEP, TKIP, AES

TV-en kan ikke kobles til ikke-sertifiserte trådløse rutere.

I samsvar med de nyeste spesifikasjonene for Wi-Fi-sertifisering støtter ikke Samsung-TV-er WEP- eller TKIPsikkerhetskryptering i nettverk som kjører i 802.11n-modus. Hvis den trådløse ruteren støtter WPS (Wi-Fi Protected Setup), kan du koble TV-en til nettverket ved hjelp av PBC (Push Button Configuration) eller en PIN-kode (personlig identifikasjonsnummer). WPS konfigurerer automatisk SSID- og WPA-nøkkelinnstillinger.

# Støttede oppløsninger for UHD-inngangssignaler

Kontroller hvilken oppløsning som støttes for UHD-inngangssignaler.

- Oppløsning: 3840 x 2160p, 4096 x 2160p
  - En HDMI-tilkobling med HDMI UHD Color angitt til Av støtter opptil UHD 50P/60P 4:2:0-inngangssignaler, mens en HDMI-tilkobling med HDMI UHD Color angitt til På støtter opptil UHD 50P/60P 4:4:4- og 4:2:2-inngangssignaler.

### Hvis HDMI UHD Color er angitt til Av

| Bildehastighet<br>(fps) | Fargedybde<br>/ kromatisk<br>sampling | RGB 4:4:4 | YCbCr 4:4:4 | YCbCr 4:2:2 | YCbCr 4:2:0 |
|-------------------------|---------------------------------------|-----------|-------------|-------------|-------------|
| 50 / 60                 | 8 bits                                | -         | _           | _           | 0           |

### Hvis HDMI UHD Color er angitt til På

| Bildehastighet<br>(fps) | Fargedybde<br>/ kromatisk<br>sampling | RGB 4:4:4 | YCbCr 4:4:4 | YCbCr 4:2:2 | YCbCr 4:2:0 |
|-------------------------|---------------------------------------|-----------|-------------|-------------|-------------|
| 50 / 60                 | 8 bits                                | 0         | 0           | 0           | 0           |
|                         | 10 bits                               | -         | _           | 0           | 0           |
|                         | 12 bits                               | _         | _           | 0           | 0           |

# Les før du kobler til en datamaskin (støttede oppløsninger)

Kontroller hvilken oppløsning som støttes for PC-inngangssignaler.

Når du kobler TV-en til en datamaskin, stiller du skjermkortet på datamaskinen til en av standardoppløsningene som er oppført i tabellene nedenfor eller på den neste siden. TV-en justerer seg automatisk til oppløsningen du velger. Legg merke til at den optimale og anbefalte oppløsningen er 3840 x 2160 ved 60 Hz. Valg av en oppløsning som ikke er inkludert i tabellene, kan føre til tom skjerm eller at bare strømindikatoren blir slått på. Se brukerveiledningen for skjermkortet for kompatible oppløsninger.

Standardoppløsningen er på 3840 x 2160 ved 60 Hz med HDMI UHD Color satt til På. Standardoppløsningen er på 3840 x 2160 ved 30Hz med HDMI UHD Color satt til Av.

### IBM

| Oppløsning<br>(Punkt x linjer) | Skjermformat | Horisontal<br>frekvens<br>(kHz) | Vertikal frekvens<br>(Hz) | Klokkefrekvens<br>(MHz) | Polaritet<br>(horisontal /<br>vertikal) |
|--------------------------------|--------------|---------------------------------|---------------------------|-------------------------|-----------------------------------------|
| 720 x 400                      | 70 Hz        | 31,469                          | 70,087                    | 28,322                  | - / +                                   |

### MAC

| Oppløsning<br>(Punkt x linjer) | Skjermformat | Horisontal<br>frekvens<br>(kHz) | Vertikal frekvens<br>(Hz) | Klokkefrekvens<br>(MHz) | Polaritet<br>(horisontal /<br>vertikal) |
|--------------------------------|--------------|---------------------------------|---------------------------|-------------------------|-----------------------------------------|
| 640 x 480                      | 67 Hz        | 35,000                          | 66,667                    | 30,240                  | - / -                                   |
| 832 x 624                      | 75 Hz        | 49,726                          | 74,551                    | 57,284                  | - / -                                   |
| 1152 x 870                     | 75 Hz        | 68,681                          | 75,062                    | 100,000                 | - / -                                   |

# VESA DMT

| Oppløsning<br>(Punkt x linjer) | Skjermformat | Horisontal<br>frekvens<br>(kHz) | Vertikal frekvens<br>(Hz) | Klokkefrekvens<br>(MHz) | Polaritet<br>(horisontal /<br>vertikal) |
|--------------------------------|--------------|---------------------------------|---------------------------|-------------------------|-----------------------------------------|
| 640 x 480                      | 60 Hz        | 31,469                          | 59,940                    | 25,175                  | - / -                                   |
| 640 x 480                      | 72 Hz        | 37,861                          | 72,809                    | 31,500                  | - / -                                   |
| 640 x 480                      | 75 Hz        | 37,500                          | 75,000                    | 31,500                  | - / -                                   |
| 800 x 600                      | 60 Hz        | 37,879                          | 60,317                    | 40,000                  | + / +                                   |
| 800 x 600                      | 72 Hz        | 48,077                          | 72,188                    | 50,000                  | + / +                                   |
| 800 x 600                      | 75 Hz        | 46,875                          | 75,000                    | 49,500                  | + / +                                   |
| 1024 x 768                     | 60 Hz        | 48,363                          | 60,004                    | 65,000                  | - / -                                   |
| 1024 x 768                     | 70 Hz        | 56,476                          | 70,069                    | 75,000                  | - / -                                   |
| 1024 x 768                     | 75 Hz        | 60,023                          | 75,029                    | 78,750                  | + / +                                   |
| 1152 x 864                     | 75 Hz        | 67,500                          | 75,000                    | 108,000                 | + / +                                   |
| 1280 x 720                     | 60 Hz        | 45,000                          | 60,000                    | 74,250                  | + / +                                   |
| 1280 x 800                     | 60 Hz        | 49,702                          | 59,810                    | 83,500                  | - / +                                   |
| 1280 x 1024                    | 60 Hz        | 63,981                          | 60,020                    | 108,000                 | + / +                                   |
| 1280 x 1024                    | 75 Hz        | 79,976                          | 75,025                    | 135,000                 | + / +                                   |
| 1366 x 768                     | 60 Hz        | 47,712                          | 59,790                    | 85,500                  | + / +                                   |
| 1440 x 900                     | 60 Hz        | 55,935                          | 59,887                    | 106,500                 | - / +                                   |
| 1600 x 900RB                   | 60 Hz        | 60,000                          | 60,000                    | 108,000                 | + / +                                   |
| 1680 x 1050                    | 60 Hz        | 65,290                          | 59,954                    | 146,250                 | - / +                                   |
| 1920 x 1080                    | 60 Hz        | 67,500                          | 60,000                    | 148,500                 | + / +                                   |

# CEA-861

| Oppløsning<br>(Punkt x linjer) | Skjermformat | Horisontal<br>frekvens<br>(kHz) | Vertikal frekvens<br>(Hz) | Klokkefrekvens<br>(MHz) | Polaritet<br>(horisontal /<br>vertikal) |
|--------------------------------|--------------|---------------------------------|---------------------------|-------------------------|-----------------------------------------|
| 3840 x 2160                    | 30 Hz        | 67,500                          | 30,000                    | 297,000                 | - / -                                   |
| *3840 x 2160                   | 60 Hz        | 135,000                         | 60,000                    | 594,000                 | - / -                                   |

ℰ \*: Denne oppløsningen støttes bare av HDMI 2.0-modus.

# Støttede oppløsninger for videosignaler

Kontroller hvilken oppløsning som støttes for videosignaler.

# CEA-861

| Oppløsning<br>(Punkt x linjer) | Skjermformat | Horisontal<br>frekvens<br>(kHz) | Vertikal frekvens<br>(Hz) | Klokkefrekvens<br>(MHz) | Polaritet<br>(horisontal /<br>vertikal) |
|--------------------------------|--------------|---------------------------------|---------------------------|-------------------------|-----------------------------------------|
| 720 (1440) x 576i              | 50 Hz        | 15,625                          | 50,000                    | 27,000                  | - / -                                   |
| 720 (1440) x 480i              | 60 Hz        | 15,734                          | 59,940                    | 27,000                  | - / -                                   |
| 720 x 576                      | 50 Hz        | 31,250                          | 50,000                    | 27,000                  | - / -                                   |
| 720 x 480                      | 60 Hz        | 31,469                          | 59,940                    | 27,000                  | - / -                                   |
| 1280 x 720                     | 50 Hz        | 37,500                          | 50,000                    | 74,250                  | + / +                                   |
| 1280 x 720                     | 60 Hz        | 45,000                          | 60,000                    | 74,250                  | + / +                                   |
| 1920 x 1080i                   | 50 Hz        | 28,125                          | 50,000                    | 74,250                  | + / +                                   |
| 1920 x 1080i                   | 60 Hz        | 33,750                          | 60,000                    | 74,250                  | + / +                                   |
| 1920 x 1080                    | 24 Hz        | 27,000                          | 24,000                    | 74,250                  | + / +                                   |
| 1920 x 1080                    | 25 Hz        | 28,125                          | 25,000                    | 74,250                  | + / +                                   |
| 1920 x 1080                    | 30 Hz        | 33,750                          | 30,000                    | 74,250                  | + / +                                   |
| 1920 x 1080                    | 50 Hz        | 56,250                          | 50,000                    | 148,500                 | + / +                                   |
| 1920 x 1080                    | 60 Hz        | 67,500                          | 60,000                    | 148,500                 | + / +                                   |
| 3840 x 2160                    | 24 Hz        | 54,000                          | 24,000                    | 297,000                 | + / +                                   |
| 3840 x 2160                    | 25 Hz        | 56,250                          | 25,000                    | 297,000                 | + / +                                   |
| 3840 x 2160                    | 30 Hz        | 67,500                          | 30,000                    | 297,000                 | + / +                                   |
| *3840 x 2160                   | 50 Hz        | 112,500                         | 50,000                    | 594,000                 | + / +                                   |
| *3840 x 2160                   | 60 Hz        | 135,000                         | 60,000                    | 594,000                 | + / +                                   |
| 4096 x 2160                    | 24 Hz        | 54,000                          | 24,000                    | 297,000                 | + / +                                   |
| 4096 x 2160                    | 25 Hz        | 56,250                          | 25,000                    | 297,000                 | + / +                                   |
| 4096 x 2160                    | 30 Hz        | 67,500                          | 30,000                    | 297,000                 | + / +                                   |
| *4096 x 2160                   | 50 Hz        | 112,500                         | 50,000                    | 594,000                 | + / +                                   |
| *4096 x 2160                   | 60 Hz        | 135,000                         | 60,000                    | 594,000                 | + / +                                   |

🖉 🛛 \*: Denne oppløsningen støttes bare av HDMI 2.0-modus.

# Les før bruk av Bluetooth-enheter

#### Les denne informasjonen før du bruker en Bluetooth-enhet.

🖉 🛛 Denne funksjonen er ikke tilgjengelig på enkelte modeller i bestemte geografiske områder.

### Begrensninger for bruk av Bluetooth

- Du kan ikke bruke Bluetooth-enheter og Surround-funksjonen samtidig.
- Det kan oppstå kompatibilitetsproblemer, avhengig av hvilke Bluetooth-enheter som brukes. (Mobilhodetelefoner er kanskje ikke tilgjengelige, avhengig av miljøet.)
- Leppesynkroniseringsfeil kan oppstå.
- TV-en og Bluetooth-enhetene kan miste forbindelsen, avhengig av avstanden mellom dem.
- En Bluetooth-enhet kan produsere en summelyd eller ikke fungere:
  - Hvis en del av kroppen din er i kontakt med mottaker-/sendesystemet til Bluetooth-enheten eller TV-en.
  - Hvis enheten blir utsatt for elektrisk variasjon fra hindringer som skyldes vegger, hjørner eller kontorinndelinger.
  - Hvis enheten eksponeres for elektrisk interferens fra enheter med samme frekvensbånd, deriblant medisinsk utstyr, mikrobølgeovner og trådløst LAN.
- Hvis problemet vedvarer kan du prøve å koble enheten til med den digitale optiske porten eller HDMI-porten (ARC).

# Knapper og funksjoner

Se igjennom tilgjengelig knapper for kontroll og opptak av medieavspilling og beskrivelser på hvordan de brukes.

🖉 🛛 De tilgjengelige knappene og funksjonene kan være forskjellige avhengig av hva du viser eller spiller.

### Tilgjengelige knapper og funksjoner når du spiller av multimedieinnhold

Trykk på Velg-knappen mens du spiller av video, bilde eller opptak. Følgende knapper vises.

- 🖉 Knappene eller funksjonene kan variere avhengig av medieinnholdstypen.
- Pause / Spill av

Pauser eller spiller av multimedieinnhold. Du kan bruke følgende funksjoner når videoen er satt på pause.

- Sakte tilbakespoling eller Sakte forover: Lar deg spille av videoen sakte (1/8, 1/4, 1/2) bakover eller forover ved å velge d- eller P-knappen. For å øke tilbakespolings- eller fremover hastigheten i sakte modus opptil 3 ganger velger du knappen gjentatte ganger. For å returnere til normal hastighet velger du P-knappen. For å returnere til normal hastighet velger du P-knappen.
- Forrige / Neste

Viser forrige eller neste fil med medieinnhold.

• Spol tilbake / Spol fremover

Spoler multimedieinnholdet tilbake eller fremover. Du kan øke spolehastigheten til opptil 3 ganger raskere enn den normale hastigheten ved å trykke på knappen flere ganger. For å returnere til normal hastighet velger du >-knappen eller trykker på -knappen.

• 360-modus

Gir en 360-graders visning for videoer og bilder.

- 🖉 🛛 Ikke alle filformater støtter denne funksjonen.
- Gjenta

Repeterer gjeldende multimedieinnhold eller alle innholdsfilene i samme mappe.

• Tilfeldig

Spiller av musikkfiler i tilfeldig rekkefølge.

Bilde av

Spiller av multimedieinnhold når skjermen er avslått.

• Roter venstre / Roter høyre

Roterer et bilde mot venstre eller høyre.

#### • Zoom

Zoomer inn et bilde med en faktor på opptil 4.

• Tilpass til skjerm

Tilpasser et bilde til skjermen.

• Bakgrunnsmusikk

Spiller eller pauser bakgrunnsmusikk i løpet av en lysbildevisning.

- Alternativer
  - De tilgjengelige alternativene kan variere avhengig av modell og innhold.

| Funksjon                        | Beskrivelse                                                                                                    |
|---------------------------------|----------------------------------------------------------------------------------------------------|
| Hastighet på<br>lysbildevisning | Angir hastigheten for bildeserien.                                                                                                    |
| Bildefremv.eff.                 | Bruker overgangseffekter for bildeserien.                                                                                                    |
| Bakgrunnsmusikk                 | <ul> <li>Spiller av musikk i bakgrunnen når det vises bilder på TV-en.</li> <li>Musikkfilene må være lagret på samme USB-enhet som bildefilene.</li> <li>Sett bakgrunnsmusikken på pause ved å velge Bakgrunnsmusikk på avspillingsskjermen.</li> </ul>                                                                                                    |
| Informasjon                     | Viser detaljert informasjon om det gjeldende multimedieinnholdet.                                                                                                    |
| Undertekster                    | Kontrollerer videoundertekster.<br>Undertekster: Slår undertekstene på eller av.<br>Språk: Angir undertekstspråket.<br>Synk: Justerer synkroniseringen når videoen og undertekstene ikke er synkronisert.<br>Tilbakestill synk: Tilbakestiller justeringen av synkroniseringen av underteksten til 0.<br>Størr.: Endrer størrelsen på underteksten.<br>Koding: Viser en liste over kodingsspråk. Lar deg endre kodingsspråket når undertekstene ikke<br>vises riktig.<br>Kanttype: Justerer posisjon på tekster og undertekstkanter.<br>Kantfarge: Endrer farge på undertekstkanter. |
| Roter                           | Roterer videoen.                                                                                                    |
| Lydspråk                        | Denne funksjonen er bare tilgjengelig hvis videoen støtter flersporslyd.                                                                                                    |

# Lisens

Kontroller lisensinformasjonen og varemerkene som finnes på TV-en din.

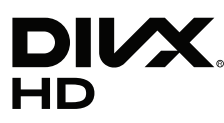

This DivX Certified® device can play DivX® HD video files (including .avi, .divx). Download free software at www.divx.com to create, play and stream digital videos. To play purchased DivX movies, first register your device at vod.divx.com. Find your registration code in the DivX VOD section of your device setup menu.

This DivX Certified® device can play DivX® HD video (including .avi, .divx).

DivX®, DivX Certified® and associated logos are trademarks of DivX, LLC and are used under license.

Covered by one or more of the following U.S. patents: 7,295,673; 7,460,668; 7,515,710; 8,656,183; 8,731,369; RE45,052.

# **DOLBY** AUDIO

Manufactured under license from Dolby Laboratories. Dolby, Dolby Audio, Pro Logic, and the double-D symbol are trademarks of Dolby Laboratories.

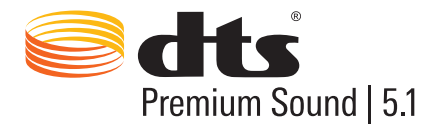

For DTS patents, see http://patents.dts.com. Manufactured under license from DTS, Inc. DTS, the Symbol, DTS in combination with the Symbol, DTS Premium Sound|5.1, DTS Digital Surround, DTS Express, and DTS Neo2:5 are registered trademarks or trademarks of DTS, Inc. in the United States and/or other countries. © DTS, Inc. All Rights Reserved.

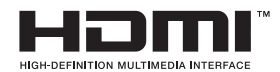

The terms HDMI and HDMI High-Definition Multimedia Interface, and the HDMI Logo are trademarks or registered trademarks of HDMI Licensing LLC in the United States and other countries.

#### **Open Source License Notice**

Open Source used in this product can be found on the following webpage. (http://opensource.samsung.com) Open Source License Notice is written only English.

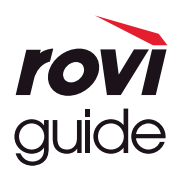

Guide-systemet.

Varemerke: Rovi og Rovi Guide er varemerker for Rovi Corporation og/eller datterselskapene. Lisens: Rovi Guide-systemet produseres under lisens fra Rovi Corporation og/eller datterselskapene. Patent: Rovi Guide-systemet er beskyttet av patenter og patentsøknader i USA, Europa og andre land, inkludert en eller flere av USA-patentene 6,396,546; 5,940,073; 6,239,794 utstedt til Rovi Corporation og/eller datterselskapene. Fraskrivelse: Rovi Corporation og/eller datterselskapene og tilknyttede selskaper er ikke på noen måte ansvarlige for nøyaktigheten eller tilgjengeligheten av informasjonen i programtidsplanen eller andre data i Rovi Guide-systemet, og kan ikke garantere at tjenesten er tilgjengelig i ditt område. Rovi Corporation og/eller tilknyttede selskaper skal ikke holdes ansvarlig for skader i forbindelse med nøyaktigheten eller tilgjengeligheten av informasjonen i programtidsplanen eller andre data i Rovi

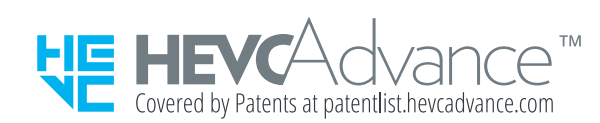

DETTE PRODUKTET SELGES MED EN BEGRENSET LISENS OG ER BARE AUTORISERT TIL Å BRUKES SAMMEN MED HEVC-INNHOLD SOM OPPFYLLER ALLE DE TRE FØLGENDE KVALIFIKASJONENE: (1) HEVC-INNHOLD SOM BARE ER TIL PERSONLIG BRUK; (2) HEVC-INNHOLD SOM IKKE TILBYS FOR SALG; OG (3) HEVC-INNHOLD SOM ER OPPRETTET AV EIEREN AV PRODUKTET. DETTE PRODUKTET KAN IKKE BRUKES I FORBINDELSE MED HEVC-KODET INNHOLD SOM ER OPPRETTET AV EN TREDJEPART, SOM BRUKEREN HAR BESTILT ELLER KJØPT AV EN TREDJEPART, MED MINDRE BRUKEREN BLIR GITT RETTIGHETER SEPARAT TIL Å BRUKE PRODUKTET MED SLIKT INNHOLD AV EN LISENSIERT SELGER AV INNHOLDET. DIN BRUK AV DETTE PRODUKTET I FORBINDELSE MED HEVC-KODET INNHOLD BLIR SETT PÅ SOM GODKJENNELSE AV DEN

DIN BRUK AV DETTE PRODUKTET I FORBINDELSE MED HEVC-KODET INNHOLD BLIR SETT PÅ SOM GODKJENNELSE AV DEN BEGRENSEDE AUTORITETEN TIL BRUK, SOM ANGITT OVER.

# OUICKSET

🖉 Lisensen støttes muligens ikke, avhengig av land og modell.

# Tilgjengelighetsveiledning

Viser en meny og en fjernkontrollguide til støtte for synshemmede.

# Lær menyskjerm

Lær deg menyene på TV-skjermen. Når dette er aktivert, forteller TV-en deg strukturen og funksjonene til menyene som er valgt.

# Bruk av fjernkontrollen

Veiledning for Samsung-smartkontroll og standard fjernkontroll.

### Orientering for Samsung-smartkontroll

Hold fjernkontrollen med knappene mot deg. Fjernkontroller er lytt tynnere mot toppen og tykkere mot bunnen. Det to tynne horisontale sølvfargede vippebrytere ved siden av hverandre som skiller seg ut mer enn de andre knappene eller små pip-knappene, disse er plassert litt nedenfor midten av fjernkontrollen.

### Beskrivelse av Samsung-smartkontroll

Fra toppen til bunnen og fra venstre til høyre finner du:

- Pip-knappen øverst til venstre er O-knappen.
- I midten på toppen er den en liten LED-lampe.
- Under LED-lampen er det en rund knapp som er 🕖-knappen.
- Under talegjenkjenningsknappen er det to små pip-knapper. Den til venstre er talltastaturknappen og den til høyre er 🚥-knappen.
- Under disse to knappene finner du retningsknappene som består av en større yttersirkel med en rund knapp i midten.
- Under retningsknappene finner du igjen to pip-brytere, til venstre og høyre, med en rund knapp i midten. Den til venstre er returknappen og den til høyre er 🕅-knappen. Den runde knappen i midten er 🍙-knappen.

- Under -knappene finner du to tynne horisontale sølvfargede vippebrytere, disse er de eneste knappene som er stikker ut på fjernkontrollen. Den til venstre er volumknappen og den til høyre er avbrytknappen. Skyv opp nedenfra eller ned ovenfra for å bruke disse som vippebrytere for å endre kanal eller volum.
  - Trykk på toppen av volumknappen for å dempe lyden.
  - Trykk og hold inne på toppen av volumknappen for å åpne tilgjengelighetsmenyen.
  - Trykk på toppen av kanalknappen for å åpne programguiden.
  - Trykk og hold inne kanalknappen for å åpne Kanalliste.
    - 🖉 🛛 Denne funksjonen er bare tilgjengelig på enkelte modeller i bestemte geografiske områder.

#### Fargeknappene

Når du trykker på knappen ••••, viser skjermen en knapp for å ta opp programmet eller starte Timeshift-funksjonen (når programmet er satt på pause) og 4 fargeknapper: rød, grønn, gul og blå. Du kan trykke på ••••-knappen mens du ser på direkte TV.

#### Spill-/pauseknappen

Når du trykker på knappen (), vises et vindu med knappene Spol tilbake, Spill av, Spol fremover, Stopp Timeshift, Ta opp, Gå til Live TV og Info. Trykker du på høyrepilen på fjernkontrollen, vises Timeshift-tiden og opptakstiden i kontrollfeltet.

# Bruke tilgjengelighetsmenyen

#### Vise beskrivelsene til funksjoner på tilgjengelighetsmenyen.

TV-en skal være konfigurert og innstilt. Hvis du skal bruke Talegjenkjenning, må TV-en være tilkoblet Internett. Du kan gjøre dette selv hvis du er komfortabel med innstillingsmenyen.

Denne hurtigoppsettguiden forventer at TV-en har blitt konfigurert, innstilt og tilkoblet Internett før avsnittet om Talegjenkjenning. Hvis den enda ikke er tilkoblet, vil ikke avsnittet om Talegjenkjenning være relevant.

### Snarveimeny for tilgjengelighet

Snarveimenyen for tilgjengelighet gjør at du kan endre et antall forskjellige innstillinger som kan være til hjelp med bruk av TV-en, blant annet slå på og av taleveiledning. **Taleveiledning** er tekst til tale som uttaler menyelementene på skjermen slik at TV-en kan brukes av personer som ikke kan se eller lese informasjonen på skjermen.

Menyen inneholder flere elementer, inkludert:

- **Taleveiledning**. Denne fungerer på alle TV-skjermene, og når den er slått på, snakker den for å identifisere det som vises på skjermen. Den forteller deg for eksempel om den valgte lydstyrken, hvilken kanal som er på og programinformasjon. Den leser også opp programinformasjonen i den elektroniske programguiden (EPG).
- Høy kontrast-modus gjør at du kan vise alle menyene med en ugjennomsiktig svart bakgrunn og hvit skrift, noe som gir maksimal kontrast.
- Forstørr gjør at viktige elementer på skjermen, slik som programnavn, kan være større.
- Lær om TV-fjernkontroll åpner en menyskjerm som inneholder et bilde av fjernkontrollen. Hvis du trykker på på-/av-knappen (øvre venstre knapp) på denne skjermen, slås TV-en av, men når du trykker på noen av de andre knappene, vil TV-en si navnet på knappen og hva knappen gjør. Med denne læremodusen kan du lære deg hvor knappene er plassert og hvordan de skal brukes på Samsung-smartkontroll, uten at det påvirker vanlig bruk av TV-en. Trykk på knappen to ganger for å gå tilbake til det forrige skjermbildet.
- Lær menyskjerm. Lær menyene på TV-skjermen. Når dette alternativet er aktivert, vil TV-en fortelle deg strukturen og funksjonene til menyene du velger.

### Åpne en snarveimeny for tilgjengelighet:

Samsung-smartkontroll har to smale, horisontale sølvfargede vippebrytere ved siden av hverandre, plassert litt under midten av fjernkontrollen. Den til venstre er vippebryteren for volumet. Denne knappen kalles AD/SUBT.knappen i e-Manual. Trykk og hold inne denne knappen for å åpne snarveimenyen for tilgjengelighet.

Gå til andre rad fra bunnen og andre knapp fra høyre på fjernkontrollen, for å finne AD/SUBT.-knappen. Trykk på denne knappen for å åpne tilgjengelighetsmenyen.

Menyen leses opp uavhengig av innstillingene for Taleveiledning. Den kommer med flere forskjellige alternativer, inkludert slå på og av Taleveiledning, slå på og av Lydbeskrivelse, endre menyen Høy kontrast, Forstørr, Lær menyskjerm og Lær om TV-fjernkontroll.

### Bruke tilgjengelighetsmenyen

Før du kan bruke snarveimenyen for tilgjengelighet, må du finne pilknappene og Velg-knappen. Se beskrivelsen av fjernkontrollen for å finne ut hvor disse er.

Bruk pilknappene opp og ned for å navigere mellom menyelementene. Trykk på Velg for å åpne et menyelement. Da åpnes vanligvis en undermeny med alternativer. Bruk pil opp og ned igjen for å veksle mellom alternativene, og trykk på Velg for å velge et av dem. Du kan lukke denne menyen ved å trykke på høyrepilen til du kommer til Lukkknappen. Trykk på knappen. Du kan også trykke på Return- eller Exit-knappen.

### Trinnvis veiledning

### Slå på Taleveiledning

- 1. Trykk og hold inne VOL-knappen på fjernkontrollen. Tilgjengelighetssnarveier-menyen vises.
- 2. Trykk på pil opp eller ned på fjernkontrollen for å gå til og utheve alternativet Taleveiledning.
- 3. Trykk på Velg-knappen på fjernkontrollen for å slå på eller av Taleveiledning.
- 4. Lukk menyen ved å enten trykke på 😏 på fjernkontrollen, eller trykke på høyre pil for å utheve Lukk og deretter trykke på Velg-knappen.

### Slå på Lydbeskrivelse

- 1. Trykk og hold inne VOL-knappen på fjernkontrollen. Tilgjengelighetssnarveier-menyen vises.
- 2. Trykk på pil opp eller ned på fjernkontrollen for å gå til og utheve alternativet Lydbeskrivelse.
- 3. Trykk på Velg-knappen på fjernkontrollen for å slå på eller av Lydbeskrivelse.
- 4. Lukk menyen ved å enten trykke på 🈏 på fjernkontrollen, eller trykke på høyre pil for å utheve Lukk og deretter trykke på Velg-knappen.

#### Lære om fjernkontrollen

- 1. Trykk og hold inne VOL-knappen på fjernkontrollen. Tilgjengelighetssnarveier-menyen vises.
- 2. Trykk på pil opp eller ned på fjernkontrollen for å gå til og utheve alternativet Lær om TV-fjernkontroll.
- 3. Trykk på Velg-knappen på fjernkontrollen. Du er nå i e-Manual, nærmere bestemt på siden Lær om TVfjernkontroll.
- 4. Når du er ferdig og vil avslutte e-Manual, trykker du to ganger på S-knappen for å gå tilbake til forrige side.

#### Tilgang til hovedmenyen for tilgjengelighet for å endre innstillingene til Taleveiledning

Du kan også gå til en tilgjengelighetsmeny fra TV-ens hovedmeny. Denne har flere alternativer, for eksempel for å endre hastigheten på Taleveiledning.

TV-en vil ikke uttale denne menyen med mindre Taleveiledning allerede er påslått.

- 1. Trykk på m-knappen.
- 2. Trykk på pil til venstre til du når Innstillinger.
- 3. Trykk på Velg, så åpnes en meny.
- 4. Trykk på pil ned for å nå Generelt, og trykk deretter på Velg for å åpne denne menyen.
- 5. Bruk pilknappene for å gå til alternativet Tilgjengelighet, og trykk deretter på Velg for å åpne denne menyen.
- 6. Denne menyen vises og Innstillinger for taleveiledning er det første alternativet. Fremhev Innstillinger for taleveiledning, og trykk deretter på Velg.
- 7. En meny vises med alternativene for å endre hastighet, tonehøyde og tone.
- 8. Velg alternativene med pilknappene, og trykk deretter på Velg.

# Angi tilgjengelighetsinnstillinger med Talegjenkjenning

Det finnes mange kommandoer som du kan til for å kontrollere TV-en. Disse kan brukes i sammen med **Taleveiledning** for å få både stemmeinngang og -utgang. Du vil måtte bruke Samsung-smartkontroll til dette, og TV-en må være koblet til Internett.

Når du skal si en kommando, trykker du og holder inne U-knappen (den runde knappen nær toppen av Samsungsmartkontroll, rett under LED-strømindikatoren og over retningsknappene). TV-en deg meldingen «Snakk nå». Si kommandoen, og slipp deretter U-knappen. TV-en vil bekrefte kommandoen.

Du kan for eksempel:

#### Slå på Taleveiledning:

Trykk på O-knappen på Samsung-smartkontroll og si "**Taleveiledning på**". Når du slår av **Taleveiledning**, får du ingen hørbar bekreftelse på at den er slått av.

#### Slå på Lydbeskrivelse:

Trykk på 🕖-knappen på Samsung-smartkontroll og si "Lydbeskrivelse på".

#### Slå på Høy kontrast.

Trykk på 🕖-knappen på Samsung-smartkontroll og si "Høy kontrast på".

# Bruke TV-en med Taleveiledning på

Du kan aktivere Taleveiledning som uttaler menyalternativene for å hjelpe synshemmede.

Hvis du vil bruke TV-en med Taleveiledning aktivert, må TV-en være konfigurert og tilkoblet til Internett.

## Se på tv

### Slå på TV-en

Trykk på \_\_\_\_\_-knappen for å slå på TV-en. Voice Guide uttaler kanalnummeret, kanalnavnet, programtittelen og når dette programmet begynner og slutter.

### Bytte kanal

Du kan bytte kanal på flere forskjellige måter. Hver gang du bytter kanal, kunngjøres detaljene om den nye kanalen.

- Vippebryter for kanal opp/ned
- Åpne kanallisten, bruk opp- og ned-pilknappene for å bytte mellom kanaler, og trykk deretter på Velg.
- Bruk tallknappene direkte på den standard fjernkontrollen.
- Bruk 123-knappen på Samsung-smartkontroll for å vise det virtuelle talltastaturet på skjermen.

### Bruke nummerangivelse på skjermen via Samsung-smartkontroll:

Det virtuelle talltastaturet brukes til å skrive inn tall, f.eks. for å skrive et kanalnummer eller angi en PIN-kode.

Trykker du på 123-knappen på Samsung-smartkontroll, viser skjermen det virtuelle talltastaturet med 2 rader. Taleveiledning sier "virtuelt talltastatur, 6", som angir at tallinjen er på skjermen og fokuset er på tallet 6. Linjen har følgende knapper:

- På den nederste raden: Fra lengst til venstre: TTX, 1 9, 0, flytt det virtuelle talltastaturet til toppen
- Den øverste raden: er én knapp, Utført.

Bruk pil venstre og pil høyre til å flytte langs raden, og trykk deretter Velg for å velge et tall eller en knapp. Når du er ferdig med å velge alle tallene du trenger (for eksempel 123), trykker du pil opp for å flytte til **Utført**-knappen, og deretter trykker du Velg for å fullføre.

Når du skriver inn et kanalnummer, kan du enten skrive inn tallet og velge **Utført**-knappen på den øverste raden, eller skrive inn kanalnummeret og vente. Etter en kort stund endres kanalen, og det virtuelle talltastaturet forsvinner fra skjermen.

### Endre volumet

Bruk vippebryteren for volum til venstre for å endre volumet. Hver gang du endrer volumet, annonseres det nye volumnivået.

#### Bruke programinformasjon

Mens du ser på direkte TV, kan du trykke på Velg-knappen for å få frem programinformasjonen på toppen av skjermen. Taleveiledning vil si programdetaljene og fortelle om det har tilgang til Lydbeskrivelse og Undertekster. Trykk på pil venstre- og pil høyre-knappene for å se hva som kommer senere på den samme kanalen. Trykk på pil opp- og pil ned-knappene for å gå til de andre kanalene og se hva som vises samtidig på disse kanalene.

Trykk og hold inne Velg for å få frem en mer detaljert programinformasjon.

Taleveiledning leser opp programdetaljene inkludert sammendraget. Under sammendraget finner du knappene hvor du kan utføre andre funksjoner, slik som ta opp, planlegge visning, Timeshift (hvor du kan pause direkte TV). Denne oversikten kan ikke avbrytes for øyeblikket, så du vil måtte høre på hele sammendraget. Bruk pil venstre- og pil høyre-knappen til å flytte mellom knappene, og trykk deretter Velg når du har kommet til den du vil ha. Du kan også trykke 🕤 for å gå rett til direkte-TV.

# Bruke guiden

Se oversikt over programoppsettet på hver enkelte kanal.

### Direkte-TV > Veiledning

Du kan se de daglige programplanene for hver kanal samt programinformasjon, i **Veiledning**. Du kan også bruke **Veiledning** til å velge hvilke program du vil se samt planlegge programmer som skal tas opp.

🖉 🛛 I **Veiledning** kan du bare se TV-programmer som er planlagt etter gjeldende klokkeslett.

Du kan også åpne **Veiledning** ved å bruke Talegjenkjenning. Trykk og hold inne O-knappen på Samsungsmartkontroll, og si deretter kommandoen **"guide**".

- Informasjonen i Veiledning er bare for digitale kanaler. Analoge kanaler støttes ikke.
- For å vise Veiledning, må du først stille inn klokken til TV-en ( Systembehandling > Generelt > Systembehandling > Tid > Klokke).

Klokken skal være satt til automatisk når TV-en installeres. Hvis du trenger å stille inn klokken igjen, kan du følge instruksjonene nedenfor.

- 1. Trykk på knappen for å åpne Smart Hub.
- 2. Trykk på pil til venstre til du når Innstillinger.
- 3. Trykk på Velg for å åpne hovedmenyen.
- 4. Bruk pil opp og ned for å flytte igjennom denne menyen til du kommer til Generelt, og trykk deretter på Velg.
- 5. Bruk pil opp og ned på nytt for å bla gjennom menyen til du kommer til Systembehandling. Trykk deretter på Velg.
- 6. Igen bruker du pil opp og pil ned for å komme til Tid, og deretter trykker du Velg.
- 7. Gå til Klokke, og trykk deretter på Velg. Flytt til alternativet Klokkemodus, og trykk deretter på Velg.
- 8. Flytt til innstillingen Auto, og trykk deretter på Velg. Eller du kan velge Manuell og så bruke menyen til å stille inn tiden.

Når du åpner **Veiledning**, vises en tabell over kanalene og programmene. Den øverste raden viser **Kanalfilter** og deretter dag og klokkeslett. Hver rad har et kanalnavn til venstre og programmene som går på den kanalen til høyre.

I Veiledning bruker du pil opp- og ned-knappene til å flytte mellom kanaler, og pil venstre og pil høyre til å flytte mellom programmene på en kanal. Du kan også bruke 123-knappen til å angi et kanalnummer og gå rett til den kanalen. Du kan bruke kanappen til å gå til gjeldende tidspunkt.

Hvis du bruker standard-fjernkontrollen, kan du gå 24 timer bakover og fremover i programguiden med knappene ◀ og ▶.

Når du flytter fokus til et program, får du høre programtittel, start- og sluttidspunkt og et sammendrag. Du får også høre om Lydbeskrivelse og Undertekster er tilgjengelige for programmet. Når du flytter fokus til en annen kanal, får du høre kanalnavnet og -nummeret, og deretter programdetaljene. Hvis du flytter til en annen dag, kunngjøres dagen for det første programmet du kom til på den dagen. Dagen gjentas ikke, så hvis du ikke er sikker på hvilken dag det er, kan du flytte forover og bakover 24 timer, så annonseres dagen.

#### Vise et program som er på nå

Flytt til et program som sendes nå, og trykk på Velg for å gå til direkte TV på den kanalen og programmet du valgte i guiden.

#### Andre alternativer i guiden

Hold nede Velg-knappen på fjernkontrollen når du har gått til ønsket program. Et popup-vindu med følgende funksjoner vises.

Bruk pil opp- og ned-knappene til å flytte rundt i denne menyen, og trykk deretter Velg for å velge et element. Trykk på 🕤 for å lukke menyen og gå tilbake til Veiledning.

• Planlagt visning

Etter å ha valgt Planlegg visning, kan du planlegge visning av et program som er planlagt for sending.
### • Planlagt opptak

Etter å ha valgt Planlegg opptak, kan du planlegge opptak av et program som er planlagt for sending.

Denne funksjonen er bare tilgjengelig på enkelte modeller i bestemte geografiske områder.

🖉 💿 For nærmere informasjon om **Planlegg opptak** kan du se «<u>Ta opp programmer</u>».

#### • Detaljert informasjon

Når du har valgt **Vis detaljer**, kan du se detaljert informasjon om det valgte programmet. Informasjonen kan variere med kringkastingssignalet. Hvis det ikke følger informasjon med programmet, vises ingenting.

Trykk på Velg på **Vis detaljer**-alternativet. Da åpnes siden Detaljer for det programmet med et sammendrag. Du lukker siden ved å trykke på Velg-knappen.

• Vise Ta opp & Tidsplanhåndtering

Etter å ha valgt Tidsplanhåndtering, kan du se skjermen Opptaks- og tidsplanhåndtering.

Når du har planlagt at et program skal tas opp eller vises, vises et ikon ved siden av programtittelen i Veiledning for å angi at programmet er planlagt for visning eller opptak (disse ikonene ser forskjellig ut). Taleveiledning vil ikke lese opp denne informasjonen. Hvis du vil vite om et program er planlagt for opptak eller visning, trykker du og holder inne Velg-knappen. Alternativet på menyen vil være Avbryt timeplanen istedenfor Vis timeplan eller Planlegg opptak. Trykk på 🕤 for å gå tilbake til Veiledning uten å endre innstillingen.

### Vise favorittkanalene dine:

Hvis du har angitt favorittkanaler, kan du filtrere **Veiledning** slik at du bare ser disse kanalene. Dette gjør det enklere å finne programmene du vil ha.

Hvis du vil vise favorittlisten din, går du til gjeldende klokkeslett (trykk på )-knappen) og trykker på venstre pil for å gå til kanallisten. Bruk pil opp for å gå opp i listen til du når Kanalfilter-knappen. Trykk på Velg for å få frem en liste over alternativer. Bruk pil opp og ned for å navigere mellom kategoriene i denne listen. Fremhev alternativet du vil ha, for eksempel Favoritter 1, og trykk deretter på Velg. Da viser Veiledning bare informasjon om disse kanalene.

Når du har angitt et filter i Veiledning, beholdes det til du lukker og åpner Veiledning på nytt. Hvis du mener at du ikke ser kanalene du hadde forventet å se, er det lurt å sjekke kategorien, og deretter velge «Alle» som vil vise alle innstilte kanaler.

# Konfigurere en Planlegg visning

#### Konfigurer TV-en til å vise en bestemt kanal eller et bestemt program på et bestemt klokkeslett og en bestemt dato.

Ikonet 🕞 vises ved siden av programmer som har blitt konfigurert for en planlagt visning.

### Konfigurere en planlagt visning for en kanal

• Skjermen Veiledning

Velg et program du vil se i **Veiledning**-skjermbildet, og trykk og hold inne Velg-knappen. Velg **Planlegg** visning på popup-menyen som vises.

Programinformasjonsskjermen

Trykk på Velg-knappen mens du ser på TV. Programinformasjonsvinduet vises. Velg et program som er planlagt for sending ved å trykke på venstre eller høyre retningsknapp, og deretter trykke på og holde nede Velg-knappen. Du kan planlegge programvisning ved å velge **Planlegg visning**.

### Oppheve en planlagt visning

### Direkte-TV > Tidsplanhåndtering eller Opptak > Tidsplaner > Slett

Du kan avbryte en planlagt visning via Veiledning eller Smart Hub.

Fra programguiden går du til programmet, og deretter trykker og holder du inne Velg. Flytt til alternativet Avbryt Plan, og trykk deretter på Velg. Når du går tilbake til programguiden, er den planlagte visningen fjernet.

For å bruke Smart Hub trykker du på knappen for å åpne Smart Hub. Trykk på pil opp for å gå til toppen av raden, og trykk på pil høyre for å gå til Tidsplanhåndtering. Trykk på Velg for å åpne Tidsplanhåndtering. Trykk på pil opp for å nå toppen av menyen som har to knapper, Opptak og Tidsplaner. Trykk pil venstre eller pil høyre for å fremheve Tidsplaner, og trykk deretter på Velg. Bruk pil ned for å gå til listen over programmer som er tidsplanlagt for visning. Gå til ønsket program, og trykk på pil høyre for å gå til en liste over alternativer. Bruk pil opp og ned for å flytte mellom disse alternativene til du kommer til Slett-knappen. Trykk på Velg-knappen for å fjerne den planlagte visningen.

# Bruke Kanalliste

Se hvordan du kan oppføre kanalene som er tilgjengelige på TV-en.

## Direkte-TV > Kanalliste

Ved hjelp av Kanalliste kan du endre kanalen eller sjekke programmene på andre digitalkanaler mens du ser på TV.

Trykk på knappen for å åpne Smart Hub. Trykk på pil venstre eller høyre for å gå til Direkte-TV. Trykk på pil opp for å gå til toppen av raden. Trykk på pil høyre for å gå til Kanalliste. Trykk deretter på Velg-knappen. Dette viser en liste over kanalene og programmet som er på. Fokuset er på kanalen du ser på for øyeblikket, og viser kanalnavn, kanalnummer og programtittel.

Bruk pil opp og ned for å flytte i kanallisten (eller bruk kanalknappen for å gå opp og ned én side om gangen). Du kan også bruke 123-knappen til å angi et kanalnummer og gå rett til den kanalen.

Hvis du trykker på pil til høyre kommer du til kategorilisten. Bruk pil opp og ned for å navigere i denne listen. Trykk på Velg for å velge et alternativ. Du vil åpne en andre liste. Bruk pil opp og ned til å navigere mellom elementene i listen. Trykk på Velg for å velge et alternativ.

#### • Alle

Viser kanalene som har blitt automatisk søkt etter.

• TV PLUS

Når TV-en er tilkoblet Internett, kan du når som helst se på populære programmer eller høydepunkter for hvert tema via en virtuell kanal. Som på en vanlig kanal, gir den deg en daglig programoversikt over TV PLUS.

🖉 🛛 Denne funksjonen er bare tilgjengelig på enkelte modeller i bestemte geografiske områder.

#### • Favoritter

Viser favorittlistene 1 til 5. Bruk pil opp og ned til å navigere mellom favorittlistene. Fremhev ønsket liste, og trykk deretter på Velg. Kanallisten viser nå kun kanalene i denne listen.

#### • Kanaltype

Sorterer listen, slik at den bare inkluderer kanaler i en valgt sjanger. Kanaltype kan imidlertid bare brukes med kanaler som inneholder informasjon om sjangre. Bruk pil opp og ned til å navigere mellom listene over sjangre (eller TV, radio, data). Fremhev ønsket sjanger, og trykk deretter på Velg. Kanallisten viser nå bare kanalene i denne sjangeren.

#### • Sorter

Sorterer listen etter Kanalnummer eller Navn.

- 🖉 🔹 Dette alternativet er bare tilgjengelig for digitale kanaler, og vil kanskje ikke alltid være tilgjengelig.
- Antenne

Lar deg velge mellom Antenne, Kabel og Satellitt.

🖉 🔹 Dette alternativet er bare tilgjengelig på enkelte modeller i bestemte geografiske områder.

## Opprette en personlig favorittliste

Angi kanaler du ofte ser på, som favorittkanaler.

Favorittkanaler er uthevet i skjermene **Rediger kanal** og **Alle** med symbolet ♥.

🖉 🛛 For øyeblikket får du ingen melding fra Taleveiledning for dette.

### Registrere kanaler som favoritter

### Direkte-TV > Kanalliste

- 1. Trykk på høyre retningsknapp på fjernkontrollen.
- 2. Velg Favoritter.
- 3. Velg en ønsket favorittliste.
- 4. Flytt til Red. favoritter.
- 5. Velg en kanal som skal legges til i favorittlisten
- 6. Trykk på Velg. Den valgte kanalen legges til i favorittlisten.

### Legge til kanaler i en favorittliste - Detaljer

- 1. Åpne Kanalliste.
- 2. Trykk på pil høyre for å flytte til kategorilisten.
- 3. Bruk pil opp og pil ned for å vise Favoritter, og trykk deretter på Velg. Du vil se favorittlistene 1 til 5. De fem listene lar deg konfigurere forskjellige lister over favoritter.
- 4. Bruk pil opp- og ned-knappene til å gå til ønsket liste, og trykk deretter på Velg.
- 5. Bruk pilknappene opp og ned for å navigere mellom kanalene. Når du kommer til en kanal du vil ha som favoritt, trykk på Velg. Da velges den kanalen med en avmerking i avmerkingsboksen.
- 6. Når du har valgt alle kanalene du vil ha, trykker du på pil høyre-knappen.
- 7. Uthev Legg til i Favor. på den neste skjermen, og trykk deretter på Velg. De valgte kanalene legges til i favorittlisten.

### Slette kanaler fra en favorittliste – Detaljer

- 1. Åpne Kanalliste.
- 2. Trykk på pil høyre for å flytte til kategorilisten.
- 3. Bruk pil opp og pil ned for å vise Favoritter, og trykk deretter på Velg. Du vil se favorittlistene 1 til 5.
- 4. Bruk pil opp- og ned-knappene til å gå til ønsket liste, og trykk deretter på Velg.
- 5. Bruk pil opp for å vise Red. favoritter, og trykk deretter på Velg.
- 6. Bruk høyre pil for å vise Favoritter, gå til kanalen du vil fjerne, og trykk deretter på Velg. Gjenta for andre kanaler du vil fjerne.
- 7. Trykk på pil venstre-knappen for å gå til knappene Legg til i Favor. / Fjern fra Favoritter.
- 8. Fremhev Fjern fra Favoritter, og trykk deretter på Velg for å fjerne de valgte kanalene fra favorittlisten.
- 9. Trykk på pil høyre-knappen.
- 10. På neste skjem uthever du Avsl.-knappen, og deretter trykker du på Velg.

### Vise og velge kanaler bare i favorittliste

### Direkte-TV > Kanalliste

- 1. Åpne kanallisten ved å trykke på Kanalliste-knappen
- 2. Trykk på høyre retningsknapp på fjernkontrollen. Bruk pil opp og ned for å navigere i listen.
- 3. Fremhev Favoritter, og trykk deretter på Velg.
- 4. Bruk pil opp og ned for å navigere i listen. Velg den ønskede blant fem favorittlister på skjermen. Kanalene vises i den valgte favorittlisten.
- Du vil bare se en liste over kanaler hvis favorittlisten du valgte, inneholder kanaler.

# Opptak

#### Ta opp et program på en ekstern harddisk tilkoblet via USB.

Når du har angitt et program for opptak vises et 🕞-ikon ved siden av programtittelen i guiden eller kanallisten, eller når du viser mer informasjon.

- 🖉 🛛 Denne funksjonen er bare tilgjengelig på enkelte modeller i bestemte geografiske områder.
- Les alle forholdsregler før du bruker opptaksfunksjonen. Se «<u>Før du bruker funksjonene Opptak og Timeshift</u>» for nærmere informasjon.

# Bruke alternativene for direkte og planlagt opptak fra veiledningsskjermen:

Hvis du skal ta opp et program som vises nå, åpner du programguiden, går til programmet, og deretter trykker du og holder inne Velg-knappen. Du ser en popup-meny. Bruk pil opp og ned for å gå til **Ta opp**. Trykk på Velg for å ta opp programmet. Du sendes tilbake til programguiden. Ikonet • vises ved siden av programtittelen. Vil du stanse opptaket, eller se om programmet er angitt for opptak, trykker du og holder inne Velg-knappen. Menyen vises med alternativet **Stopp** i stedet for **Ta opp**. Trykk på Velg på **Stopp** for å stoppe opptaket, eller trykk på **G** for å gå tilbake til programguiden uten å stoppe opptaket.

For å ta opp et program som blir vist senere, går du til det ønskede programmet i guiden og trykker på Velg. Du ser en popup-meny. Bruk pil opp og ned for å navigere i denne menyen. Gå til alternativet **Planlegg opptak** og trykk på Velg. Du hører en melding som sier at programmet er angitt for opptak og du sendes deretter tilbake til programguiden.

Ikonet 🕞 plasseres ved siden av programtittelen for å vise at den er angitt for opptak. For å finne ut om et program er angitt for opptak eller for å avbryte et tidsplanlagt opptak, trykker du på Velg på programmet. Hvis programmet allerede er angitt for opptak, er alternativet i menyen Avbryt planlagt opptak Du kan trykke på Velg for å avbryte det tidsplanlagte opptaket, eller bare trykke på knappen 🌀 for å gå tilbake til programguiden uten å avbryte opptaket.

# Bruke alternativene for direkte og planlagt opptak fra programinformasjonsvinduet

Vil du starte Timeshift-funksjonen, eller vise menyen for opptak av program, trykker du på knappen 🚥 mens du ser på programmet. Du kan velge følgende funksjoner i menyen:

- Ta opp: Starter umiddelbart opptaket av programmet du ser på.
- Timeshift: Starter Timeshift-funksjonen.
- **Stopp**: Stopper opptaket eller Timeshift-funksjonen som kjører.
- Info: Viser detaljene om programmet du ser.

## Ta opp et program som du ser på direkte fra direkte TV

Hvis du vil ta opp et program som du ser på, kan du også bare trykke på opptaksknappen på standard fjernkontrollen. Dette vil fortelle deg at programmet tas opp og hvor lenge de vil bli tatt opp (standard er til programmet er ferdig).

## Endre opptakstiden

Når du tar opp et program som vises kan du angi hvor lenge du vil ta det opp.

Trykk på knappen 💀 på fjernkontrollen, trykk på pil venstre eller høyre for å gå til **Rediger opptakstid**, og trykk deretter på Velg-knappen. En glideskala vises, og du hører opptakstiden som er angitt. Bruk pil venstre og høyre for å endre tiden, og trykk deretter på Velg-knappen. Du hører en meny som gir informasjon om opptakstiden. For å gå tilbake til programmet du ser på, trykker du på knappen 🌑 på fjernkontrollen. Trykk deretter på pil venstre eller høyre for å gå til Gå til Live TV, og trykk til slutt på Velg-knappen.

### Vise programmer som er tatt opp

### Direkte-TV > Tidsplanhåndtering eller Opptak > Ta opp

Åpne **Smart Hub** ved å trykke på knappen n på fjernkontrollen. Nå kommer du til alternativet **Direkte-TV**. Trykk på pil opp for å gå til raden over, du kommer da til alternativet **Veiledning**.

Trykk på pil høyre for å gå til **Opptak** og trykk på Velg. Dette åpner skjermbildet **Opptaks- og tidsplanhåndtering**, som viser **Opptak** og **Tidsplaner**. Fokuset plasseres på første **Opptak** 

For å spille et program bruker du pil opp og ned for å gå mellom programtitlene. Deretter kan du trykke på Velg for å spille av programmet, eller på høyrepilen for å gå til en liste med alternativer. Bruk pil opp og ned for å flytte mellom alternativene i denne listen og spille av programmet, flytte (eller slette) det eller vise programdetaljene.

Velg alternativet **Spill av** for å spille av programmet. Programmet starter. Hvis du har sett en del av dette programmet tidligere, får du en popup-meny på skjermen med alternativene **Spill av** (fra begynnelsen), **Forts**. (fra hvor du stoppet sist), eller **Avbryt**. Bruk pil til venstre og høyre for å gå til ønsket alternativ og trykk på Velg.

🖉 🛛 Denne funksjonen er bare tilgjengelig på enkelte modeller i bestemte geografiske områder.

## Slette et program som er tatt opp

For å slette et program som er tatt opp, går du til listen **Opptak** (se Vise programmer som er tatt opp). Bruk pilknappene opp og ned for å gå til opptaket du vil slette.

Trykk på pil til høyre for å gå til en liste med 3 alternativer. Trykk på pil ned for å gå til alternativet Slett og trykk på Velg.

Du blir spurt om du vil fjerne det valgte elementet. Trykk på pil til venstre for å gå til Slett-knappen og trykk på Velg for å slette programtittelen. Programmet blir slettet, og du sendes tilbake til listen Opptak.

# Bruke Smart Hub

Lær hvordan du åpner Smart Hub for å få tilgang til apper, spill, filmer og mer.

# Smart Hub

Etter at du trykker på knappen 🍙 på fjernkontrollen, kan du surfe på Internett og laste ned apper med Smart Hub.

- Noen **Smart Hub**-tjenester gjelder for betalingstjenester. Hvis du vil bruke en betalingstjeneste, må du ha en konto hos tjenesteleverandøren eller en Samsung-konto. Se «<u>Bruke en Samsung-konto</u>» for nærmere informasjon.
- 🖉 🛛 For å bruke denne funksjonen må TV-en være koblet til Internett.
- 🖉 Enkelte Smart Hub-funksjoner er kanskje ikke tilgjengelige, avhengig av tjenesteleverandør, språk eller region.
- Avbrudd i **Smart Hub**-tjenesten kan skyldes avbrudd i Internett-tjenesten.
- Hvis du vil avbryte Smart Hub-tjenesteavtalen selv om den er påkrevd, velger du Tilbakestill (
   Kundesupport > Egendiagnose > Tilbakestill). Trykk deretter på høyreknappen i Smart Hub betingelser og personvernerklæring-trinnet.

Trykk på hrppen på fjernkontrollen. Da vises et display med 2 rader. Fokus vil være på Direkte-TV på den nederste raden. Alternativene på den øverste raden endres avhengig av elementet som velges på den nederste raden.

Den nederste raden har knapper til venstre for direkte TV. Disse er:

- Q Søk for å søke etter data om kanaler, programmer, filmtitler og apper fra Smart Hub.
- 🔁 Kilde For å velge en ekstern enhet som er koblet til TV-en
- 🐼 Innstillinger En hurtiginnstillingsmeny vises på den øverste raden. Du kan raskt angi funksjoner som brukes ofte.
- APPS Du kan la deg underholde av et bredt spekter av innhold, deriblant nyheter, sport, vær og spill, ved å
  installere de tilhørende appene på TV-en.
- **V** Kunst Du kan bruke Kunst-modusfunksjonen til å redigere bildeinnhold, for eksempel grafikk eller bilder når du ikke ser på TV eller når TV-en er slått av. Du kan da vise innholdet i fullskjermmodus.
  - Denne funksjonen støttes bare i THE FRAME-modellen.
  - Du finner mer informasjon i den medfølgende brukerhåndboken.

Knappene til høyre for alternativet **Direkte-TV** gir rask tilgang til apper som **Netflix** og **Amazon**. Mange av disse appene er for øyeblikket ikke tilgjengelige med Taleveiledning.

Bruk pil til venstre og høyre for å flytte mellom alternativene på en rad og pil opp og ned for å flytte mellom radene. Trykk på Velg for å få tilgang til et alternativ.

Når du åpner **Smart Hub**, vil du være på **Direkte-TV**. Trykk på pil opp for å flytte til den øverste raden. Du kommer da til guide-knappen. Elementene på denne raden er:

- Veiledning Velg for å åpne programguiden
- Kanalliste Velg for å åpne kanallisten
- Til høyre for Kanalliste-knappen vil du finne en liste over nylig viste kanaler. Fremhev en av kanalene i listen, og trykk deretter på Velg for å bytte raskt til den kanalen.

## Vise startskjermen i Smart Hub

På startskjermen kan du enkelt kjøre apper du har brukt tidligere eller som du bruker ofte. Appene kan også flyttes på eller slettes fra skjermen.

Smart Hub har 2 rader. Den åpnes med fokus på direkte TV på den nederste raden. Alternativene på den øverste raden endres avhengig av elementet som velges på den nederste raden. Bruk pil opp og ned for å flytte mellom radene og pil til venstre og høyre for å flytte på en rad.

Den nederste raden har knapper til venstre for direkte TV. Dette er Innstillinger, Kilde, Søk og Apper:

• 🐼 Innstillinger

Når fokuset flyttes til 🚱-ikonet, vises en liste med hurtiginnstillingsikoner over toppen av menyen. Du kan raskt angi ofte brukte funksjoner ved å klikke ikonene.

- Bildemodus

Du kan velge den bildemodusen som gir deg den beste seeropplevelsen.

– Lydmodus

Du kan velge en lydmodus for å optimere lytteopplevelsen.

#### Lydutgang

Du kan velge hvilke høyttalere som skal brukes til lyden fra TV-en.

– Lydspråk

Du kan velge et lydspråk.

Undertekst

Slår undertekstene på eller av.

– PIP

Mens du bruker en tilkoblet ekstern enhet, kan du se på en TV-kringkasting i et bilde-i-bilde-vindu (PIP).

- 🖉 🔹 Denne funksjonen er ikke tilgjengelig på enkelte modeller i bestemte geografiske områder.
- Nettverk

Du kan vise gjeldende status for nettverk og Internett.

• 🔁 Kilde

Du kan velge en ekstern enhet som er koblet til TV-en.

✓ Se «Bytting mellom eksterne enheter som er koblet til TV-en» for nærmere informasjon.

• Q Søk

Du kan søke på apper eller spill i tjenestene til Smart Hub. Søkealternativet viser et tastatur på skjermen som er satt opp som et qwerty-tastatur med fokus på tallet 1.

• 🗄 APPS

Du kan la deg underholde av et bredt spekter av innhold, deriblant nyheter, sport, vær og spill, ved å installere de tilhørende appene på TV-en.

- For å bruke denne funksjonen må TV-en være koblet til Internett. Se «<u>Bruke tjenesten Apper</u>» for nærmere informasjon.
- 🗸 Kunst

Du kan bruke Kunst-modusfunksjonen til å redigere bildeinnhold, for eksempel grafikk eller bilder når du ikke ser på TV eller når TV-en er slått av. Du kan da vise innholdet i fullskjermmodus.

Denne funksjonen støttes bare i THE FRAME-modellen.

🖉 🛛 Du finner mer informasjon i den medfølgende brukerhåndboken.

# Bruke e-Manual

Åpne håndboken som er integrert i TV-en.

# Åpner e-Manual

Trykk på menyknappen på standard fjernkontrollen for å åpne menyen. Alternativt kan du trykke på M-knappen for å åpne Smart Hub, trykke på pil venstre til du kommer til innstillinger, og deretter trykke på Velg.

Bruk pil opp og ned for å navigere i denne menyen. Gå til alternativet Kundesupport, velg alternativet e-Manual, og trykk deretter på Velg for å åpne den.

### > linstillinger > Kundesupport > Åpne e-Manual

Du kan se den integrerte e-Manual som inneholder informasjon om nøkkelfunksjonene i TV-en.

- 🖉 🛛 Alternativt kan du laste ned en kopi av e-Manual fra Samsungs nettside.
- 🖉 Ord i blått (f.eks. Bildemodus) indikerer et menyelement.

e-Manual har 2 rader med knapper. Bruk pil opp og ned for å flytte mellom radene og pil til venstre og høyre for å flytte på en rad. Trykk på Velg for å åpne det du vil lese.

e-Manual inneholder en del som kalles «Lær om TV-fjernkontroll» under Tilgjengelighetsveiledning (i høyre hjørne på skjermen). Dette er spesielt nyttig for personer som har vanskelig for å se knappene på fjernkontrollen eller som ikke er sikre på hva hver knapp gjør. I denne delen vil ikke knappene på fjernkontrollen påvirke TV-en.

# Bruke Talegjenkjenning

En guide til hvordan du bruker Talegjenkjenning til å kontrollere TV-en.

Når du skal bruke Talegjenkjenning, må TV-en være koblet til Internett, og du må bruke mikrofonen på din Samsungsmartkontroll.

Talegjenkjenning betyr at du kan si kommandoer for å kontrollere TV-en, for eksempel for å endre kanal eller vise programguiden. Dette er ikke det samme som Taleveiledning som får TV-en til å si hva som vises på skjermen. Taleveiledning er nyttig for de som ikke kan se eller lese menyelementene på skjermen.

Hvis du vil bruke Talegjenkjenning, kan du trykke på knappen 🕖 på fjernkontrollen og si en kommando, for eksempel "**Veiledning**", i mikrofonen på Samsung-smartkontroll.

Denne funksjonen støttes kanskje ikke, avhengig av modellen eller den geografiske regionen.

# Kjøre Talegjenkjenning

Trykk og hold O-knappen på Samsung-smartkontroll. TV-en vil svare ved å si "snakk nå". Si kommandoen du vil gi, og slipp deretter knappen. TV-en gir tilbakemelding om hva den har forstått, og utfører deretter handlingen.

- 🖉 🛛 Hvis TV-en ikke kan identifisere kommandoen, kan du prøve igjen med en mer presis uttale.
- 🖉 🛛 Denne funksjonen støttes kanskje ikke, avhengig av modellen eller den geografiske regionen.

Noen nyttige kommandoer er:

- Taleveiledning på/av slår tale på/av
- Lydbeskrivelse på/av slår lydbeskrivelse på/av
- Guide åpner programguiden
- Kanalliste åpner kanallisten
- Volume opp/ned endrer volumet opp/ned

Du kan også søke etter videoer på YouTube. Trykk og hold inne O-knappen, og si deretter en setning, for eksempel "sanger av [navn]". Dette gir deg en liste over videoklipp med sanger av den artisten.

Taleveiledning vil komme med mye informasjon om videoen. Det er enda ikke mulig å avbryte dette, så dette fortsetter gjennom de første sekundene av videoen.

Hvis du sier en kommando som ikke gjenkjennes, vil TV-en ofte forsøke et søk. Trykk på 🕤 for å gå tilbake til TV.